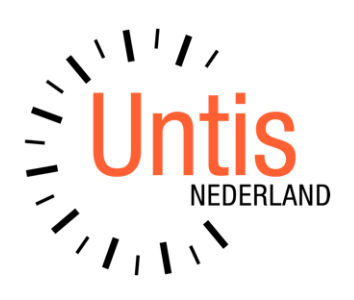

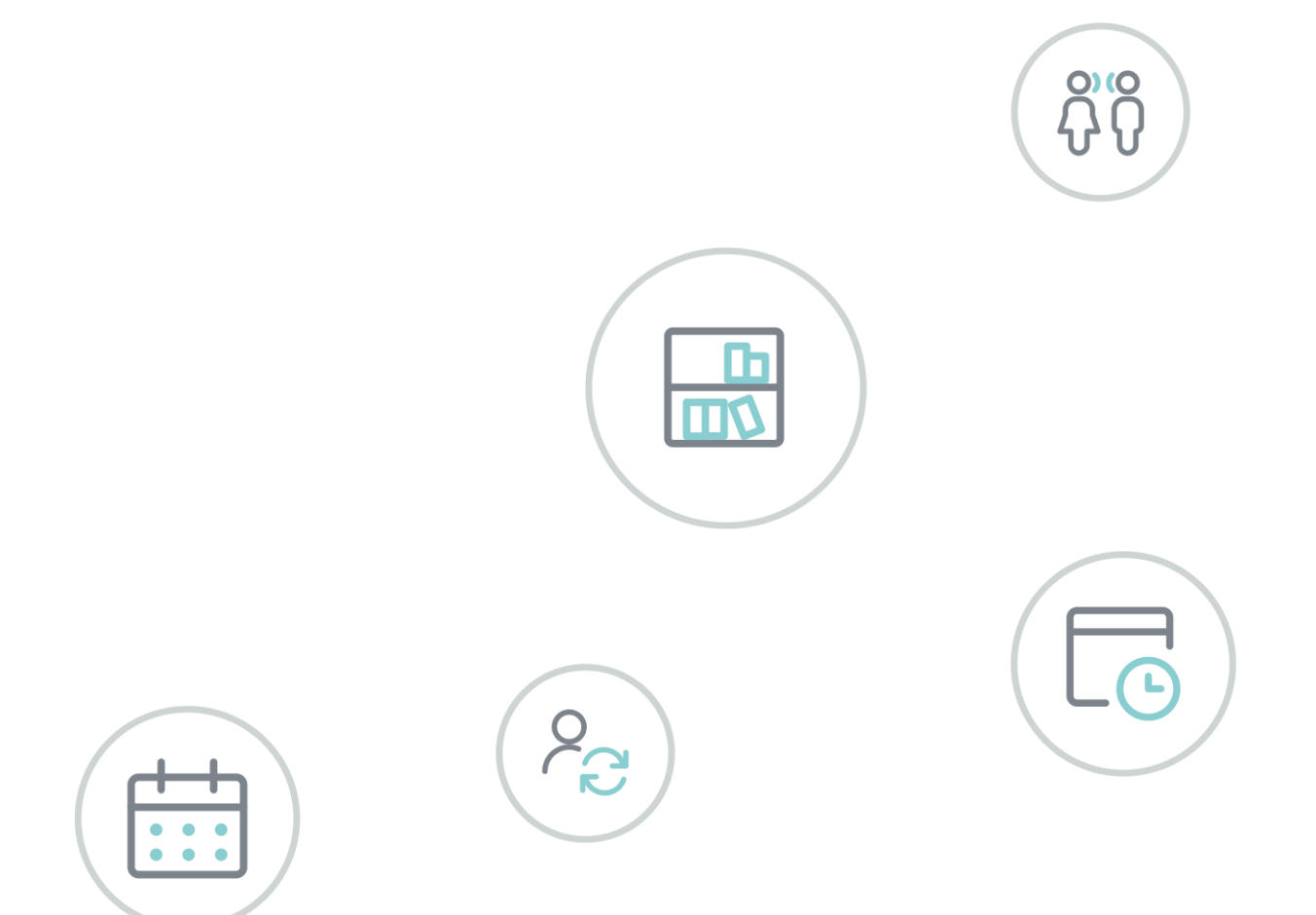

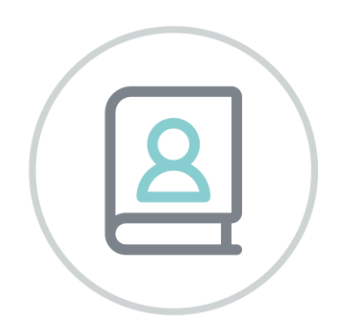

# WebUntis Klassenboek

www.untis.nl

Alle rechten voorbehouden. Niets uit deze uitgave mag worden verveelvoudigd, opgeslagen in een geautomatiseerd gegevensbestand of openbaar worden gemaakt in enige vorm of op enige wijze, zonder voorafgaande toestemming van Untis B.V. en Untis België BV. Correspondentie inzake overname of reproductie kunt u richten tot Untis B.V. per post of per e-mail: rooster@untis.nl of aan Untis België BV per post of per e-mail: rooster@untis.be.

Ondanks alle aan de samenstelling van de tekst bestede zorg kunnen Untis B.V. en Untis België BV geen aansprakelijkheid aanvaarden voor eventuele schade, die zou kunnen voortvloeien uit enige fout, die in deze uitgave zou kunnen voorkomen.

| 1   | Inleiding                                                                                                    | 1            |
|-----|----------------------------------------------------------------------------------------------------|--------------|
| 2   | Documentatie voor de beheerder                                                                                                    | 2            |
| 2.1 | Untis gegevens exporteren naar WebUntis<br>2.1.1 Basisgegevens<br>2.1.2 Lessen                                                                                                    | 2<br>        |
| 2.2 | Instellingen         2.2.1       Algemene instellingen         2.2.2       Klassenboekinstellingen                                                                                                   |              |
| 2.3 | Gebruikers en rechten<br>2.3.1 Rechten<br>2.3.2 Gebruikersbeheer                                                                                                    |              |
| 2.4 | Basisgegevens.      2.4.1      Klassen      2.4.2      Leerlingen      2.4.3      Vakken                                                                                                    | 7<br>        |
|     | <ul> <li>2.4.4 Afwezigheidsredenen</li> <li>2.4.5 Afwezigheidsstatus</li> <li>2.4.6 Vrijstellingsredenen</li> <li>2.4.7 Aantekeningen soorten</li> </ul>                                             | 12<br>       |
|     | <ul> <li>2.4.8 Aantekeningen categorieën</li> <li>2.4.9 Werkvormen</li> <li>2.4.10 Klassendiensten</li> <li>2.4.11 Waarderingsschalen</li> </ul>                                                     | 15<br>15<br> |
| 2.5 | Duo melding: overschrijding 16-uren afwezigheid2.5.1Berichtgeving bij overschrijding afwezigheid2.5.2Signalering van 16 uren overschrijding2.5.3Melden van 16-uren overschrijding2.5.4Melding wissen |              |
| 3   | WebUntis voor leerling of ouder                                                                                                    |              |
| 3.1 | Overzicht<br>3.1.1 Tonen van gedetailleerde informatie<br>3.1.2 Tentamens                                                                                                    |              |
| 4   | WebUntis voor docenten en overig personeel                                                                                                    |              |
| 4.1 | Het klassenboek.4.1.1Leerstof.4.1.2Leerlingen van de les4.1.3Afwezigheidscontrole.4.1.4Tentamens4.1.5Huiswerk4.1.6Aantekeningen.                                                                     |              |
|     | 4.1.7 Klassendiensten                                                                                                    | 40           |

| 4.2 Mer | iu Les                  |     |
|---------|-------------------------|-----|
| 4.2.1   | Mijn lessen             |     |
| 4.2.2   | Lessen klassen          |     |
| 4.2.3   | Lessen leerlingen       |     |
| 4.2.4   | Dagonderwijs docenten   |     |
| 4.2.5   | Dagonderwijs klassen    |     |
| 4.2.6   | Tentamens               |     |
| 4.2.7   | Tentamenstatistiek      | 47  |
| 4.3 Mer | u Klassenboek           |     |
| 4.3.1   | Open uren               |     |
| 4.3.2   | Áfwezigheden            |     |
| 4.3.3   | Gemiste uren            | 53  |
| 4.3.4   | Aantekeningen           | 54  |
| 4.3.5   | Huiswerk                | 55  |
| 4.3.6   | Klassendiensten         | 55  |
| 4.3.7   | Vrijstellingen          | 57  |
| 4.3.8   | Lijsten                 |     |
|         | modulos von (Moh) Untis | / 5 |

# **1** Inleiding

WebUntis kenmerkt zich door hiërarchisch gebruikersbeheer, vrij te definiëren gebruikersgroepen, weergave van dagteksten en een naadloze koppeling met Untis.

In deze handleiding worden de extra functies en mogelijkheden beschreven, die worden aangeboden als in de WebUntis-licentie de module Klassenboek is opgenomen. Het is een aanvulling op de handleiding WebUntis Basispakket, waarin de basisfunctionaliteit wordt beschreven.

De module Klassenboek breidt het basispakket uit met de onderstaande mogelijkheden.

- Afwezigheidsregistratie van leerlingen: administratieve medewerkers kunnen een speciale autorisatie krijgen, waarmee ze alleen toegang hebben voor het registreren van afwezigen en het invoeren van de kennisgeving over de afwezigheid. De ingevoerde afwezige leerlingen zijn automatisch in het klassenboek van de les zichtbaar, zodat de betreffende docent direct up-to-date is. Andersom ziet de administratie direct een leerling, die door de docent afwezig is gemeld.
- Een docent kan voor zijn eigen onderwijs de leerstof voor de leerlingen en aantekeningen per leerling of per klas invoeren.
- Speciale functionaliteit voor klassenleraar, zoals het beheer van het klassenboek voor lessen van de eigen klas, het afdrukken van afwezigheidsbriefjes of de invoer van de klassenvertegenwoordiger, de vervanger of het klassencorvee.
- De beheerder van het klassenboek kan voor de hele school alle informatie op vele mogelijke manieren inzien en uitvoeren. Veel lijsten en overzichten, zoals lijsten met afwezigen, al dan niet met of zonder kennisgeving, overzichten van de leerstof per vak of klas, zijn uit te voeren naar pdf-, Excel- of csv-formaat.

# 2 Documentatie voor de beheerder

### 2.1 Untis gegevens exporteren naar WebUntis

### 2.1.1 Basisgegevens

#### Import van leerlingen

Met de knop **Basisgegevens** worden standaard de basisgegevens van leerlingen overgedragen aan WebUntis.

In WebUntis kunt u onder *Administratie* | *Integratie* instellen, dat de basisgegevens van leerlingen NIET worden overgedragen naar WebUntis. Dit is erg belangrijk als klaswisselingen via een leerlingenimport in WebUntis worden doorgevoerd (zie handleiding WebUntis Basispakket hoofdstuk 3.8.2).

#### Let op!

Worden de basisgegevens van leerlingen **wel** overgenomen uit Untis, dan wordt de ingevoerde klas in Untis aan de leerling gekoppeld vanaf de aanvangsdatum voor de export. Klaswisselingen in WebUntis worden daarmee overschreven met de klas en datum uit Untis.

De afwezigheidregistratie van een leerling wordt nooit door het overnemen van de gegevens uit Untis gewijzigd. De afwezigheid wordt over het rooster heengelegd.

#### Voorbeeld

Een leerling 'JanJansen' is gekoppeld aan klas 1a en op 18 december het 1<sup>e</sup> uur afwezig. Hierdoor is de leerling afwezig bij de les Geschiedenis. Nu wijzigt de klas van de leerling naar 1b (handmatig of door overnamen van de Untis gegevens of een import van leerlingen in WebUntis).

Heeft klas 1b op het 1<sup>e</sup> uur Aardrijkskunde, dan is leerling 'JanJansen' nu afwezig bij deze les. Heeft klas 1b geen les op het 1<sup>e</sup> uur, dan is de leerling nog steeds afwezig, maar heeft dat geen gevolgen in het rooster en wordt deze afwezigheid niet geteld.

### 2.1.2 Lessen

#### Lesgroep-leerling toekenning overnemen

Bij het overnemen van de lessen worden ook de toekenningen van leerlingen aan de lesgroepen overgenomen. Als de samenstelling van de lesgroepen in WebUntis handmatig wordt gewijzigd, dan moet dit niet worden overschreven met de lesgroepssamenstelling in Untis. Verwijder hiertoe in WebUntis het vinkje bij de optie **Leerlingengroepen toekenning uit Untis overnemen** onder **Administratie | Integratie**.

#### Leerlingengroepen

De manier waarop WebUntis de lesgroepindeling van leerlingen overneemt uit Untis wordt uitgebreid beschreven in de handleiding **WebUntis Basispakket, hoofdstuk 3.3 Leerlingengroepen in Untis en WebUntis.** In samenhang met de module Klassenboek is dit uiteraard heel belangrijk, omdat hiermee de aan- en afwezigheid in het klassenboek wordt bepaald.

#### Roosterwijzigingen

Als het rooster moet worden gewijzigd, dan maakt u een nieuwe periode aan. Hierdoor is de lessenexport naar WebUntis ook aan het periode begin gekoppeld.

#### Let op! Wijzigen met terugwerkende kracht

Wij raden het ten zeerste af om lessen te exporteren die deels in het verleden liggen. Als het tijdstip van een les in het rooster is gewijzigd, kan reeds ingevoerde leerstof niet meer worden gekoppeld en moet dit opnieuw worden ingevoerd.

### 2.2 Instellingen

### 2.2.1 Algemene instellingen

Onder Administratie | Instellingen is voor de module Klassenboek het onderstaande van belang.

#### Standaarddatum voor leerlingenimport

Bij het importeren van leerlingen wordt voor het toevoegen van nieuwe leerlingen en voor het wisselen van klassen gebruik gemaakt van een peildatum. Hier kunt u instellen of de peildatum de huidige datum of de begindatum van het lesjaar moet zijn.

#### Let op!

Bij gebruik van de module Klassenboek raden wij sterk aan om deze in te stellen op **Huidige datum**. Tijdens de import van de leerlingen uit een tekstbestand (in WebUntis) kan handmatig de datum nog worden aangepast, maar neemt u per ongeluk de gegevens over vanaf begin lesjaar, dan worden alle klaswisselingen overschreven.

### 2.2.2 Klassenboekinstellingen

Onder *Klassenboek* | *Instellingen* zijn algemene instellingen voor het klassenboek in te voeren. Deze menukeuze is gekoppeld aan het recht **Administratie** van de gebruikersgroep.

De meeste instellingen spreken voor zich. Hieronder een toelichting bij enkele instellingen.

#### Tip

Een aantal instellingen kunnen individueel (per gebruiker) worden gewijzigd via de knop Instellingen in het klassenboek, zie hoofdstuk 4.1.

#### **Klassenboek** pagina

#### Afwezigheid mag alleen binnen de lesuren vallen

Als deze optie is aangevinkt, dan kan een docent de afwezigheidsduur niet verlengen tot voor of na zijn eigen lesuur.

| Klassenboek pagina                                      |                                                                                                    |
|---------------------------------------------------------|----------------------------------------------------------------------------------------------------|
| Sortering leerlingenlijst                               | <ul> <li>Van boven naar beneden</li> <li>Van links naar rechts</li> </ul>                                     |
| Sortering van leerlingen naar klas                      |                                                                                                    |
| Afwezigheidstijd mag alleen binnen de<br>Iesuren vallen |                                                                                                    |
| Eindtijd van afwezigheid                                | <ul> <li>Einde uur</li> <li>Einde dag</li> <li>Vast tijdstip</li> <li>16:15</li> </ul>                        |
| Directe afwezigheidsmelding via vinkje                  |                                                                                                    |
| Alle afwezigheden van de dag tonen                      |                                                                                                    |
| Klassenboek aantekening tonen vanaf                     | <ul> <li>Begin actuele week</li> <li>Begin lesjaar</li> <li>Vaste datum</li> <li>tot (dagen) terug</li> </ul> |
| Toon verlopen en niet afgehandeld huiswerk              |                                                                                                    |

#### Directe afwezigheidsinvoer met kruisje

Dit vinkje zorgt ervoor, dat men in het klassenboekvenster een leerling heel snel met een klik op de knop **Afwezig melden** (kruis-symbool) afwezig kan melden. Het afwezigheidsvenster verschijnt niet. De leerling wordt automatisch zonder afwezigheidsreden voor het actuele uur afwezig gemeld.

#### Alle afwezigen van de dag tonen

Als een leerling ergens op de dag afwezig wordt gemeld, dan zorgt dit vinkje ervoor, dat de leerling op alle uren van de dag in het blok **Afwezige leerlingen** met vermelding van de gemiste tijden wordt weergegeven, ook al is de leerling op het actuele uur wel weer aanwezig.

#### Klassenboek aantekening tonen vanaf

Standaard worden aantekeningen getoond, die gemaakt zijn vanaf het begin van de lesweek. Hier kunt u instellen, dat alle aantekeningen, die zijn ingevoerd vanaf het begin van het lesjaar of vanaf een bepaalde datum of vanaf een door u ingevoerd aantal dagen terug, ook moeten worden getoond.

#### Toon verlopen niet afgehandeld huiswerk

ledere huiswerkopdracht bevat het veld **Afgehandeld**, dat kan worden aangevinkt. Is deze optie geactiveerd, dan wordt in het klassenboek in het blok **Huiswerk** ook al het huiswerk getoond, waarvan de datum al is verlopen, maar het veld **Afgehandeld** niet is aangevinkt.

### Algemeen

#### Afwezigheidscontrole

Een vinkje zorgt ervoor dat lesuren, waarbij de controle op de afwezigheid van leerlingen niet is uitgevoerd, worden opgenomen onder *Klassenboek* | *Open uren*.

Als in het klassenboek een afwezigheid wordt ingevoerd, dan gaat WebUntis ervan uit, dat controle op afwezigheden heeft plaatsgevonden. Is niemand afwezig, dan kan het uur als gecontroleerd worden gekenmerkt met een klik op de knop **Afwezigheden controleren** in de voettekst.

Als de afwezigheidscontrole heeft plaatsgevonden, dan verdwijnt de knop **Afwezigheden controleren** en wordt een groen vinkje met de tekst **Afwezigheden zijn gecontroleerd** getoond.

#### Toegestaan tijdbereik voor invoer

Buiten dit tijdbereik mag er geen klassenboekinvoer plaatsvinden. Met de onderstaande opties kan de invoer ook worden beperkt tot een aantal dagen in het verleden of in de toekomst.

#### Afwezigheden/aantekeningen mogen na [uren] niet meer worden gewist

Deze optie staat het wissen van afwezigheden en/of aantekeningen alleen toe binnen het aangegeven aantal uur. Iemand met het recht **Beheer Klassenboek** (via gebruikersgroep) kan wel afwezigheden en klassenboekinvoer van andere data wissen.

#### **Open uren tonen**

In het submenu Klassenboek kunt u een overzicht met open uren per docent, klas of dag activeren. Bij de klassenboekinstellingen kunt u selecteren, welk tijdbereik voor dit overzicht moet gelden.

In het veld **Open uren tonen voor** kunt u eventueel aangeven, welke uren moeten worden gekenmerkt als zijnde open. Dit kunnen uren zijn, waarvoor nog geen afwezigheidscontrole heeft plaatsgevonden of uren zonder leerstofinvoer of beide.

#### Gemist uur/ halve dag/ dag telt vanaf (minuten of %)

WebUntis houdt nauwkeurige statistieken bij van de gemiste tijden van leerlingen. Als een leerling slechts een gedeelte van een lesuur afwezig was, dan kunt u hier invoeren, hoeveel minuten of hoeveel procent (invoer met %-teken) van het uur men afwezig moet zijn om als gemist lesuur te worden meegeteld. Ditzelfde geldt ook voor het tellen van een afwezige halve of hele dag.

#### Gemiste uren - tentamens niet tellen

Is deze optie geactiveerd, dan worden gemiste uren, die zijn gekenmerkt als tentamen, niet getoond onder *Klassenboek* | *Gemiste uren* en ook niet meegenomen bij de uitvoer van lijsten.

#### **Invoer leerstof**

Met leerstof wordt in WebUntis de behandelde leerstof in de les bedoeld. U kunt de invoer beperken tot een aantal dagen na het plaatsvinden van het lesuur. Tevens kunt u aangeven of leerstofinvoer in de toekomst (dus voor lessen, die nog niet hebben plaatsgevonden) is toegestaan en of bij dubbeluren de leerstofinvoer automatisch voor beide uren moet gelden.

#### Afwezigheidstatus altijd aanpassen conform wijziging reden

Standaard wordt bij het toevoegen van een afwezigheidsreden de status van de afwezigheid automatisch gewijzigd als de betreffende afwezigheid nog een open status heeft (status=?). Met dit vinkje wordt bij het wijzigen van de reden de status ALTIJD conform de reden gewijzigd.

| Algemeen                                                                     |                                                                                                    |
|------------------------------------------------------------------------------|----------------------------------------------------------------------------------------------------|
| Afwezigheidscontrole                                                         |                                                                                                    |
| Nummering van afwezigheidsstatus                                             | Klasoverstijgend 🗸                                                                                                    |
| Toegestaan tijdbereik voor invoer                                            | <b>•</b>                                                                                                    |
| Invoer tot [dagen] in het verleden                                           |                                                                                                    |
| Invoer tot [dagen] in de toekomst                                            |                                                                                                    |
| Afwezigheden/ aantekeningen mogen na [uren] niet meer<br>worden gewist.      | 1                                                                                                    |
| Open uren tonen vanaf                                                        | <ul> <li>Begin actuele week</li> <li>Op drukke tijden worden de open urer</li> <li>Begin lesjaar</li> <li>Vaste datum</li> <li>11-01-2021 x v</li> <li>tot (dagen) terug</li> </ul> |
| Open uren tonen voor                                                         | -Alle- Vaste instelling voor alle gebruikers                                                                                                    |
| Gemist uur telt vanaf [minuten of %]                                         | 50%                                                                                                    |
| Gemiste halve dag geldt vanaf [Min of %]                                     |                                                                                                    |
| Gemiste dag telt vanaf [Min of %]                                            | 50%                                                                                                    |
| Max. gemiste minuten per leseenheid                                          | 0                                                                                                    |
| Gemiste uren - tentamens niet tellen                                         |                                                                                                    |
| Leerstofinvoer tot [dagen] in verleden toestaan                              | 0                                                                                                    |
| Leerstofinvoer voor toekomstige uren toestaan                                |                                                                                                    |
| Leerstof voor alle uren van een blok                                         |                                                                                                    |
| Afwezigheidstatus altijd aanpassen conform wijziging reden                   |                                                                                                    |
| Invoer van afwezigheidsreden en -tekst niet toestaan                         |                                                                                                    |
| Afwezigheidsreden voor afwezige leerlingen                                   | <selectie></selectie>                                                                                                    |
| Afwezigheidsreden voor te laat komende leerlingen                            | <selectie></selectie>                                                                                                    |
| Standaard afwezigheidsreden bij afwezigheidsmelding door de<br>leerling zelf | <selectie> V</selectie>                                                                                                    |
| Standaard afwezigheidsstatus                                                 | <selectie> V</selectie>                                                                                                    |
| Automatische afwezigheidsstatus na [Dagen]                                   | 0                                                                                                    |
| Automatische afwezigheidsstatus                                              | <selectie> 🗸</selectie>                                                                                                    |
| Kennisgevingstekst 1                                                         |                                                                                                    |
| Kennisgevingstekst 2                                                         |                                                                                                    |
| Schriftelijke kennisgeving voor leerlingen                                   | selecteerbaar 💙                                                                                                    |
| Automatische berekening van de afwezigheden met verplichte<br>kennisgeving   |                                                                                                    |

#### Invoer van afwezigheidsreden en -tekst niet toestaan

Met dit vinkje kunt u bepalen of bij invoer van een afwezigheid in het klassenboek een reden en een tekst mag worden ingevoerd. Deze invoer kan wel altijd achteraf in de lijst met afwezigen (*Klassenboek* | *Afwezigen*) worden toegevoegd.

#### Invoer afwezigheidsreden

U kunt instellen dat WebUntis automatisch een afwezigheidsreden koppelt bij:

- de invoer van een afwezigheid van een leerling
- de invoer van het te laat komen van een leerling
- bij het zelf registreren van een afwezigheid door de leerling (indien toegestaan)

#### Standaard afwezigheidsstatus

Net zoals de reden, kan ook standaard een status aan een nieuwe afwezigheidsinvoer worden gekoppeld.

#### Automatische kennisgevingsinvoer en -status

Is de status van een afwezigheid **Open**, dan kunt u hier aangeven, dat na een aantal dagen de status automatisch moet worden gewijzigd in een door u geselecteerde status.

#### Kennisgevingstekst

Bij de instellingen van het klassenboek kunt u de inhoud van de schriftelijke kennisgeving (*Klassenboek* | *Lijsten*) met behulp van twee tekstregels aan uw eigen wensen aanpassen.

#### Schriftelijke kennisgeving voor leerlingen

Onder *Klassenboek* | *Lijsten* kunt u bij de uitvoer van **Schriftelijke kennisgeving** kiezen voor de invoer van een reden per uur of per dag. Deze keuze kunt u hier al voorselecteren.

|                   |                      |                                      | Lesjaar: 2017/2018                |
|-------------------|----------------------|--------------------------------------|-----------------------------------|
| Kennisgeving ov   | er het wegblijven bi | j de les                             |                                   |
| Naam: Carroll G   | liosue               | Klas                                 | 10a                               |
| Klassenleraar: A  | Anton Jozef          |                                      |                                   |
| 8-jan-2018 - 13-  | jan-2018             |                                      |                                   |
| Datum             | Lessen               | Gem.lessen                           | Afwezigheidsreden                 |
| 10-jan-2018       | 2                    | 1:30                                 |                                   |
| Totaal            | 2                    | 1:30                                 |                                   |
| Deze kennisgevir  | ng moet binnen een   | week worden ingevuld en geretour     | neerd. Kennisgevingstekst 1       |
| Datum             |                      |                                      | Handtekening (gemachtigd persoon) |
| Ik weet dat het 1 | mijn eigen verantwo  | oordelijkheid is om gemiste leerstof | in te halen. Kennisgevingstekst 2 |

### 2.3 Gebruikers en rechten

### 2.3.1 Rechten

Alle mogelijke rechten met betrekkin tot de module Klassenboek worden uitgebreid in een apart hoofdstuk beschreven in de handleiding 'WebUntis gebruikersrechten'.

### 2.3.2 Gebruikersbeheer

Met deze knop onder in het venster gebruikers opent een venster, waarin u gebruikers automatisch kunt aanmaken op basis van de aanwezige docenten of leerlingen. Dit venster biedt tevens de mogelijkheid om gebruikers te importeren uit een tekstbestand of inactieve gebruikers te blokkeren.

#### Gebruikers voor leerlingen met klaskoppeling

Dit vinkje zorgt ervoor, dat alleen gebruikers voor leerlingen worden aangemaakt, indien de leerlingen gekoppeld zijn aan een klas.

#### Gebruikers van inactieve en uittredende personen blokkeren

De knop geeft u de mogelijkheid om gebruikers, waarvan de gekoppelde docent of leerling op inactief is gezet of een afloopdatum heeft gekregen, snel te blokkeren.

De blokkade vindt plaats door middel van het hernoemen van de gebruikersnaam (de huidige datum wordt ervoor geplaatst).

#### ID-nummer van persoon overnemen in veld Externe gebruiker

Bij de basisgegevens van de docent of leerling kan een ID-nummer (mag ook tekst zijn) worden ingevoerd. Met deze knop wordt de inhoud van het veld **ID-nummer** overgenomen in het veld **Externe gebruiker** bij de gebruikersgegevens. Dit kan handig zijn bij de voorbereiding van een Idap-koppeling.

#### Tip!

Bij het importeren van gebruikers via een CSV-import kan automatisch het veld 'Externe gebruiker' worden overgenomen uit een tekstbestand.

### 2.4 Basisgegevens

### 2.4.1 Klassen

Heeft een docent minimale rechten, dus alleen rechten tot het inzien van de eigen gegevens, dan kan hij/zij alleen het roosters inzien van klassen en de leerlingen, waaraan de docent zelf les geeft

Voor de module Klassenboek betekent dit, dat de docent ook alleen rechten heeft tot het inzien van de klassenboekgegevens van deze lessen.

### Klassenleraar (mentor)

Klassenleraren (mentoren) hebben over het algemeen meer rechten nodig als 'normale' docenten. Met minimale rechten kan een klassenleraar dan ook de roosters inzien van de klas en leerlingen, waarvoor hij/zij klassenleraar is. Verder zijn onder de menukeuze Klassenboek de volgende extra menukeuzes voor de klassenleraar te activeren (zie ook de handleiding Gebruikersrechten).

- Open uren / klas
- Afwezigheden
- Gemiste uren
- Klassenboek aantekeningen
- Huiswerk
- Klassendiensten
- Vrijstellingen
- Lijsten

Is in Untis voor een klas een klassenleraar ingevoerd, dan wordt ook deze invoer overgenomen in WebUntis. In WebUntis kunt u de klassenleraar wijzigen en/of een tweede klassenleraar selecteren.

### Klassendiensten

Met de knop **Klassendiensten** in het venster met gedetailleerde klasinformatie kunt u leerlingen selecteren, die in aanmerking komen voor een klassendienst. Dit kan ook direct vanuit het klassenboek, zie voor meer informatie hoofdstuk 4.1.7.

#### Let op!

Autorisatie voor het invoeren van klassendiensten kan worden gegeven voor ofwel alleen de klassen, waarvan u klassenleraar bent, ofwel voor alle klassen.

Met de knop **Automatische leerlingenindeling** kunnen leerlingen automatisch aan de hand van een aantal door u ingestelde criteria worden ingedeeld. Deze functie is ook beschikbaar onder **Klassenboek | Klassen***diensten*, zie voor uitgebreide hoofdstuk 4.3.6.

| Klas<br>10a        | -     | Klassendienst<br>Klassencorvee |          |      | Tijdbere<br>21-01-2 | Tijdbereik<br>21-01-2021 💌 23-04-2021 💌 Tijdbereik |      |      | -             |               |                 |
|--------------------|-------|--------------------------------|----------|------|---------------------|----------------------------------------------------|------|------|---------------|---------------|-----------------|
|                    |       |                                |          |      |                     |                                                    |      |      | <u>Wissel</u> | en naar lijst | <u>veergave</u> |
| 2 🗆                | 18.1. | 25.1.                          | 1.2.     | 8.2. | 15.2.               | 22.2.                                              | 1.3. | 8.3. | 15.3.         | 22.3.         | -               |
| Car (Carroll)      |       |                                |          |      |                     |                                                    |      |      |               |               | 0               |
| Eucken (Eucken)    |       |                                |          |      |                     |                                                    |      |      |               |               | 0               |
| Heyse (Heyse)      |       |                                |          |      |                     |                                                    |      |      |               |               | 0               |
| Kip (Kipling)      |       |                                |          |      |                     |                                                    |      |      |               |               | 0               |
| Lag (Lagerloef)    |       |                                |          |      |                     |                                                    |      |      |               |               | 0               |
| Mistral (Mistral)  |       |                                |          | ~    | ~                   |                                                    |      |      |               |               | 3               |
| Mom (Mommsen)      |       |                                | <b>V</b> |      |                     |                                                    |      |      |               |               | 2               |
| Pru (Prudhomme)    | ~     |                                |          |      |                     |                                                    |      |      |               |               | 1               |
| Sien (Sienkiewicz) |       |                                |          |      |                     |                                                    |      |      |               |               | 0               |
|                    | 1     | 1                              | 1        | 1    | 1                   | 0                                                  | 0    | 0    | 0             | 0             |                 |
|                    | 4     |                                |          |      |                     |                                                    |      |      |               | Þ             |                 |

### Afwezigheidscontrole en leerstofinvoer op klasniveau

U kunt aanvinken of afwezigheidscontrole en leerstofinvoer voor lessen met het betreffende klas noodzakelijk zijn.

### Lokaalindeling

In het klassenboek kan de plaats van de leerlingen in het lokaal worden vastgelegd voor de betreffende les of het lokaal. Dit als hulpmiddel voor de docent om de namen van de leerlingen makkelijker te kunnen onthouden.

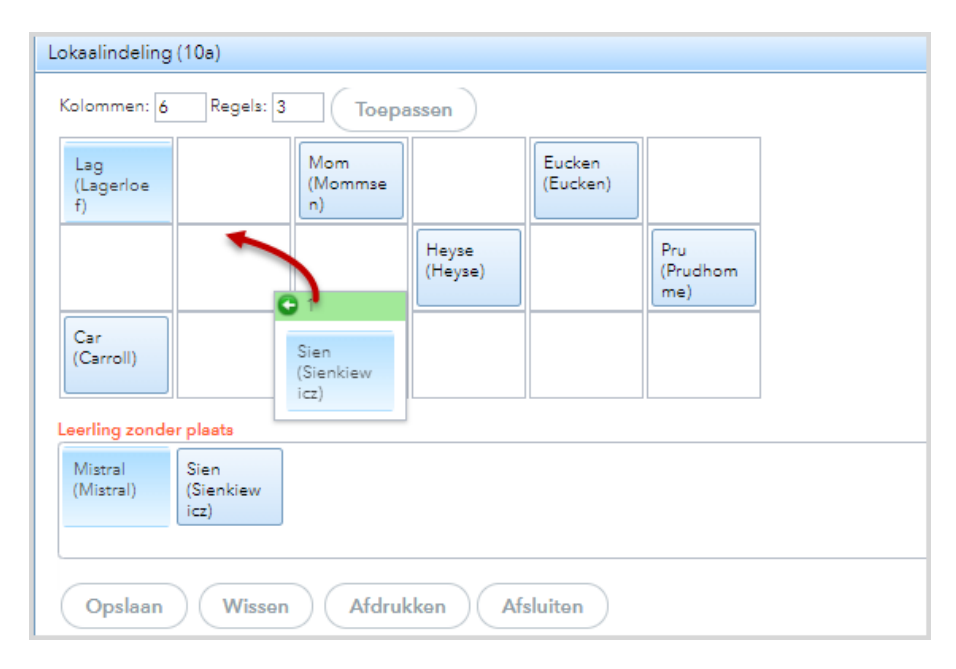

Maakt u bij de basisgegevens van een klas een lokaalindeling, dan wordt deze indeling bij een les met deze klas (met één klas) in eerste instantie automatisch overgenomen en kan per docent individueel worden gewijzigd. Klik hiertoe op de knop **Lokaalindeling** en voer het gewenste aantal kolommen en regels in. Versleep vervolgens de leerlingen naar de gewenste positie.

### Lijsten

Met de knoppen onder in het venster **Basisgegevens | Klassen** kunnen verschillende lijsten in pdf-formaat worden uitgevoerd.

- Lijst met klassen: knop Lijst in het overzichtsvenster.
- Lijst met klassen en klassenleraren: knop Lijst Klassenleraar.

Vanuit het venster met de details van een klas kan de volgende lijst worden gepubliceerd.

Lijst met voor één klas de vakken, docenten en klassendiensten: knop Voorpagina klassenboek.

| assenleraar             |     | Gauss           |
|-------------------------|-----|-----------------|
| Vakken                  |     | Docenten        |
| Aardrijkskunde          | AK  | Hugo            |
| Biologie                | BI  | Cervantes       |
| Engels                  | EN  | Aristoteles     |
| Godsdienst              | GD  | Nobel           |
| Handenarbeid            | HA  | Andersen, Gauss |
| Handwerken              | HW  | Curie           |
| Kunstgeschiedenis       | KG  | Callas          |
| Nederlands              | NE  | Rubens          |
| Wiskunde                | WIS | Aristoteles     |
| lassenvertegenwoordiger |     |                 |

### 2.4.2 Leerlingen

### Lessen van de leerling

Met de module Klassenboek verschijnt onder in het venster met de leerlinggegevens de knop **Les**, waarmee een overzicht van alle lessen, waaraan de leerling op de actieve datum in de kalender deelneemt, wordt getoond. Dit overzicht is hetzelfde als kan worden geactiveerd met de menukeuze **Lessen | Lessen leerlingen**, zie voor uitgebreide informatie hoofdstuk 4.2.3.

### Klassenwissel van een leerling tijdens het lesjaar

Af en toe wisselt een leerling tijdens het lesjaar van klas. Deze wijziging kan automatisch worden doorgevoerd tijdens een import van leerlingen (zie verderop in dit hoofdstuk), maar kan ook handmatig.

- Open de details van een leerling en klik op de knop Klassen wisselen.
- Selecteer een nieuwe klas voor de leerling en een datum, waarop de wijziging in moet gaan. Klik op Verder.
- Selecteer aansluitend iedere leerlingengroep, waarin de leerling moet worden opgenomen en klik op Opslaan. U kunt ook op een later tijdstip de relevante leerlingengroepen onder Lessen | Lessen klassen aan de leerling koppelen.

Tip

Wilt u een leerling uit een klas wissen, wissel dan van klas en selecteer als nieuwe klas Geen Toewijzing.

| Klassenwissel voor Aston Francis     Nieuwe klas Aston Francis vanaf de 21 jan. 2021       Nieuwe klass     Selecteer de nieuwe leerlingengroepen voor de leerling |      |  |  |  |  |  |  |
|----------------------------------------------------------------------------------------------------|------|--|--|--|--|--|--|
| Begindatum Selectie Naam Klassen                                                                                                    | Vak  |  |  |  |  |  |  |
| AKB1_10a A                                                                                                    | KB1  |  |  |  |  |  |  |
| Klas Begindatum Einddatum 🗌 AKB2_10a10b 10a,10b A                                                                                                    | KB2  |  |  |  |  |  |  |
| 11a 7 sep. 2020 18 jul. 2021 🗌 AKV_10a10b11a11b 10a, 10b, 11a, 11b A                                                                                               | λKV  |  |  |  |  |  |  |
| 🗌 BIB1_10a 10a Bi                                                                                                    | IB1  |  |  |  |  |  |  |
| Verder Afbreken NAV1_10a 10a B                                                                                                    | IB1  |  |  |  |  |  |  |
| BIV1_10a11b 10a, 11b Bi                                                                                                    | BIV1 |  |  |  |  |  |  |
| ENB1_10a11a11b 10a, 11a, 11b El                                                                                                    | NB1  |  |  |  |  |  |  |
| ENV1_10a10b11b 10a, 10b, 11b E                                                                                                    | NV1  |  |  |  |  |  |  |
| ENV2_10a11b 10a, 11b E                                                                                                    | NV2  |  |  |  |  |  |  |
| FIL_10a10b11a11b 10a, 10b, 11a, 11b FI                                                                                                    | IL.  |  |  |  |  |  |  |
| GDB2_10a10b11a11b 10a, 10b, 11a, 11b G                                                                                                    | GDB2 |  |  |  |  |  |  |
| GDB3_10a11a11b 10a, 11a, 11b G                                                                                                    | GDB3 |  |  |  |  |  |  |
| GSB1_10a10b 10a, 10b G                                                                                                    | SSB1 |  |  |  |  |  |  |
| INF_10a10b11a11b 10a, 10b, 11a, 11b IN                                                                                                    | NF   |  |  |  |  |  |  |
| KGB_10a10b11a11b 10a, 10b, 11a, 11b K                                                                                                    | GB   |  |  |  |  |  |  |
| □ KGV 10a 10a K                                                                                                    | GV   |  |  |  |  |  |  |

### Ingangs- en afloopdatum

Als er geen **Ingangs- en/of Afloopdatum** wordt ingevoerd, dan is een leerling het hele lesjaar aanwezig (te selecteren). Binnen dit lesjaar kan de leerling verschillende malen van klas zijn gewisseld. Het is zelfs mogelijk dat een leerling voor een bepaalde tijd niet is gekoppeld aan een klas.

#### Afmelding leerling tijdens het lesjaar

Stopt een leerling halverwege het lesjaar met het volgen van de lessen, dan kunt u voor deze leerling een afloopdatum invoeren. De leerling is dan vanaf deze datum niet meer te selecteren. Een andere mogelijkheid is om de leerling van klas te wisselen en daarbij als klas **Zonder toewijzing** te kiezen.

#### Let op!

Stopt een leerling alleen met het volgen van een vak, dan dient u de samenstelling van de aan het vak gekoppelde leerlingengroep (*Lessen* | *Leerlingengroepen*) aan te passen.

#### **Bij Kalenderdatum**

Als de leerlingenlijst is gefilterd op een klas, dan kunt u met deze optie alleen die leerlingen weergegeven, die op de actieve datum in de kalender in de klas zitten. Leerlingen met een afloopdatum voor de actieve datum, worden niet getoond.

### Verplichte kennisgeving

Bij de basisgegevens van leerlingen kan het veld **Verplichte kennisgeving** met de datum van ingang worden geactiveerd. Deze informatie is in het klassenboek bij de leerling zichtbaar.

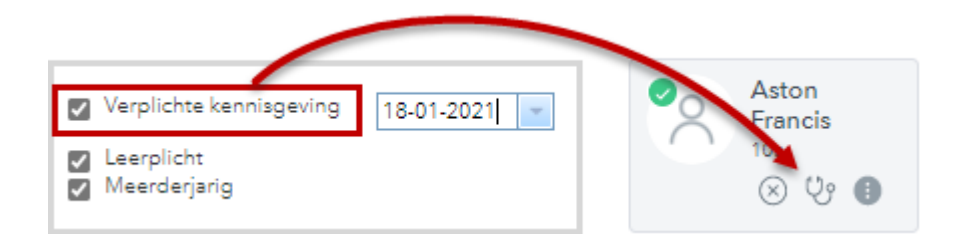

#### Tip!

Deze gegevens kunnen ook met de knop **Import uit het administratiesysteem** (m.b.v. een tekstbestand) worden overgenomen.

### Import van leerlingen

De import van leerlingen is met de module Klassenboek hetzelfde als in het basispakket van WebUntis. Houdt u alleen rekening met het volgende.

#### Afloopdatum

Soms wordt uit een bestand de afloopdatum overgenomen. Dit is de datum dat de leerling de school verlaat en niet de einddatum van de aanwezigheid van de leerling in een klas. De nieuwe klas en de peildatum (zie heironder) zijn voldoende om een klaswisseling kenbaar te maken.

#### Peildatum voor klaskoppeling

Omdat de afwezigheidsregistratie van een leerling is gekoppeld aan de lessen van de klas is het uiteraard heel belangrijk dat de juiste peildatum wordt geselecteerd. Als in het tekstbestand bij een leerling een andere klas wordt vermeld, dan in WebUntis, dan wordt de klas uit het tekstbestand vanaf de peildatum gekoppeld aan de leerling (klaswissel). Bestaat de leerling nog niet, dan is de peildatum de ingangsdatum.

#### Let op!

Standaard is de peildatum het begin van het lesjaar. Onder **Administratie | Instellingen** kunt u instellen dat als peildatum standaard de huidige datum moet worden getoond. Zo kunt u niet per ongeluk de gegevens vanaf begin lesjaar overschrijven.

### Leerlingenfoto's importeren

Foto's van leerlingen worden getoond bij de contactgegevens van de leerlingen en kunnen optioneel worden getoond in het klassenboek.

### Leerlingen toewijzen aan lessen

In een lessenoverzicht (bijvoorbeeld onder*Lessen* | *Mijn lessen* of *Lessen* | *Lessen Klassen*) of in het overzicht met leerlingengroepen (*Lessen* | *Leerlingengroepen*) is met de knop < Leerlingen in leerlingengroep de samenstelling van leerlingen, die deelnemen aan een les.

### 2.4.3 Vakken

### Afwezigheidscontrole en leerstofinvoer op vakniveau

Bij de vakkeninvoer is in te stellen of afwezigheidscontrole en leerstofinvoer voor lessen met het betreffende vak noodzakelijk zijn.

| 'ak Aardrijkskunde Basiscursus 1 (AKB1)                                          |
|----------------------------------------------------------------------------------|
| Afkorting<br>AKB1                                                                |
| Volledige naam Alias ID-nummer Aardrijkskunde Basiscursus 1                      |
| Tekst Codes                                                                      |
| Soort vak VS                                                                     |
| Toegekende lesbevoegdheden<br>Cekoppelde afdelingen                              |
| Afd1<br>Afd2<br>Afdeling 2A<br>Afdeling 2B                                       |
| Toegekende vakkengroepen Alle vakkengroepen vakkengroepen                        |
| Voorgrondskleur #000000 -<br>Achtergrondskleur #000000 -                         |
| <ul> <li>Afwezigheidscontrole</li> <li>Leerstofinvoer is noodzakelijk</li> </ul> |
| Opslaan Wissen Afbreken                                                          |

### 2.4.4 Afwezigheidsredenen

Verschillende soorten afwezigheidsredenen definieert u onder **Basisgegevens | Afwezigheidsredenen**. Elke afwezigheid van een leerling is te kenmerken met een afwezigheidsreden.

### **Geldig of niet geldig**

Een afwezigheidsreden kan worden gekenmerkt als geldig of niet geldig. Deze invoer kan worden gebruikt bij de uitvoer van lijsten. Op een aantal lijsten (met gemiste tijden) ziet u het totaalaantal afwezige uren en daarnaast het aantal, dat met een geldige afwezigheidsreden is gekenmerkt.

Deze lijsten kunnen tevens worden gefilterd op alleen geldige afwezigheden door boven in het venster een vinkje te plaatsen bij **Alleen geldige afwezigheden**.

#### Let op!

Het aanvinken van het wel of niet geldig zijn van een afwezigheid heeft geen invloed op de status van de afwezigheid, dit vinkje heeft alleen uitwerking op de pagina Lijsten.

| Afweział | heidsre  | edene              | n                             |              |                                                                                  |        | 1                                                      |
|----------|----------|--------------------|-------------------------------|--------------|----------------------------------------------------------------------------------|--------|--------------------------------------------------------|
| -Alle-   |          | ~                  | Zoeken                        | Star         | t zoeken                                                                         | )      | Afwezigheidsreden Ziek (Z)<br>Elementsoort<br>Leerling |
| Selectie |          | Naam               | Volledige naam                | Elementsoort | Autorisatie                                                                      | Actief | Afkorting                                              |
|          | / X      | Z                  | Ziek                          | Docent       | normaal                                                                          |        |                                                        |
|          | 12       | Z                  | Ziek                          | Leerling     | normaal                                                                          |        | Volledige naam                                         |
|          | 1 ×      | F                  | Familie                       | Leerling     | normaal                                                                          |        | Ziek                                                   |
|          | / X      | TL                 | Te laat                       | Leerling     | normaal                                                                          |        | Codes                                                  |
|          | / X      | GI                 | Geen idee                     | Leening      | normaal                                                                          |        | → [ ] ] ] ] ] ] ] ] ] ] ] ] ] ] ] ] ] ]                |
| 5 Elemen | ten gevo | onden, w<br>Sorter | eergave alle Elen<br>en Wisse |              | <ul> <li>Afwezigheid is geldig</li> <li>Afwezigheidsstatus Geoorloofd</li> </ul> |        |                                                        |
|          |          |                    |                               |              |                                                                                  |        | Autorisatie<br>normaal ✔                               |

### Automatische afwezigheidsstatus

Bij iedere afwezigheidsreden kan een afwezigheidsstatus worden ingevoerd. Wordt bij een afwezigheid de betreffende reden geselecteerd, dan wordt ook automatisch de afwezigheidsstatus aangepast.

In het voorbeeld krijgt een afwezigheid met een reden Z (Ziek) automatisch de status Geoorloofd.

#### Let op!

Het automatisch wijzigen van een status werkt zo ie zo de eerste keer dat een reden wordt gekoppeld aan de afwezigheid. Wilt u dat bij het wijzigen van een reeds ingevoerde reden ook de status (gekoppeld aan de nieuwe reden) automatisch wordt gesynchroniseerd, zorgt u er dan voor, dat bij de klassenboekinstellingen de optie **Afwezigheid altijd aanpassen conform wijziging reden** is geactiveerd.

### 2.4.5 Afwezigheidsstatus

De verschillende statussen, die kunnen worden geselecteerd bij een afwezigheid, vindt u onder **Basisgegevens** | Afwezigheidsstatus.

| Afwezigheids    | status               |                       |                |                              |                             |
|-----------------|----------------------|-----------------------|----------------|------------------------------|-----------------------------|
| Zoeken          | Start zoek           | en                    |                |                              |                             |
| Selectie        | Naam                 | Volledige naam        | Afwezigheid is | geoorloofd Actief            |                             |
|                 | K Geoorloofd         | Geoorloofd            |                | Afwezigheidssta              | tus Geoorloofd (Geoorloofd) |
|                 | Niet geoorloofd      | Niet geoorloofd       |                | Afkorting                    |                             |
| 2 Elementen gev | vonden, weergeve all | e Elementen. <b>1</b> |                | Geoorloofd                   | Actief                      |
| Nieuw           | Sorteren             | Wissen                |                | Volledige naam<br>Geoorloofd |                             |
|                 |                      |                       |                | Afwezigheid is               | geoorloofd                  |
|                 |                      |                       |                | Opslaan                      | Wissen Afbreken             |

### Geoorloofd of ongeoorloofde afwezigheid

Per status kunt u aangeven of de afwezigheid als geoorloofd (vinkje) of als ongeoorloofd moet worden behandeld. Onder *Klassenboek* | *Lijsten* wordt de afwezigheidsstatus op verschillende lijsten getoond.

De invoer van een afwezigheidsstatus is vooral heel belangrijk als u gebruik maakt van de mogelijkheid om WebUntis te laten informeren over leerlingen, die in aanmerking komen voor een melding bij DUO, zie hoofdstuk 2.5.

#### Let op!

Een nieuwe afwezigheid heeft in eerste instantie nog een open status (status is dan ?) en wordt verwerkt als ongeoorloofde afwezigheid.

### 2.4.6 Vrijstellingsredenen

Onder *Klassenboek* | *Vrijstellingen* kunt u leerlingen vrijstellen voor een bepaald vak, vakkengroep en/of tijdbereik. Hierbij kan een reden worden geselecteerd, die vooraf moet worden gedefinieerd.

| Vrijstellingsredenen |                                      |      |         |                                 |       |  |  |  |  |  |  |  |
|----------------------|--------------------------------------|------|---------|---------------------------------|-------|--|--|--|--|--|--|--|
| Zoeken               | Zoeken Start zoeken                  |      |         |                                 |       |  |  |  |  |  |  |  |
| Selectie             | Selectie Naam Volledige naam Actief  |      |         |                                 |       |  |  |  |  |  |  |  |
|                      | 🗌 🥖 💥 BA Buitenschoolse activiteit 💟 |      |         |                                 |       |  |  |  |  |  |  |  |
|                      | P                                    | ×    | EXV     | Extra vak                       | ~     |  |  |  |  |  |  |  |
|                      | 1                                    | ×    | KH      | Klassenhulp                     |       |  |  |  |  |  |  |  |
| 3 Element            | ten ge                               | evon | den, we | ergave alle Elementen. <b>1</b> |       |  |  |  |  |  |  |  |
| Nieu                 | w                                    |      | Sortere | en Wissen                       | Lijst |  |  |  |  |  |  |  |

### 2.4.7 Aantekeningen soorten

Onder **Basisgegevens** | **Soorten aantekeningen** kunt u verschillende soorten aantekeningen definiëren. Iedere soort aantekening kan worden gekoppeld aan een **Aantekening categorie**, zie volgende hoofdstuk.

| loeken   |          |         | Start zoeken         |                 |        |                             |                                   |
|----------|----------|---------|----------------------|-----------------|--------|-----------------------------|-----------------------------------|
| Selectie |          | Soort   | Naam                 | Volledige naam  | Actief | Beschikbaar voor leerlingen |                                   |
|          | / X      | 2       | Afkijken             | Afkijken        |        |                             |                                   |
|          | 12       | - 28    | Vechten              | Vechten         | ~      | Soor                        | t aantekening Afkijken (Afkijken) |
|          | / ×      | 2       | Kinding              | Kleding         |        | Afko                        | orting                            |
|          | / X      | 2       | Pesten               | Pesten          | ~      | Atk                         | Actief                            |
|          | / X      | 2       | Ongepast gedrag      | Ongepast gedrag |        | Voll                        | edige naam                        |
|          | / X      | 2       | Kauwgom/snoep        | Kauwgom/snoop   | 1      | Afk                         | ijken                             |
|          | / X      | - 28    | Rommel               | Rommel          | 1      |                             |                                   |
| Element  | ten gevo | nden, w | veergave alle Elemen | ten.1           |        | Le                          | erling 🗸                          |
| Nieu     | w)(      | Sorter  | ren Wissen           | Lijst           |        | Aan                         | itekening categorie               |
|          |          |         |                      |                 |        |                             | Beschikbaar voor leerlingen       |
|          |          |         |                      |                 |        |                             | Opslaan Wissen Afbreke            |

Bij het definiëren van een soort aantekening moet worden gekozen of deze is bestemd voor een individuele leerling of voor de hele klas. Tevens kan worden aangevinkt, of de aantekening ook zichtbaar is voor de leerling (indien de leerling het recht heeft om eigen aantekeningen te mogen inzien). In het klassenboek kan bij het invoeren van een aantekening, zowel een soort als een categorie worden geselecteerd. Is bij het soort aantekening een categorie gekoppeld, dan wordt deze ook automatisch bij de aantekening in het klassenboek toegevoegd.

In het overzicht met aantekeningen (*Klassenboek* | *Aantekeningen*) is de lijst te filteren op soort en/of categorie. De lijst **Aantekeningen per leerling** respectievelijk **per klas** (*Klassenboek* | *Lijsten*) is te beperken tot één soort categorie.

### 2.4.8 Aantekeningen categorieën

Aan ieder soort aantekening kan een categorie worden gekoppeld, die u hier kunt definiëren.

| Aantekening categorieën |           |                   |                       |        |  |  |  |  |
|-------------------------|-----------|-------------------|-----------------------|--------|--|--|--|--|
| Selectie                |           | Naam              | Volledige naam        | Actief |  |  |  |  |
|                         | / ×       | Gedrag            | Gedrag                |        |  |  |  |  |
|                         | / X       | Sociaal contact   | Sociaal contact       | ~      |  |  |  |  |
| 2 Element               | ten gevon | den, weergave all | e Elementen. <b>1</b> |        |  |  |  |  |
| Nieuw Sorteren Wissen   |           |                   |                       |        |  |  |  |  |

### 2.4.9 Werkvormen

Bij de invoer van leerstof kan een werkvorm worden geselecteerd, die in dit venster kan worden gedefinierd.

Bij de lijsten (*Klassenboek* | *Lijsten*) kan een overzicht van alle leerstof inclusief de werkvorm (mag leeg zijn) van alle klassen of voor de geselecteerde klas worden gepubliceerd. Deze lijst kan ook per werkvorm worden uitgevoerd. Verder vindt u hier een statistische uitvoer, waarin u ziet hoe vaak een werkvorm is ingevoerd en zo ja, welke werkvorm.

| We | rkvorn  | nen    |       |                |                                 |                                |
|----|---------|--------|-------|----------------|---------------------------------|--------------------------------|
| z  | oeken   |        |       | ] Start zoe    | eken                            |                                |
|    |         |        |       | Werkvorm       | Volledige naam                  | Actief                         |
|    |         | 1      | ×     | Hoorcollege    | Hoorcollege                     |                                |
|    |         | P      | ×     | Individueel    | Individueel werken              | <b>V</b>                       |
|    |         | 1      | ×     | Duo            | Groep van 2                     |                                |
|    |         | P      | ×     | Team           | Teamwerk                        |                                |
|    |         | P      | ×     | Discussie      | Docent-klas dialoog/discussie   |                                |
|    |         | P      | ×     | Rollenspel     | Rollenspel                      | <b>V</b>                       |
|    |         | 1      | ×     | Presentatie    | Presentatie (studenten)         |                                |
| 1  | 3 Eleme | nten g | jevoi | nden, weergave | e van 1 t/m 7 [Eerste/Volgende] | 1, <u>2 [Volgende/Laatste]</u> |
| (  | Nieu    | w      | 9     | Sorteren       | Wissen Voorbeeld v              | werkvorm aanmaken              |

### 2.4.10 Klassendiensten

Standaard zijn als klassendienst ingevoerd: **Corvee**, **Klassenvertegenwoordiger** en een **vervanger voor de klassenvertegenwoordiger**. U kunt ook een **zelf gedefinieerde klassendienst** toevoegen.

| Klassendienste   | n       |           |                                              |
|------------------|---------|-----------|----------------------------------------------|
| Zoeken           | S       | tart zoel | cen                                          |
| Selectie         | Soort   | Naam      | Volledige naam Actief                        |
| 🗆 🖉 🎽            | 4       | Corvee    | Klassencorvee                                |
| 🗆 🥒 🗙            | 2       | KV        | Klassenvertegenwoordiger 🛛                   |
| 🗆 🥖 🗙            | 2       | KV verv.  | Klassendienst Verzorging huisdieren (VH)     |
| – <              | 1       | VH        | Verz Afkorting                               |
| 4 Elementen gere | nden, w | eergave a | le Ele VH 🛛 Actief                           |
| Nieuw            | Sorte   | en (      | Wis: Volledige naam<br>Verzorging huisdieren |
|                  |         |           | Saort<br>Gebruikersdef. ✔                    |
|                  |         |           | Foto uploaden                                |
|                  |         |           | Standaard tijdbereik<br>  wekelijks          |
|                  |         |           | Opslaan Wissen Afbreken Standaardfoto        |

Let erop, dat u voor de symbolen van de klassendiensten ook eigen symbooltjes kunt weergeven. Zo ziet u in de bovenstaande afbeelding voor de verzorging van de huisdieren een bezem.

Selecteer een bestaande dienst, waarvan u het symbool wilt wijzigen en klik op de knop **Wijzigen**. Met de functie **Foto uploaden** komt u in het gangbare importvenster.

### 2.4.11 Waarderingsschalen

Met WebUntis kunnen verschillende waarderingsschalen worden gebruikt, die vooraf moeten worden gedefinieerd. In het voorbeeld zal voor de mondelinge toets de waarderingsschaal 'SchaalMO' worden gebruikt. Dit wil zeggen dat de mondelinge toets kan worden beoordeeld met '+', '-' of '~'.

| Selectie    | ✓ Opslaan                        | Waarder                  | ingss               | chaal S | chaalMO    |        |
|-------------|----------------------------------|--------------------------|---------------------|---------|------------|--------|
| Selectie    | Naam Actief                      | Naam<br>Schaall<br>Weerd | <u>MQ</u><br>eringe | en      | Actief     |        |
|             | X otvg                           |                          |                     |         | Waardering | Waarde |
|             | 🗙 SchaalMO 🛛                     | Ø                        |                     | +       |            | 0      |
| Elementen g | evonden, weergave alle Elementen | .1 🙆 🔘                   | ×                   | -       |            | 0      |
|             |                                  | -                        | 0.0                 |         |            |        |

#### Let op!

U hoeft een waardering niet dwingend een waarde te geven. Is er geen waarde ingevoerd, dan wordt bij deze schaal geen gemiddelde waarde berekend.

Boven in het venster kunt u selecteren, welke waarderingsschaal **standaard** gebruikt moet worden, als bij een tentamen of toets geen waarderingsschaal is aangegeven.

Als onder **Basisgegevens** | **Soorten tentamens** een waarderingsschaal is ingevoerd, dan is het gebruik hiervan verplicht. Dit wil zeggen, dat als de docent een waardering in zou willen vullen, deze schaal gebruikt moet worden.

### 2.5 Duo melding: overschrijding 16-uren afwezigheid

U kunt WebUntis laten controleren of leerlingen tot 23 jaar binnen een periode van vier weken meer dan 16 klokuren ongeoorloofd afwezig zijn geweest.

Als een leerling deze grens heeft bereikt, dan wordt een e-mail naar de verantwoordelijke persoon van de bij de leerling horende afdeling gestuurd, zodat deze persoon de leerling kan melden en het bijbehorende DUO-nummer kan invoeren in WebUntis.

### 2.5.1 Berichtgeving bij overschrijding afwezigheid

Onder **Basisgegevens** | **Afdelingen** kan aan iedere afdeling een gebruiker worden gekoppeld. Als er leerlingen zijn, die gekoppeld zijn aan deze afdeling en de **16-uren** overschrijding hebben bereikt, dan wordt een e-mail verzonden naar het e-mailadres, wat is ingevoerd bij de details van deze gebruiker.

| Afdelin  | gen                    |                 |                |          |           |             |          |              |              |            |
|----------|------------------------|-----------------|----------------|----------|-----------|-------------|----------|--------------|--------------|------------|
| Zoeken   |                        | Start zoeker    |                |          |           |             |          |              |              |            |
| Zookon   |                        | Otart 200kci    | •              |          |           |             |          |              |              |            |
| Selectie |                        | Afdeling        | Volledige naam | UntisID  | Afdeling  | Verantwoo   | rdelijke | Actief       | ID-numme     | r (extern) |
|          | / X                    | ICT             | ICT            | 0        |           |             |          | $\checkmark$ |              |            |
|          | / X                    | Klassen1-4      | Klassen1-4     | 0        |           | anonym      |          | $\checkmark$ |              |            |
|          | / X                    | Klassen10-11    | Klassen10-11   | 0        |           | MHoogevee   | n 🔪      | $\checkmark$ |              |            |
| 3 Elemen | 3 Elementen Gebruikers |                 |                |          |           |             |          |              |              |            |
| Nieuw    |                        |                 |                |          |           |             | - 1      |              |              |            |
|          | Gebr                   | uikersoroep adn | nin            | ✓ Zoeker | hoo       | Start zoek  | ken 🗌    | Actieve o    | ebruikers    |            |
|          | Sele                   | ctie            |                |          |           |             | -7       |              |              |            |
|          |                        | ]               | Gebruiker      | Groep    | E-mai     | ladres      | Doc. lee | rling        | Afdeling     | Actief     |
|          |                        | / X 🛛           | MHoogeveen     | admin    | MHoogeve  | en@untis.nl | ×.       | ł            | Klassen10-11 | ~          |
|          | Een E                  | Element gevond  | en.1           |          |           |             |          |              |              |            |
|          | Nie                    | euw Sorterer    | ) Wissen Lij   | sten 🔻   | Gebruiker | sbeheer     |          |              |              |            |
|          |                        |                 |                |          |           |             |          |              |              |            |

#### Let op!

De afdeling van een leerling wordt bepaald door de afdeling, die is gekoppeld aan de klas van de leerling.

De e-mail toont de leerlingen onder de 23 jaar, die 16 uren ongeoorloofd afwezig zijn geweest in een periode van maximaal 4 weken en de datum en tijdstip, waarop dit werd bereikt.

Deze mail attendeert de verantwoordelijke persoon alleen maar op het feit, dat er leerlingen zijn, die moeten worden gemeld. In WebUntis vindt hij/zij verdere informatie met de mogelijkheid tot de invoer van meldingsdatum en het DUO-nummer (zie hoofdstuk 2.5.3).

#### Voorbeeld

Op 13 januari wordt geconstateerd dat leerling Buisson16 uren ongeoorloofd afwezig zijn geweest in de voorafgaande vier weken.

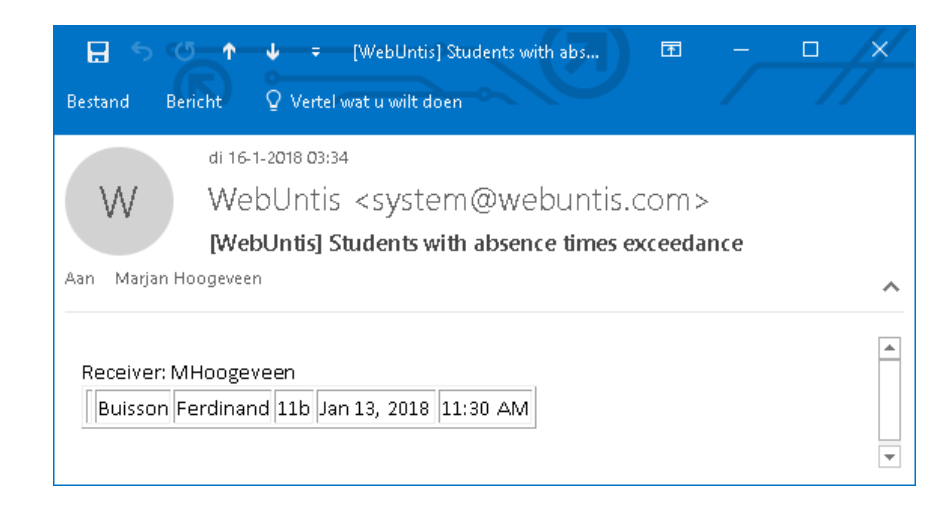

### 2.5.2 Signalering van 16 uren overschrijding

Het controleren en signaleren van de 16 uren ongeoorloofde afwezigheid wordt geactiveerd met de knop **Calculate** onder *Klassenboek* | *Lijsten*.

Er wordt gecheckt welke leerlingen tot 23 jaar binnen een periode van vier weken meer dan 16 klokuren ongeoorloofd afwezig zijn geweest. Is een leerling binnen deze vier weken al een keer gemeld, dan wordt vanaf de laatste signaleringsdatum geteld.

#### Let op!

De knop **Calculate** moet nu nog handmatig worden geactiveerd, maar dat zal in de toekomst worden gewijzigd in een automatische dagelijkse check, bijvoorbeeld iedere dag om 1.00 uur 's-nachts.

### 2.5.3 Melden van 16-uren overschrijding

In WebUntis opent u het meldingsvenster onder Klassenboek | Lijsten | knop DUO meldingen.

| Lijsten                       |                    |                            |                              |            |                            |                                                 |
|-------------------------------|--------------------|----------------------------|------------------------------|------------|----------------------------|-------------------------------------------------|
| Klas L<br>[10b V]             | _eerling<br>-Alle- | V Tijdbe                   | ereik<br>1-2018 💌 13-01-2018 | - Actu     | iele week 💌                |                                                 |
| 📇 Afwezigheden                |                    | 🖌 Gemiste uren 🖌 Te laa    | at komenden 🗌 Alleen g       | eldige afv | wezigheden 🗌 Alle leerling | en                                              |
| Gemiste tijden per leerling   | 🔎 💷 🔀              | Per uur 🗸 🗸                | -Alle-                       | $\sim$     | Zonder paginawissel        |                                                 |
| Gemiste tijden per klas       | 🔎 🖬 🛛              | Per uur 🗸 🗸                | -Alle-                       | $\sim$     | Sortering op leerling      | Gemiste dagen en tijden splitsen Filter op klas |
| Gemiste tijden per vak        | 📙 💷 📉              | Totaaloverzicht 🗸          | -Alle-                       | $\sim$     |                            |                                                 |
| Gemiste dagen per vakgroep    | 📙 🔤 📉              | Totaaloverzicht 🗸          | -Alle-                       | $\sim$     |                            |                                                 |
| Gemiste dagen per klas        | 📙 🔤 📉              | Hele dag                   |                              |            |                            |                                                 |
| Afwezigheden per dag / leerli | ng 🔤 🛙             |                            |                              |            |                            |                                                 |
| Afwezigheidsoverschrijding    | 50 X               | meer als 16 Gemiste lesser | Weken                        |            |                            | calculate DUO-meldingen                         |
| Af- en aanwezigheidsoverzich  | ht 💷 🕱             |                            |                              |            |                            |                                                 |

Het overzicht kan worden gefilterd op de leerlingen van een afdeling of klas.

| DUC             | )-meldingen     |                 |                             |           |      |             |              |                      |             |            |        |  |
|-----------------|-----------------|-----------------|-----------------------------|-----------|------|-------------|--------------|----------------------|-------------|------------|--------|--|
| Afdeli<br>-Alle | ngen<br>-       | Klas<br>Alle-   |                             | Leerling  |      | ~           |              |                      |             |            |        |  |
|                 | Achternaam      | Voornaam        | Leeftijd                    | ID-nummer | Klas | Datum       | Gemeld       | Gemeld op            | Gemeld door | DUO-nummer | Tekst  |  |
| 1               | Carroll         | Giosue          | 17                          |           | 10a  | 8-jan-2018  | $\checkmark$ | 17-jan-2018 12:15:12 | admin       | 234        | gemeld |  |
| 1               | Kipling         | Rudyard         | 17                          |           | 10a  | 8-jan-2018  |              |                      |             |            |        |  |
| 1               | Addams          | Jane            | 21                          |           | 10a  | 8-jan-2018  |              |                      |             |            |        |  |
| 1               | Soddy           | Frederick       |                             |           | 11a  | 20-dec-2017 |              |                      |             |            |        |  |
| 1               | Buisson         | Ferdinand       | 18                          |           | 11b  | 13-jan-2018 |              |                      |             |            |        |  |
| 5 Eler          | nenten gevonde  | n, weergave a   | ille Elemer                 | iten.1    |      |             |              |                      |             |            |        |  |
| Afwez           | igheidsoverschr | ijding <u>队</u> | fwezigheidsoverschrijding 🕵 |           |      |             |              |                      |             |            |        |  |

Het venster toont alle leerlingen, die voor een DUO-melding in aanmerking komen. In de kolom **Datum** ziet u op welke datum de signalering voor het melden is gegeven en in de kolom **Gemeld op** de datum waarop de leerling is gemeld.

Als een leerling meerdere keren is gemeld, dan ziet u in dit venster altijd de laatste signaleringsdatum en de actie, die daarop is ondernomen.

#### Let op!

Staat een leerling niet in deze lijst, dan wil dat dus zeggen, dat deze leerling nog nooit is gemeld.

Met een klik op de knop **Wijzigen** ziet u welke afwezigheden hebben bijgedragen aan de 16 uren ongeoorloofde afwezigheid.

U kunt hier aanvinken, dat de melding is gemaakt, het bijbehorende nummer en eventuele aanvullende tekst invoeren.

| delin | igen            | Klas          |            | Le    | erling              |          |               |              |             |             |            |       |          |      |
|-------|-----------------|---------------|------------|-------|---------------------|----------|---------------|--------------|-------------|-------------|------------|-------|----------|------|
| \lle- |                 | ✓ -Alle-      |            | ✓ -/  | \lle-               |          | $\checkmark$  |              |             |             |            |       |          |      |
|       | Achternaam      | Voornaam      | Leeftijd   | ID-nu | mmer                | Klas     | Datum (       | Gemeld       | Gemeld      | ор          | Gemeld do  | or DU | O-nummer | Teks |
| 1     | Carroll         | Giosue        | 17         |       |                     | 10a      | 8-jan-2018    | $\checkmark$ | 17-jan-2018 | 12:15:12    | admin      | 234   | 4        | geme |
| 1     | Kipling         | Rudyard       | 17         |       |                     | 10a      | 8-jan-2018    |              |             |             |            |       | _        |      |
| 1     | Addams          | Jane          | 21         |       | DUC                 | )-meld   | ing           |              |             |             |            |       |          |      |
| 1     | Soddy           | Frederick     |            |       |                     |          |               |              |             |             |            |       |          |      |
| 1     | Buisson         | Ferdinand     | 18         |       | Buiss               | on (Buis | son) (11b)    |              | 16 uren ber | eikt op: 13 | 3-jan-2018 |       |          |      |
| lem   | enten gevonder  | n, weergave a | lle Elemen | ten.1 | DUC                 |          |               |              | Takat       |             |            |       |          |      |
| ezi   | gheidsoverschri | ijding 👧      |            |       | 000-                | nummer   |               |              | rekst       |             |            |       |          |      |
|       |                 | 2             |            |       | M                   | elding w | erd gemaakt   |              | L           |             |            |       |          |      |
|       |                 |               |            |       |                     |          |               |              |             |             |            |       |          |      |
|       |                 |               |            |       | $\overline{\nabla}$ | Datum    | Tijd          | Gem.less     | en Gem.min  | . Docente   | en Vak     | Reden |          |      |
|       |                 |               |            | •     | 10-j                | an-2018  | 9:50 - 10:35  | 1            | 45          | IDA         | SKB1       |       |          |      |
|       |                 |               |            |       | 10-j                | an-2018  | 10:45 - 11:30 | 1            | 45          | DOR         | WISV2      |       |          |      |
|       |                 |               |            |       | 10-j                | an-2018  | 11:40 - 12:25 | 1            | 45          | DOR         | NEB4       |       |          |      |
|       |                 |               |            |       | 10-j                | an-2018  | 12:35 - 13:20 | 1            | 45          | DOR         | NEB4       |       |          |      |
|       |                 |               |            |       | 10-j                | an-2018  | 14:25 - 15:10 | 1            | 45          | CAE         | AKB3       |       |          |      |
|       |                 |               |            |       | 10-j                | an-2018  | 15:20 - 16:05 | 1            | 45          | IDA         | NAV2       |       |          |      |
|       |                 |               |            |       | 11-j                | an-2018  | 9:50 - 10:35  | 1            | 45          | IDA         | NAV2       |       |          |      |
|       |                 |               |            |       | 11-j                | an-2018  | 10:45 - 11:30 | 1            | 45          | IDA         | NAV2       |       |          |      |
|       |                 |               |            |       | 11-j                | an-2018  | 11:40 - 12:25 | 1            | 45          | EMI         | KGB        |       |          |      |
|       |                 |               |            |       | 11-j                | an-2018  | 14:25 - 15:10 | 1            | 45          | IDA         | GDB1       |       |          |      |
|       |                 |               |            |       | 11-j                | an-2018  | 15:20 - 16:05 | 1            | 45          | BER         | LOJB1      |       |          |      |
|       |                 |               |            |       | 11-j                | an-2018  | 15:20 - 16:05 | 0            | 0           | CAE         | S          |       |          |      |
|       |                 |               |            |       | 11-j                | an-2018  | 10:15 - 17:00 | 1            | 45          | DOR         | WISV2      |       |          |      |
|       |                 |               |            |       | 12-j                | an-2018  | 8:55 - 9:40   | 1            | 45          | CAE         | PORB2      |       |          |      |
|       |                 |               |            |       | 12-j                | an-2018  | 9:50 - 10:35  | 1            | 45          | DOR         | WISV2      |       |          |      |
|       |                 |               |            |       | 12-J                | an-2018  | 10:45 - 11:30 | 1            | 45          | IDA         | SKB1       |       |          |      |
|       |                 |               |            |       | 12-j                | an-2018  | 13:30 - 14:15 | 1            | 45          | IDA         | GDB1       |       |          |      |
|       |                 |               |            |       | 12-J                | an-2018  | 14:25 - 15:10 | 1            | 45          | BER         | INF        |       |          |      |
|       |                 |               |            |       | 12-j                | an-2018  | 15:20 - 16:05 | 1            | 45          | CAE         | AKB3       |       |          |      |
|       |                 |               |            |       | 13-j                | an-2018  | 8:00 - 8:45   | 1            | 45          | BER         | LOJB1      |       |          |      |
|       |                 |               |            |       | 13-J                | an-2018  | 8:55 - 9:40   | 1            | 45          | DOR         | NEB4       |       |          |      |
|       |                 |               |            |       | 13-J                | an-2018  | 9.50 - 10:35  | 1            | 45          | DOR         | WISV2      |       |          |      |
|       |                 |               |            |       | 13-J                | an-2018  | 10:45 - 11:30 | 1            | 45          | CAE         | PORB2      |       |          |      |
|       |                 |               |            |       | Niets               | weer te  | aeven         |              |             |             |            |       |          |      |
|       |                 |               |            |       | 111010              |          | 30.011        |              |             |             |            |       | 1        |      |

Onder in het venster ziet u de eventuele voorgaande melding(en): de datum waarop de 16 uren werden bereikt en indien gemeld met welk DUO-nummer.

### 2.5.4 Melding wissen

Met de knop **Wissen** kan de huidige signalering worden gewist. Vanaf dat moment wordt bij een volgende check (knop **Calculate**) de voorgaande signaleringsdatum gebruikt. Is deze ouder dan vier weken terug, dan wordt geteld over de afgelopen vier weken.

### Rechten

Voor het verwerken van DUO-meldingen is het recht **Lijsten voor klassenboek** noodzakelijk. Het wissen van meldingen is alleen mogelijk indien de gebruiker tevens **Administratie** rechten heeft.

# 3 WebUntis voor leerling of ouder

Afhankelijk van de ingestelde rechten zien leerlingen en ouders na het aanmelden in WebUntis een aantal extra menukeuzes, die zijn gerelateerd aan de module Klassenboek.

### 3.1 Overzicht

Afhankelijk van de ingestelde rechten worden hier voor de betreffende leerling de afwezigheden, huiswerk, leerstof, vrijstellingen, klassendiensten, tentamengegevens en aantekeningen (over de leerling en/of de klas van de leerling) getoond.

|     | WebUntis<br>Untis BV | Mijn gegevens                                                                                                    |  |
|-----|----------------------|----------------------------------------------------------------------------------------------------|--|
|     | Vandaag              | Huiswerk     Een week in de toekomst     Image: Comparison of the toekomst       In de toekomst     Vandaar                              |  |
| 53  | Overzicht            | Vr 🖉 Symfonie van Bach beluisteren 🗆 wo 07-04 10:45 t/m wo 07-04 11:10 Te laat                                                           |  |
| Ľ   | Berichten 1          | vr 🧧 Plastjes zoeken voor het maken van vogelhuisjes. Zie bijlage voor 🔲 🛤 Afwezigheid melden                                            |  |
| \$  | Mijn rooster         | di 📓 Hoofdatuk Erfeliikheidaleer paragraaf 3+4                                                                                           |  |
| ::: | Overige roosters     | 13-04 BI Klassendersten Actuele week → Klassencorvee Klassenvertegenwoordiger                                                            |  |
| 묙   | Afwezigheden         | Tentamens Een week in de toekomst                                                                                                    |  |
| R   | Huiswerk             | In de toekomst                                                                                                    |  |
| Ð   | Aantekeningen        | Za         10-04         08:55 - 09:40         M NE         L1a         Overhoring         NE boekbespreking         11-04         18:07 |  |
|     | —                    | ☐ Aantekeningen Actuele meend                                                                                                    |  |
| 1   | 114433<br>Leerling   | wo 07-04 11:24 🎽 1a EN admin Onrustig in de klas wo 07-04 - zz 29-05 ledere dag 00:00 - 00:00 LO vrijstelling LOM                        |  |
| []€ | Afmelden             |                                                                                                    |  |

Is op de school ingesteld, dat ook ouders zich kunnen aanmelden, dan kan de ouder bij aanwezigheid van meerdere kinderen boven in het venster een kind activeren, waarna de klassenboekgegevens voor dit kind worden getoond.

Als er is ingesteld dat leerlingen en/of ouders zelf een afwezigheid mogen invoeren, dan verschijnt de knop **Afwezigheid melden**. Ook het zelf invoeren van de reden kan via de rechten van de gebruikersgroep worden toegestaan.

#### Let op!

De mogelijkheid om zelf afwezigheden in te voeren hangt samen met het recht **Afwezigheidsmelding** van de gebruikersgroep.

In de onderstaande afbeelding ziet u bijvoorbeeld een aanmelding van een ouder met twee kinderen. Leerling Hanna is geselecteerd en onder de menukeuze **Overzicht** worden de gegevens van Hanna getoond. Ouders hebben in dit geval rechten gekregen voor het inzien van afwezigheden, tentamens en vrijstelling en en mogen hun kind Online afwezig melden.

|            | WebUntis<br>Untis BV                    | Mijn gegevens                                                                                  |             |
|------------|-----------------------------------------|------------------------------------------------------------------------------------------------|-------------|
| <b>A</b> R | Alle leerlingen                         | Open afwezigheden Lesjaar                                                                      | <b>&gt;</b> |
| НН         | Hoogeveen Hanna                         | Vandaeg<br>wo 07-04 10:45 t/m wo 07-04 11:10 Te last                                           |             |
| НН         | Hoogeveen Herman                        | 🛏 Afwezigheid melden                                                                           |             |
|            | Vandaag                                 |                                                                                                |             |
| 5          | Overzicht                               | vo 07-04 - za 29-05 ledere deg 00:00 - 00:00 LO vrijstelling                                   | LOM         |
|            | Berichten                               | Huiswerk Een week in de toekomst                                                               | <b>&gt;</b> |
| ☆          | Mijn rooster                            | In de toekomst                                                                                 |             |
| :::        | Overige roosters                        | vr 09-04 🗐 MU Symfonie van Bach beluisteren                                                    |             |
| Ē          | Cursussen                               | vr 09-04 🗐 HW Plaatjes zoeken voor het maken van vogelhuisjes. Zie bijlage voor                |             |
|            |                                         | di 13-04 🗐 BI Hoofdstuk Erfelijkheidsleer paragraaf 3+4                                        |             |
|            | = /                                     | Tentamens Een week in de toekomst                                                              | <b>&gt;</b> |
| M          | mhoogeveen@untis.nl<br>Ouder/ verzorger | In de toekomst                                                                                 |             |
| []}        | Afmelden                                | vr 09-04 09:50 - 10:35 E EN L1a REP EN<br>za 10-04 08:55 - 09:40 D NE L1a Overhoring NE boekbe | spreking    |

### 3.1.1 Tonen van gedetailleerde informatie

→

Rechtsbovenin ieder blok met informatie kan met de **oranje pijl** meer gedetailleerde informatie worden getoond. Deze pagina is dezelfde als een met klik op de bijbehorende menukeuze. Onderstaand ziet u bijvoorbeeld de gedetailleerde gegevens van het blok huiswerk. Het getoonde huiswerk kan worden gefilterd op dag, week, maand, semester of lesjaar.

| Mijn gegevens            |                        |                |                                                                                                    |   |
|--------------------------|------------------------|----------------|----------------------------------------------------------------------------------------------------|---|
| 😤 Huiswerk Een week in d | le toekomst            |                |                                                                                                    |   |
| Morgen                   |                        |                | _)                                                                                                    |   |
| Vr 22-01 🖉 SKB1          | Huiswerk SK voor 22-01 |                |                                                                                                    |   |
| In de toekomst           |                        |                |                                                                                                    |   |
| Za 23-01 🖉 PORB2         | Huiswerk               |                |                                                                                                    | Ø |
| Za 23-01 🖉 AKB3          | ♦ 01-01-2021           | ✦ Maand        | •                                                                                                    |   |
| Wo 27-01 📕 INF           | Vakken Docenten        | Datum huiswerk | ▲ Vervaldatum                                                                                            |   |
|                          | Binnenkort beschikbaar |                |                                                                                                    |   |
|                          | SKB1                   | 20-01-2021     | vrijdag, 22-01-2021<br>Hulswerk Hulswerk SK voor 22-01                                                   |   |
|                          | PORB2                  | 22-01-2021     | zaterdag. 23-01-2021<br>Hulswerk Boek Portugees Gevorderd hoofdstuk 5.4+5.6                              |   |
|                          | АКВЗ                   | 21-01-2021     | zaterdag, 23-01-2021<br>Huiswerk Topografie Azië                                                         |   |
|                          | Nog niet voltooid      |                |                                                                                                    |   |
|                          | INF                    | 23-01-2021     | woensdag, 27-01-2021<br>Hulswerk Informatica hoofdstuk 6                                                 |   |
|                          | INF                    | 23-01-2021     | vrijdag, 29-01-2021<br>Hulswerk Inleveren werkstuk Toepassingen van informatica in het dagelijkse leven. |   |
|                          | Gemist                 |                |                                                                                                    |   |
|                          | SKB1                   | 20-01-2021     | woensdag. 20-01-2021           Huiswerk         Huiswerk SK voor 20-01-2020                              |   |
|                          | Voltooid               |                |                                                                                                    |   |
|                          | NEB4                   | 21-01-2021     | donderdag, 21-01-2021<br>Huiswerk Boekverslag over Nederlands boek naar eigen keuze.                     |   |
|                          | 7 elementen            |                |                                                                                                    |   |

De gedetailleerde gegevens van tentamens en huiswerk worden standaard onderverdeeld in 4 blokken, die ieder met een afzonderlijke kleur worden weergegeven.

- Oranje: komend in de huidige week.
- Wit: komend vanaf volgende week (binnen het ingestelde tijdbereik).
- **Rood**: in het verleden, maar nog niet voltooid. In het geval van huiswerk, wil dit zeggen dat de docent het huiswerk nog niet heeft aangevinkt als afgehandeld.
- **Groen**: in het verleden en voltooid.

De menukeuzes met uitgebreide details bevatten de volgende extra mogelijkheden:

- Selectie van datum in een kalender
- Het tijdbereik kan worden ingesteld op dag, week, maand of schooljaar

### 3.1.2 Tentamens

Onder de menukeuze *Tentamens* kan tevens met de knop Lijsten de volgende overzichten worden gepubliceerd:

- Lijst: tentamenlijst met alle details, gesorteerd op datum
- **Tentamenoverzicht**: per vak de tentamens met vermelding van docent en data.
- **Tentamenplanner**: in een kalender formaat (pdf of Excel) de tentamens per datum.

| Tentamenkalender voor ma | entamenkalender voor maand april in lesjaar 2020/2021. |    |    |                           |                            |    |  |  |  |
|--------------------------|--------------------------------------------------------|----|----|---------------------------|----------------------------|----|--|--|--|
| 29                       | 30                                                     | 31 | 1  | 2                         | <u>۽</u>                   | 4  |  |  |  |
| <u>6</u>                 | . <u>6</u>                                             | 7  | 8  | 9<br>1a - EN - Repetitie  | 10<br>1a - NE - Overhoring | 11 |  |  |  |
| 12                       | 13<br>1a - WIS - mondeling                             | 14 | 15 | 16<br>1a - EN - Repetitie | 17                         | 18 |  |  |  |
| 19                       | 20                                                     | 21 | 22 | 23                        | . 24                       | 25 |  |  |  |
| 26                       | 27                                                     | 28 | 29 | 30                        | 1                          | 2  |  |  |  |

# 4 WebUntis voor docenten en overig personeel

Indien uw gebruikersnaam gekoppeld is aan een docent, dan wordt op het startscherm de lessen van de huidige dag tonen. Standaard worden alleen de nog komende lesuren getoond, maar via het gebruikersprofiel kunt u instellen, dat alle lessen van de dag moeten worden weergegeven of wanneer alle lessen al zijn geweest, de lessen van de volgende dag.

|     | Vano | andaag 21 jan. 2021                                                                                                    |       |     |       |       |      |        |      |        |       |             |                                  |          |               |
|-----|------|----------------------------------------------------------------------------------------------------|-------|-----|-------|-------|------|--------|------|--------|-------|-------------|----------------------------------|----------|---------------|
| 88  | La   | Laatste aanmelding: woensdag, 13 jan. 2021 09:37:17<br>Laatste roostersynchronisatie met Untis: maandag, 18 jan. 2021 14:34:00 |       |     |       |       |      |        |      |        |       |             |                                  |          |               |
|     | Be   | richten                                                                                                    | 2     |     |       |       |      |        |      |        |       |             |                                  |          |               |
| Ω   | Ru   | Ruilmiddag ~                                                                                                    |       |     |       |       |      |        |      |        | ~     |             |                                  |          |               |
| ::! | Mi   | n volge                                                                                                    | endel | les |       |       |      |        |      |        |       |             |                                  |          |               |
|     | Sel  | ectie 🤮                                                                                                    | Soort | Uur | Van   | T/m   | Klas | Docent | Vak  | Lokaal |       | Klassenboek | Leerstof                         | Huiewerk | Messenger     |
| ĞΠ  |      |                                                                                                    |       | 1   | 08:00 | 08:45 | 11b  | DOR    | NEB4 | L2b    | 1     | <u>III</u>  | 🔓 Geoefend met solicitatiegespre | 🚯 Бое    | Messenger     |
|     |      |                                                                                                    |       | 2   | 08:55 | 09:40 | 11b  | DOR    | NEB4 | L2b    | (٢) 🕼 |             | Geoefend met solicitatiegespre   | 🟠 Бое    | Messenger     |
|     |      |                                                                                                    |       | 5   | 11:40 | 12:25 | 11b  | DOR    | SKB2 | LNA1   | 1     | 0 <u>2</u>  | ₽                                | 🕂 Ноо    | Hoofdstuk 3+5 |
|     |      |                                                                                                    |       | 9   | 15:20 | 16:05 | 11b  | DOR    | AKB4 | L1aV2  | (٢) 🔞 |             | <b>a</b>                         |          | Messenger     |
| £.] |      |                                                                                                    |       |     |       |       |      |        |      |        |       |             |                                  |          |               |

Afhankelijk van de ingestelde rechten, mag een docent vanaf de startpagina de volgende handelingen verrichten:

Klassenboekinvoer: het uitroepteken geeft aan, dat de afwezigheden nog niet zijn gecontroleerd, zie hoofdstuk 4.1.

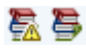

Leerstof: het uitroepteken geeft aan, dat er geen leerstof is ingevoerd. Is dit wel het geval, dan wordt het eerste deel van de inhoud naast de knop getoond en toont de tooltip de volledige informatie. Zie hoofdstuk 4.1.1

**Huiswerk**: is er huiswerk ingevoerd, dan wordt ook hier het eerste deel getoond en toont de tooltip de volledige inhoud. Zie hoofdstuk 4.1.5.

### Lessen klassen op startpagina

Docenten kunnen in het profiel de optie **Lessen klassen** activeren, waardoor op de startpagina van iedere klas, waarvoor hij/zij voldoende rechten heeft, een lesoverzicht kan worden weergeven.

In de onderstaande afbeelding ziet u de opstartpagina van gebruiker DOR, waarop de lessen van klas 10a worden getoond. Voor invoer in het klassenboek en het toevoegen van extra informatie en tentamens heeft deze docent rechten gekregen voor zijn/haar eigen lessen en de lessen van klas 10b, waarvan deze docent mentor is. Huiswerk en leerstof kan een docent altijd van alle lessen inzien, waarbij huiswerk mag worden ingevoerd of gewijzigd. Het invoeren of wijzigen van leerstof is uitsluitend toegestaan voor eigen lessen of lessen van de mentorklas.

### Afwezige leerlingen

In de kolom **Afw. leerlingen** wordt voor iedere les de afwezige leerlingen van de geselecteerde klas getoond. Onder **Administratie** | **Weergave instellingen** is bepaald met welke benaming (afkorting, achternaam, ID-nummer, enz.) de leerling wordt getoond. Als niet alle gegevens in de kolom passen, dan toont de tooltip de volledige informatie.

| 512         | Lessen va   | n klas 1 | 0a op : | 21 jan. | 2021          |        |       |        |     |             |          |          |                 |
|-------------|-------------|----------|---------|---------|---------------|--------|-------|--------|-----|-------------|----------|----------|-----------------|
| 217         | Klassen 10a | I        |         | ~       |               |        |       |        |     |             |          |          |                 |
| 88          | Selectie    | Soort    | Van     | T/m     | Klas          | Docent | Vak   | Lokaal |     | Klassenboek | Leerstof | Huiswerk | Afw. leerlingen |
|             |             |          | 08:00   | 08:45   | 10a           | LUD    | NEB1  | L1a    | (   |             |          |          |                 |
| Ω           |             |          | 08:55   | 09:40   | 10a           | LUD    | NEB1  | L1a    | (1) |             |          |          |                 |
| ~~<br>~~    |             |          | 09:50   | 10:35   | 10a, 11b      | NOB    | BIV1  | L1aV0  | 0 🛛 | <b>1</b> 1  | ₩        |          | Car (Carroll)   |
|             |             |          | 09:50   | 10:35   | 10a, 10b, 11b | AND    | ENV1  | LokVó  | 0 ? |             | <b>a</b> |          |                 |
| <u>6</u> ⊐  |             |          | 09:50   | 10:35   | 10a           | NEW    | KGV   | L1b    | 0   |             |          |          |                 |
|             |             |          | 09:50   | 10:35   | 10a, 10b      | EMI    | WISV1 | L3a    | 0   |             |          |          |                 |
|             |             |          | 10:45   | 11:30   | 10a, 11b      | NOB    | BIV1  | L1aV0  | 1   | <b>1</b> 11 | <b>a</b> |          | Car (Carroll)   |
| 0           |             |          | 10:45   | 11:30   | 10a, 10b, 11b | AND    | ENV1  | LokVó  | 1   |             | <b>R</b> | 会        |                 |
|             |             |          | 10:45   | 11:30   | 10a           | NEW    | KGV   | L1b    | ١   |             |          |          |                 |
| D           |             |          | 10:45   | 11:30   | 10a, 10b      | EMI    | WISV1 | L3a    | 6   |             |          |          |                 |
|             |             |          | 11:40   | 12:25   | 10a           | BER    | BIB1  | LokV9  | 0   |             |          |          |                 |
| <u>[]</u> ] |             |          | 11:40   | 12:25   | 10a           | GUS    | LatAg | LokV7  | 0   |             |          |          |                 |

### 4.1 Het klassenboek

Het klassenboek kan op de onderstaande pagina's worden geopend.

- Onder *Vandaag* : is ook de startpagina.
- Met een klik op lesuur in de roosterweergave.
- Onder Lessen | Mijn lessen, gevolgd door een klik op de knop Lestijden.
- Onder Lessen | Lessen klassen, gevolgd door een klik op de knop Lestijden.
- Onder Klassenboek | Open uren/ klas en Klassenboek | Open uren/ docent.
- Onder Lessen | Dagonderwijs docenten en Lessen | Dagonderwijs klassen.

Vanuit de roosterweergave wordt bij de lesdetails (indien u voor de les klassenboek-rechten hebt) automatisch de **tab Klassenboek** geactiveerd.

Op de andere pagina's verschijnt de knop **Klassenboek** bij die lessen, waarvoor u voldoende rechten heeft, waarmee ook de weergave van de lesdetails kan worden geopend met de tab Klassenboek geactiveerd. In de onderstaande afbeelding betreft dit een les ENV1 van docent Andersen aan leerlingen van klas 10a, 10b en 11b van 9:50 uur tot 10:35 uur.

### 4.1.1 Leerstof

In het klassenboek vindt u het blok **Leerstof**, ofwel wat is er behandeld tijdens de les. Heeft een leerling de les gemist, dan kan deze toch snel terugvinden welke stof moet worden ingehaald.

Als er werkvormen aanwezig zijn (*Basisgegevens* | *Werkvormen*), dan kan tevens een werkvorm worden geselecteerd. Deze invoer kan van belang zijn voor statistische uitvoer.

Is er geen leerstof ingevoerd, dan wordt in de voettekst de oranje knop **Leerstof invoeren** getoond. Is dit wel gedaan, dan verdwijnt de knop en verschijnt een groen vinkje met de tekst **Leerstof aanwezig**. De ingevoerde leerstof wordt ook bij de algemene lesgegevens op de tab **Details** getoond.

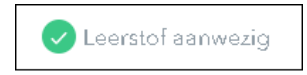

U kunt de tekst eenvoudig aanpassen en wederom op de knop **Opslaan** klikken.

#### Tip

U kunt ook leerstof in één keer voor de hele week invoeren, zie hoofdstuk 4.2.1 'Mijn lessen'.

| 3a    | MU 🚥                                       |
|-------|--------------------------------------------|
| Klass | enboek Details                             |
|       | Leerstof                                   |
|       | Moderne jazz                               |
|       | Opslaan, Annuleren<br>Werkvorm Werkvorm    |
| 목     | Afwezige leerlingen 0                      |
|       | Niets weer te geven                        |
|       | Leerstof invoeren Afwezigheden controleren |

Met de knop Wijzigen wordt een venster geopend met extra mogelijkheden:

- Leerstof van voorgaande uren: u ziet, wat er in de voorgaande uren is behandeld. Dit is vooral handig als de les wordt vervangen. Met een klik op het Potlood kan de voorgaande leerstof worden geactiveerd en gewijzigd.
- Leerstof overnemen: met een klik op de eerste knop Toepassen kunt u leerstof van een voorgaande les overnemen.
- **Opmerking:** een individuele opmerking kan worden opgeslagen.
- Bijlage toevoegen: met de knop OneDrive hebt u de mogelijkheid om een bijlage toe te voegen aan de leerstof.

| Leerstof                                                                       | х   |
|--------------------------------------------------------------------------------|-----|
| Klas 3a<br>Docent Andersen (AND)<br>Vak MU<br>Datum 30 mrt. 2021 15:20 - 17:00 |     |
| Moderne jazz                                                                   | .:: |
| 1 23 mrt 2021 di Shubert                                                       |     |
| 23 mrt. 2021 di                                                                |     |
| 🗎 16 mrt. 2021 di The Beatles 🥖                                                |     |
| 🗎 16 mrt. 2021 di The Beatles 🥖                                                |     |
| 🗎 9 mrt. 2021 di Bach 🥖                                                        |     |
| Werkvorm<br>Hoorcollege v<br>Opmerking                                         | ]   |
| Bijlage<br>Bestand(en) toevoegen: OneDrive Geen bestand geselecteerd.          |     |
| Opslaan Toepassen Afsluiten                                                    |     |

Bij de klassenboekinstellingen kan een tijdbereik worden ingesteld, waarbinnen (vanaf de aanvang van het lesuur) de leerstof mag worden ingevoerd. Ook kan hier worden ingesteld, dat de leerstof bij een dubbeluur of blok automatisch bij de bijbehorende lesuren wordt opgeslagen.

#### Let op!

Dit geldt alleen, als u de leerstof op het eerste uur van het blok invoert. Zo is op de vervolguren eventueel andere leerstof in te voeren, zonder dat alle uren direct worden aangepast.

Leerstofinvoer is buiten het klassenboek ook mogelijk vanaf een aantal andere pagina's.

- Vandaag: dit is ook de startpagina.
- Lessen | Dagonderwijs klassen en Lessen | Dagonderwijs docenten.
- Lessen | Mijn lessen, gevolgd door een klik op de knop Lestijden.
- Lessen | Lessen klassen, gevolgd door een klik op de knop Lestijden.
- Klassenboek | Open uren/ klas en Klassenboek | Open uren/ docent.

#### Tip

Onder *Klassenboek* | *Lijsten* kunnen verschillende werklijsten worden gepubliceerd, waarop de ingevoerde leerstof wordt vermeld (zie hoofdstuk 4.3.8 Lijsten).

### **Untis Mobile App**

Klik op het gewenste uur, onderaan ziet u nu de mogelijkheid om de leerstof in te voeren. Ook hier kunt u de leerstof van voorgaande uren inzien en eventueel overnemen.

### 4.1.2 Leerlingen van de les

Welke leerlingen deelnemen aan de les ziet u in het blok **Leerlingen van de les**. Als bij een leerling een foto is toegevoegd, dan wordt deze hier automatisch zichtbaar.

Aan de hand van de onderstaande symbolen wordt extra informatie over de leerling getoond.

- Aanwezig /Afwezig: Een groen vinkje geeft aan dat de leerling aanwezig is, met een rood kruisje wordt afwezigheid aangeduid.
- De leerling is jarig!
  - Activiteit: het kan voorkomen dat gelijktijdig met de les een activiteit wordt gepland, waardoor één of meerdere leerlingen niet aanwezig zullen zijn. Deze leerlingen worden gekenmerkt met het symbool Activiteit.
- Afwezig melden: met een klik op deze knop kan de leerling afwezig worden gemeld. Zie voor meer informatie het hoofdstuk 0 Afwezigheidscontrole.
- Aanwezig melden: Als de leerling afwezig is gemeld, dan kunt u met deze knop de afwezigheid opheffen.
- **Waardering invoeren**: voor een tentamen (toets, repetitie, overhoring) kan de docent een waardering invoeren, zie ook hoofdstuk 4.1.4 'Tentamens'.
- Contactgegevens: heeft de docent rechten tot het inzien en/of bewerken van de contactgegevens, dan opent met een klik op dit symbool een venster met de adresgegevens van de leerling. Dit is hetzelfde venster als dat wordt geopend met de knop Adres bij de basisgegevens van de leerling en kan zowel de eigen gegevens als ook de gegevens van ouders, stagebedrijf of eventueel de curator bevatten.
- Vrijstelling: voor de leerling is een vrijstelling ingevoerd, een klik op het symbool toont gedetailleerde informatie over de vrijstelling.
- Verplichte kennisgeving: bij de basisgegevens van de leerling is ingesteld, dat voor deze leerling kennisgeving van afwezigheid verplicht is.
- (i) Meer... er worden maximaal drie symbolen getoond. Is er voor een leerling meer informatie, dan

worden met een klik op dit symbool de overige symbolen getoond en kunnen deze worden geselecteerd.

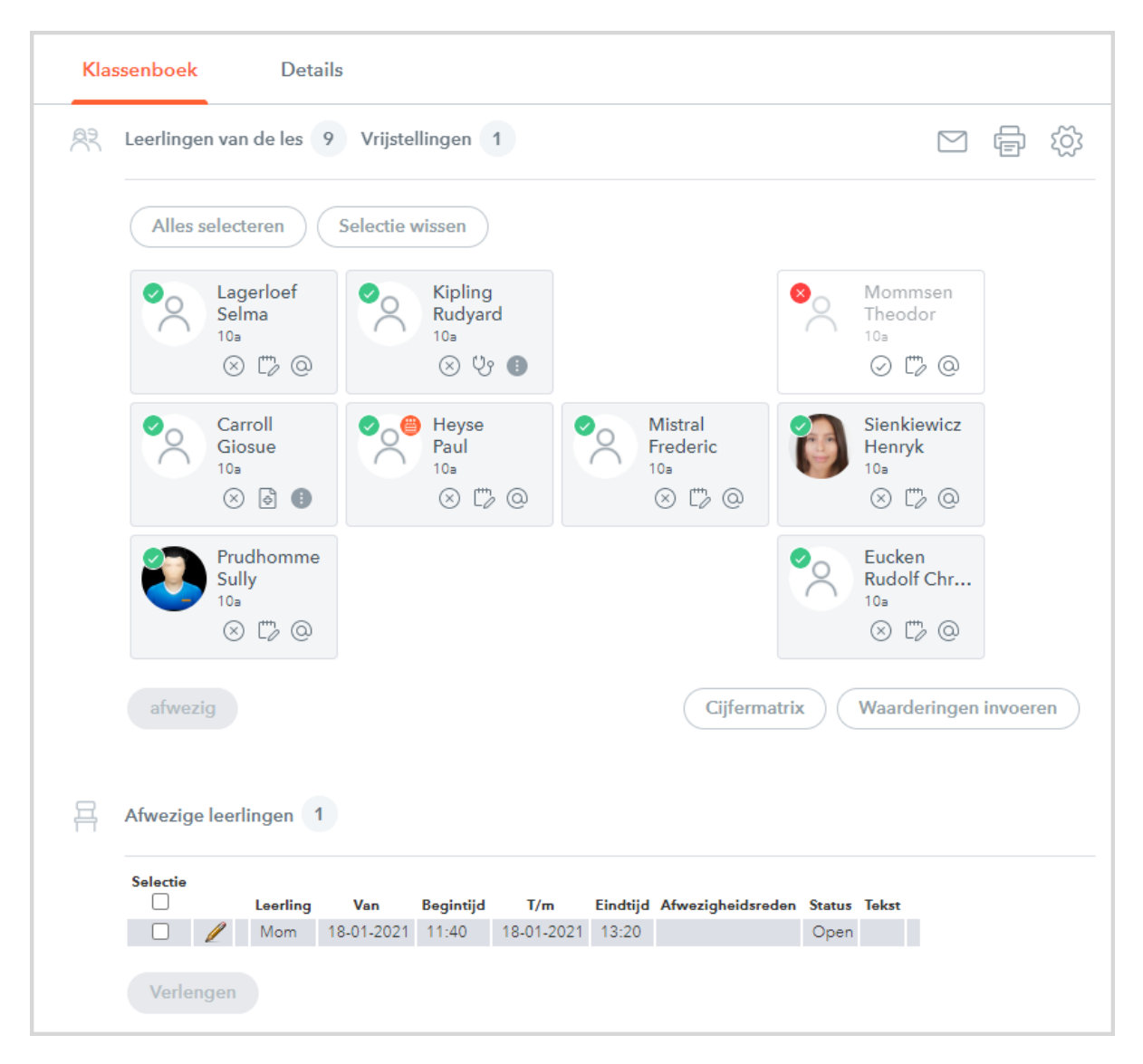

### Leerlingen van de les een bericht sturen

Met de knop **Intern** b**ericht** kan een bericht aan alle leerlingen van de les worden verstuurd, waarbij indien gewenst een bijlage kan worden gekoppeld.

Standaard wordt een filter geplaatst met alle leerlingen van de les, maar met een klik op de knop **Filter** kan ook snel een persoon worden toegevoegd aan de ontvangerslijst. Met een aantal keuzelijsten aan de rechterzijde kan de lijst met mogelijke ontvangers worden gefilterd en met de knop **Alles selecteren** worden alle 'gefilterde' ontvangers toegevoegd aan het bericht.

#### Tip

ledere gebruiker kan in zijn/haar profiel aangeven, dat interne berichten doorgestuurd mogen worden naar het e-mailadres van de gebruiker. De beheerder kan onder **Administratie | Instellingen** aangeven dat alle interne berichten altijd mogen worden doorgestuurd naar het e-mailadres van ontvanger.

| Nieuw bericht                                             | Contvanger                                      |               |                    |
|-----------------------------------------------------------|-------------------------------------------------|---------------|--------------------|
| Ontvanger                                                 | × Car (Carroll Giosue) × Eucken (Eucken Rude    | olf Christian |                    |
| × Car (Carroll Giosue) × Eucken (Eucken Rudolf Christian) | × Heyse (Heyse Paul) × Kip (Kipling Rudyard)    |               | x • ( ø            |
| × Heyse (Heyse Paul) × Kip (Kipling Rudyard) × 🗸 🗸        | × Lag (Lagerloef Selma) × Mistral (Mistral Free | deric)        |                    |
| × Lag (Lagerloef Selma) × Mistral (Mistral Frederic)      |                                                 |               |                    |
| Betreft                                                   | Zoeken                                          | Q             | Distributielijst 👻 |
| Een bericht m.b.t. tot les NEB1                           | Sien_1 (Sienkiewicz)                            |               | Afdeling           |
|                                                           | Sien_2 (Sienkiewicz)                            |               |                    |
| noriteit                                                  | ouder_1 (Soddy)                                 |               | 10a X •            |
| Belangrijk                                                | AND (Andersen Hans Christian)                   |               |                    |
| anat .                                                    | BER (Anton Clara)                               |               | Gabrullamman       |
| ench                                                      | CAE (Caesar Julius)                             |               | Georgikersgroep    |
|                                                           | CAL (Callas Maria)                              |               |                    |
|                                                           | DOR (Dora Christine)                            |               | Koppelen aan       |
| Dit is belangrijke informatie !                           | EMI (Emil Eranz)                                |               |                    |
|                                                           | Alles selecteren                                |               | Herstel            |
| Aantal nog te gebruiken posities; 49                      | 269                                             |               |                    |
|                                                           |                                                 |               |                    |
| Sestand(en) toevoegen: OneDrive                           |                                                 |               |                    |
|                                                           |                                                 |               |                    |
| Verzenden Opslaan Afbreken ØMessenger gebruiken           |                                                 |               |                    |
|                                                           |                                                 |               |                    |

### Leerlingenlijst in PDF

Een lijst van de leerlingen met naam en foto in pdf-formaat kan worden uitgevoerd met de knop **Leerlingen met afbeeldingen**.

### Instellingen

Met de knop **Instellingen** rechtsboven in vindt u een aantal instellingen, waarmee de opmaak en de vormgeving van de getoonde leerlingen kan worden aangepast.

- Sortering leerlingenlijst
- Sortering van leerlingen naar klas: als er geen lokaalindeling is vastgelegd, dan worden de leerlingen gesorteerd op naam. Met deze optie kan de sortering worden gewijzigd naar klas en daarbinnen op naam.

| Klassenboek instellingen           | х                                                                         |
|------------------------------------|---------------------------------------------------------------------------|
|                                    |                                                                           |
| Sortering leerlingenlijst          | <ul> <li>Van boven naar beneden</li> <li>Van links naar rechts</li> </ul> |
| Sortering van leerlingen naar klas |                                                                           |
| Voornaam voor achternaam           |                                                                           |
| Klas tonen                         | ✓                                                                         |
| Lokaalindeling tonen               |                                                                           |
| Opslaan Lokaalindel                | ing Afsluiten                                                             |

- Voornaam voor achternaam: standaard wordt de voornaam onder de achternaam getoond. Deze optie draait de weergave om.
- Klas tonen: een vinkje toont onder de naam van de leerling de klasafkorting.
- Lokaalindeling tonen: is er een lokaalindeling vastgelegd, dan kunt u met dit vinkje de leerlingen conform aan deze indeling in het klassenboek tonen, zie ook volgende hoofdstuk.

### Lokaalindeling

Bij gebruik van het klassenboek bestaat de mogelijkheid om de leerlingen zodanig weer te geven, zoals ze in de klas, in een bepaalde les of in een bepaald lokaal zitten.

Bij de basisgegevens van een klas kan een klassenleraar een **default** lokaalindeling vastleggen. Bij de klassenboekinstellingen kan de docent zelf met de knop **Lokaalindeling** een indeling vastleggen (en de eventuele default voor zijn/haar les overrulen).

| Lokaalindeling                                                               |                                                     | х                                     |                                       |                                        |                                                             |
|------------------------------------------------------------------------------|-----------------------------------------------------|---------------------------------------|---------------------------------------|----------------------------------------|-------------------------------------------------------------|
| Klas 10a Docent Ludwig Vak NEB1<br>Lokaal L1a<br>Kolommen: 6 Regels: 3 Toep: | assen                                               |                                       |                                       |                                        |                                                             |
| Lag<br>(Lagerloe<br>f) Mom<br>(Mommse<br>n)                                  |                                                     | Heyse<br>(Heyse)                      |                                       |                                        |                                                             |
| Car<br>(Carroll)                                                             | Sien<br>(Sienkiew<br>icz)                           |                                       |                                       |                                        |                                                             |
| Pru<br>(Prudhom<br>me)                                                       | Mistral<br>(Mistral)                                |                                       |                                       |                                        |                                                             |
| Leerling zonder plaats<br>Eucken<br>(Eucken)                                 | Lagerloef<br>Selma<br>10e<br>$\otimes$ [] $\otimes$ | Mommsen<br>Theodor<br>10a<br>Ø 🖓 @    |                                       |                                        | ● Heyse<br>Paul<br>10s<br>⊗ [ <sup>m</sup> / <sub>2</sub> ⊚ |
| ■ Lokaalindeling opslaan voor:<br>● Lokaal ○ Les ○ Klas                      | Carroll<br>Giosue<br>10e<br>(3) (1)                 |                                       | Sienkiewicz<br>Henryk<br>10s<br>& 🗂 @ |                                        |                                                             |
| Opslaan Wissen Afdru                                                         | Prudhomme<br>Sully<br>10e<br>() [] ()               | Kipling<br>Rudyard<br>10s<br>& Uy (1) |                                       | Mistral<br>Frederic<br>10a<br>() [] () |                                                             |
|                                                                              | Eucken<br>Rudolf Chr<br>10a<br>$\otimes$ []/2 @     |                                       |                                       |                                        |                                                             |

Bovenin kan het gewenste aantal kolommen en regels worden ingesteld en met de knop **Toepassen** wordt dit overgenomen in de tabelweergave. Door versleping met de muis kunnen de leerlingen naar de gewenste positie worden versleept.

Met de optie Lokaalindeling opslaan voor kan de docent de indeling opslaan voor:

- Lokaal: de indeling geldt alleen als de les in het huidige lokaal plaatsvindt
- Les: deze indeling altijd worden gebruikt voor de betreffende les
- Klas: als de docent ook klassenleraar is, dan kan hij/zij de indeling voor de hele klas vastleggen en wordt deze indeling bij alle lessen getoond (waarvoor nog niet specifiek een andere indeling is vastgelegd).

De indeling kan worden uitgevoerd in pdf-formaat met de knop Afdrukken.

### 4.1.3 Afwezigheidscontrole

Als onder *Klassenboek* | *Instellingen* de optie **Afwezigheidscontrole** is geactiveerd, dan wordt de status van de controle altijd overzichtelijk met een knop in de voettekst getoond.

 Als het lesuur nog moet plaatsvinden, dan wordt het tijdstip getoond waarop de afwezigheid kan worden gecontroleerd.

```
Afwezigheidscontrole vanaf:
2 feb. 2021 - 12:20
```

Als het lesuur is nu plaatsvindt of al heeft plaatsgevonden en de afwezigheid is nog niet gecontroleerd, dan wordt de oranje knop getoond.

Afwezigheden controleren

Wordt een leerling afwezig gemeld, dan gaat WebUntis ervan uit, dat controle op afwezigheden heeft plaatsgevonden. Is niemand afwezig, dan kan het uur als gecontroleerd worden gekenmerkt met een klik op de knop **Afwezigheden controleren**.

Is de controle op de afwezigheid van leerlingen niet uitgevoerd, dan wordt de les opgenomen onder *Klassenboek* | *Open uren*.

Als de afwezigheden zijn gecontroleerd, dan wordt een groen vinkje met de tekst **Afwezigheden zijn** gecontroleerd.

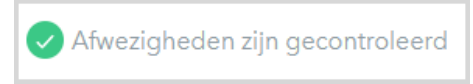

### Afwezige leerlingen

In het blok **Afwezige leerlingen** ziet u:

- de op het huidige lesuur afwezige leerlingen
- de afwezige leerlingen op voorgaande (of nog komende) uren, mits onder Klassenboek | Instellingen de optie Alle afwezigheden van de dag tonen is aangevinkt.

Leerlingen kunt u eenvoudig afwezig melden door in het blok **Leerlingen van de les** op de knop **Afwezig melden** (kruisje) te klikken.

|   | <b>%</b>             | Carroll<br>Giosue<br><sup>10a</sup> $\otimes$ $\square$ | Lage<br>Seln<br>10ª      | rloef<br>na                     | Mistral<br>Frederic<br><sup>10</sup> ª<br>⊗ ో⊅ | () Nieuwe a                                          | afwezigheid<br>moll)                                       | x      |
|---|----------------------|---------------------------------------------------------|--------------------------|---------------------------------|------------------------------------------------|------------------------------------------------------|------------------------------------------------------------|--------|
|   | <b>%</b>             | Soddy<br>Frederick<br>11ª<br>🛞 🗂 @                      | Zsig<br>Rich<br>11ª<br>× | ard                             | Addams<br>Jane                                 | O<br>Van<br>20-01-2<br>Begintijc<br>12:35<br>Afwezig | T/m<br>021 20-01-2021<br>d Eindtijd<br>13:20<br>heidsreden | v<br>v |
| 목 | afwezige<br>Afwezige | g Te laat<br>e leerlingen 1                             | )                        |                                 |                                                | Cijf<br>Tekst                                        | slaan Afsluiten                                            |        |
|   | Selectie             | Leerling<br>Car (Carro                                  | Van  <br>  ) 20-01-2021  | Begintijd T/m<br>12:35 20-01-20 | Eindtijd<br>021 <b>⊮</b> ∎13:20                | Afwezigheidsreden<br>Z                               | Status Tekst<br>Met status                                 |        |
|   |                      |                                                         |                          |                                 |                                                |                                                      |                                                            |        |

Als alternatief kunt u ook een of meerdere leerlingen selecteren (leerling wordt rood omkaderd) en met de knop **Afwezig** in één keer afwezig melden.

Er verschijnt een venster, waarin u de data, de begin- en eindtijd, de afwezigheidsreden en een eventuele tekst invoeren voor de afwezigheid kunt invoeren. Onder *Klassenboek* | *Instellingen* kunt u de standaard duur van de afwezigheid instellen op einde lesuur, einde dag of op een vast tijdstip.

#### Snelle afwezigheidsmelding

Onder *Klassenboek* | *Instellingen* is (door de beheerder) in te stellen, dat een leerling direct afwezig wordt gemeld. Het afwezigheidsvenster verschijnt niet. De leerling wordt automatisch zonder afwezigheidsreden voor het actuele uur afwezig gemeld.

#### Let op!

Bij de klassenboekinstellingen kan eventueel ook worden vastgelegd, dat een nieuwe afwezigheid automatisch wordt gekoppeld aan een bepaalde afwezigheidsreden.

#### Afwezigheid wijzigen

1

Bij de afwezigheidsdetails kan het tijdstip en de tijdsduur van de afwezigheid, de reden en de tekst worden gewijzigd. Ook kan in het venster met de details met de knop **Wissen** de afwezigheidsmelding worden verwijderd.

#### Afwezigheid verkorten

Als de les op het huidige moment (computertijd) plaatsvindt, dan verschijnt na het afwezig melden van een leerling voor de eindtijd de knop **Afwezigheid verlengen** (klok met een pijl naar beneden). Met een klik hierop wordt de eindtijd verkort naar het huidige tijdstip. Zo kunt u iemand achteraf toch nog snel als te laat komend kenmerken, zonder de tijd handmatig te hoeven aanpassen.

#### Te laat komenden

Leerlingen kunnen ook direct als te laat komend worden ingevoerd. Valt de systeemtijd tussen het begin- en de eindtijd van de les, dan verschijnt de knop **Te laat**. Met een klik erop worden de geselecteerde leerlingen gekenmerkt als te laat komend en de eindtijd van de afwezigheid automatisch ingesteld op het huidige tijdstip.

#### Tip!

Onder *Klassenboek* | *Instellingen* kunt u een afwezigheidsreden instellen voor te laat komende leerlingen, bijvoorbeeld TL. Met een klik op de knop **Te laat** of op de knop **Afwezigheid verkorten** wordt dan de afwezigheidsreden automatisch gewijzigd in TL.

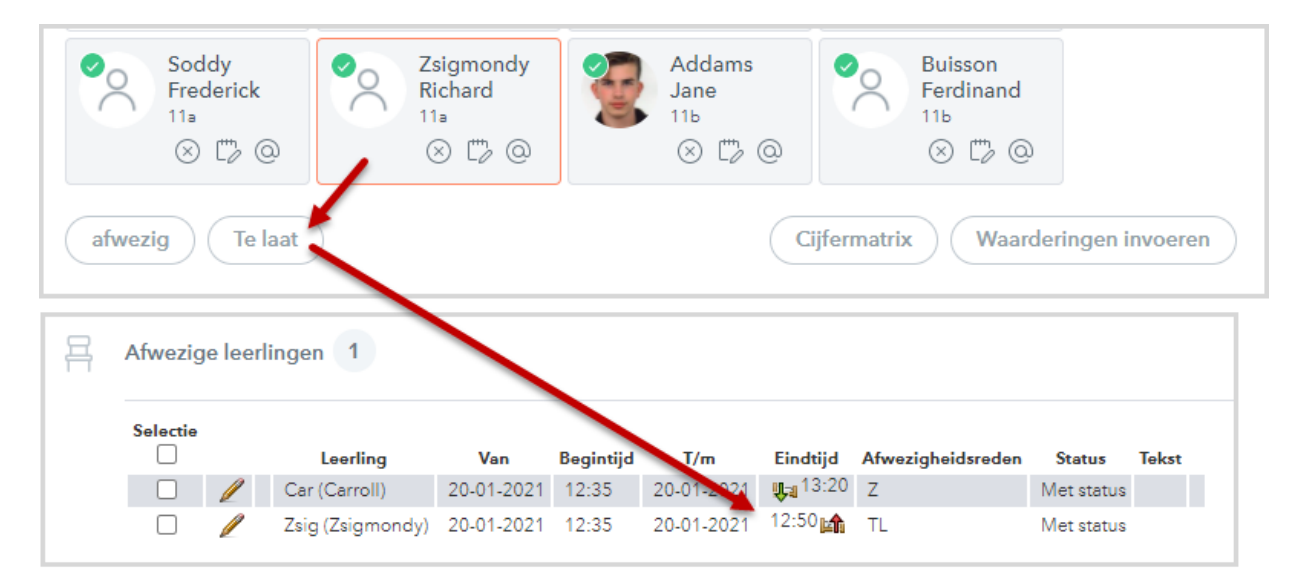

#### Afwezigheid verlengen

Deze knop verschijnt als de eindtijd van de afwezigheid van een leerling eerder is dan de eindtijd de van de les. Zo herkent u snel de leerlingen, die op een voorgaande les door een collega afwezig zijn gemeld.

Met een klik wordt de eindtijd aangepast tot het einde van de huidige les. Als de huidige les onderdeel is van een dubbel- of blokuur, dan wordt de afwezigheid automatisch verlengd tot het einde van het blok. In het blok **Leerlingen van de les** wordt de leerling met deze handeling automatisch als afwezig gekenmerkt.

De knop Verlengen heeft dezelfde functie, alleen moet u nu eerst de gewenste leerling(en) aanvinken.

#### Voorbeeld

Eñ.

In de onderstaande afbeelding ziet u het klassenboek van de les SKB1 met docent IDA. Leerling Selma Lagerhof is eerder op de dag afwezig is gemeld van 11:40 t/m 12:25. Met een klik op de knop **Afwezigheid verlengen** wordt de leerling ook voor deze les afwezig gemeld en de eindtijd aangepast tot het einde van de huidige les.

Leerling Richard Zsigmondy is om 13:05 te laat gemeld. Met een klik op de knop **Afwezigheid verlengen** zou ook deze leerling nadien nog als afwezig voor de hele les kunnen worden gekenmerkt.

#### Onderbreking van afwezigheid

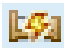

De leerling kan ondanks zijn/haar afwezigheid toch voor een bepaalde tijd als aanwezig worden gekenmerkt, bijvoorbeeld als een leerling ziek is, maar toch aanwezig is om een toets te maken.

| <b>1(</b><br>wo | 0 <b>a, 10b, 11a, 11</b><br>ensdag   20-1-2021   12:              | b   SKB1_10a1<br>35-13:20   LNA1   Ida                                                       | 0b11a11b   Sl                                                                    | KB1 🚥               |                                                                                                    |                                                                                                    |
|-----------------|-------------------------------------------------------------------|----------------------------------------------------------------------------------------------|----------------------------------------------------------------------------------|---------------------|----------------------------------------------------------------------------------------------------|----------------------------------------------------------------------------------------------------|
| Kla             | issenboek Detai                                                   | ls                                                                                           |                                                                                  |                     |                                                                                                    |                                                                                                    |
| <u>8</u> ?      | Leerlingen van de les 8                                           |                                                                                              |                                                                                  |                     |                                                                                                    |                                                                                                    |
|                 | Alles selecteren                                                  | Selectie wissen                                                                              |                                                                                  |                     |                                                                                                    |                                                                                                    |
|                 | Carroll<br>Giosue<br>10a<br>Ø 🖓 @                                 | Lagerloef<br>Selma<br>10a<br>$\bigotimes$ ["]/ @                                             | Mistral<br>Frederic<br>10a<br>$\otimes$ 🗁 @                                      | Carroll<br>Giosue   | Lagerloef<br>Selma<br>10a                                                                                                    | Mistral<br>Frederic<br>10a                                                                                                    |
|                 | Soddy<br>Frederick<br>11a<br>$\bigotimes$ [""/2 @                 | Zsigmondy<br>Richard<br>11a<br>S [*** @                                                      | Addams<br>Jane<br>11b<br>(2) (2) (2)                                             | Soddy<br>Frederick  | Zsigmondy<br>Richard<br>11a                                                                                                    | Addams<br>Jane<br>11b                                                                                                    |
| 묙               | afwezig Te laat<br>Afwezige leerlingen 1                          |                                                                                              |                                                                                  | afweze Te           | laat                                                                                                    |                                                                                                    |
|                 | Selectie<br>Car (Carro<br>Car (Carro<br>Lag (Lager<br>Zsig (Zsigr | ng Van Beginti<br>II) 20-01-2021 12:35<br>rloef) 20-01-2021 11:40<br>mondy) 20-01-2021 12:35 | jd T/m Eindtijd<br>20-01-2021 Utal<br>20-01-2021 12:25 km<br>20-01-2021 13:05 km | Afwerige leerlingen | Van         Bagin           Carroll)         20-01-2021         12:35           Lagerloef)         20-01-2021         11:40           (Zsigmondy)         20-01-2021         12:35 | T/m         Eindtijd           20-01-2021         U_1 13:20           20-01-2021         U_1 13:20           20-01-2021         13:05 m |

#### Afwezigheid wissen

Het wissen van een afwezigheid is alleen mogelijk binnen een door de WebUntis-beheerder vastgestelde periode (onder *Klassenboek* | *Instellingen*).

Daarna kan alleen een persoon met administratierechten de afwezigheid nog wissen.

### Centrale afwezigheidsregistratie

Ook onder *Klassenboek* | *Afwezigheden* kunnen leerlingen afwezig worden gemeld, bijvoorbeeld door de centrale administratie, zie hoofdstuk 4.3.2 'Afwezigen'. De centrale afwezigheidsregistratie is direct zichtbaar in de klassenboeken van de betrokken lessen en vice versa.

### Afwezigheidsstatus

Bij de basisgegevens van een afwezigheidsreden kan een status worden gekoppeld (**Geoorloofd**, **Niet ge-oorloofd** of **Niet geaccepteerd**). Wordt bij een afwezigheid een reden geselecteerd, waaraan een status is gekoppeld, dan krijgt de afwezigheid automatisch deze status. Zo niet, dan blijft de status van de afwezigheid **Open**.

#### Let op!

Het automatisch wijzigen van een status werkt zo ie zo de eerste keer dat een reden wordt gekoppeld aan de afwezigheid. Wilt u dat bij het wijzigen van een reeds ingevoerde reden ook de status (gekoppeld aan de nieuwe reden) automatisch wordt gesynchroniseerd, zorgt u er dan voor, dat bij de klassenboekinstellingen de optie **Afwezigheid altijd aanpassen conform wijziging reden** is geactiveerd.

Onder Klassenboek | Afwezigen kan de status ook zonder invoer van een reden worden gewijzigd.

### Untis Mobile App en afwezigheidsinvoer

Ook in de Untis Mobile App kunnen afwezigheden worden verwerkt. Met een klik op het betreffende lesuur ziet u de lesdetails en kunt u de leerlingen tonen.

Met een swipe naar links kunt u snel een leerling afwezig melden. Valt de systeemdatum binnen het huidige lesuur, dan krijgt u tevens de mogelijkheid om de leerling te laat te melden. Met een klik op het "klokje" kunt u ook handmatig een afwezigheid toevoegen of de details van een bestaande afwezigheid aanpassen.

| 11:43 🖾 🔿 👁 🔹                                          | Stat 🗎  |                                                                          |          |                                      |                                                     |
|--------------------------------------------------------|---------|--------------------------------------------------------------------------|----------|--------------------------------------|-----------------------------------------------------|
| < ma   29.03.21<br>11:40 - 13:20<br>11b<br>NEB4<br>L2b |         | 12:00 ₪ ≪ ₩ +<br>< NEB4<br>ma 29:03: 11:40 - 13:20<br>ALLE AFWEZIG (1/9) |          | 11:51 @ H 🖬 - 🖘 🕬 🗐                  | 1145 ₽●●     Swipe naar rechts voor aanwezigheid    |
| Dora (DOR) Takes place online                          |         | Addams Jane                                                              |          | Lin<br>Jane Addams                   | C Addams Jane 💀 🕓                                   |
| [] (L2b)                                               | $(\pm)$ | Balch Emily                                                              |          | Start<br>ma 29.03.2021 🗇 11:40 🛇     |                                                     |
| Notes for students  Notes for teachers                 | >       | Buisson Ferdinand<br>Ervoor afwezio                                      | <b>.</b> | Van begin Vanaf nu                   | Buisson Ferdinand                                   |
| Teaching content                                       | >       | Chelwood Edgar                                                           |          | Tot einde<br>ma 29.03.2021 ⊟ 13:20 ⊙ | Chelwood Edgar                                      |
| Class-register entries                                 |         | Hull Cordell                                                             | 6 0      | Tot nu Tot einde                     | Henderson Arthur<br>aanoekomen om 11:44     G     U |
| Homework                                               | • >     | Schlogg Frank                                                            | <b>.</b> | Absentiereden Geen selectie          | ✓     Kellogg Frank                                 |
| III O                                                  | <       | Ossietzky Carl                                                           |          | Tekst                                | 📀 Ossietzky Carl 🗔 🅑                                |
|                                                        |         |                                                                          | <        | III O <                              | III O <                                             |

Swiped u naar rechts dan meldt u de leerling weer aanwezig.

Leerlingen, die in de voorafgaande lessen afwezig zijn gemeld, herkent u aan het rode balkje voor de naam en de tekst 'Ervoor afwezig'.

Zijn **alle leerlingen aanwezig**, klikt u dan eenvoudig op het oranje vinkje, waarmee u aangeeft dat de afwezigheden zijn gecontroleerd. Bij de lesdetails herkent u de controle aan het vinkje in het rondje met het aantal afwezigen.

### 4.1.4 Tentamens

Tentamens kunnen worden ingevoerd met het WebUntis Basispakket (zie handleiding basispakket), maar met de module Klassenboek is het tevens mogelijk om waarderingen in te voeren.

### Waardering invoeren

In het blok Leerlingen van de les kan bij een leerling en waardering worden ingevoerd. Dit zal voor tentamens of repetities in Nederland niet echt worden gebruikt, maar kan wel heel nuttig zijn voor andersoortige waarderingen, bijvoorbeeld voor Zelfstandig werken, Samenwerking of Huiswerk maken.

| Waardering invoeren                                   |     | х |
|-------------------------------------------------------|-----|---|
| Bragg (Bragg)   ZW<br>SKB1 - 10a, 10b, 11a, 11b - IDA |     |   |
| Soort tentamen                                        |     |   |
| ZW                                                    | × 🔻 |   |
| Waarderingsschaal                                     |     |   |
| SchaalMO                                              | × • |   |
| Waardering                                            | _   |   |
| + - ~                                                 |     |   |
| Tekst                                                 |     |   |
| prima!                                                | ~   |   |
| Datum                                                 |     |   |
| 20-01-2021                                            |     |   |
| Opslaan Afbreken                                      |     |   |

Klik direct bij de betreffende leerling op de knop **Waardering invoeren**. In het daaropvolgende venster kan het soort tentamen, bijvoorbeeld ZW (Zelfstandig werken) worden gekozen. Bij de definitie van het soort tentamen is het soort waardering ingesteld met behulp van een waarderingsschaal.

In het bovenstaande voorbeeld is vastgelegd dat het soort tentamen 'ZW' kan worden gewaardeerd met een +, - of ~. Optioneel kunt u ook een opmerking bij deze waardering invoeren.

De knop Waardering invoeren opent een venster, waarin in één keer voor alle leerlignen een waarderingkan worden ingevoerd. Met de knop Cijfermatrix vindt u een overzicht van de ingevoerde waarderingen.

| Waardering invoeren | - SKB1 - 20 jan. 2021 (1 | 2:35 | - 13 | 3:20)            | х |
|---------------------|--------------------------|------|------|------------------|---|
|                     |                          |      |      |                  |   |
| MT                  | -                        | onve | erwa | chtse overhoring |   |
| otvg                | - <b></b>                |      |      |                  |   |
| Leerling            | Waardering               |      |      | Tekst            |   |
| Car (Carroll)       | 0                        | х    | •    |                  |   |
| Lag (Lagerloef)     | Maak uw keuze            |      | •    |                  |   |
| Mistral (Mistral)   | v                        | х    | •    |                  |   |
| Bragg (Bragg)       | Maak uw keuze            |      | •    |                  |   |
| Soddy (Soddy)       | Maak uw keuze            |      | •    |                  |   |
| Zsig (Zsigmondy)    | gl                       | х    | -    |                  |   |
| Addams (Addams)     | Maak uw keuze            |      | •    |                  |   |
| Buisson (Buisson)   | Maak uw keuze            |      | •    |                  |   |

### 4.1.5 Huiswerk

In het blok Huiswerk wordt het huiswerk voor de huidige datum getoond en indien ingevoerd het huiswerk in de toekomst.

| Fa | Huiswerk         |                             | $\oslash$ |
|----|------------------|-----------------------------|-----------|
|    | t/m 20 jan. 2021 | Huiswerk SK voor 20-01-2020 |           |
|    | t/m 22 jan. 2021 | Huiswerk SK voor 22-01      |           |

Met de knop **Wijzigen** kan het huiswerk worden aangepast. Met de pijltjes aan de rechterzijde kan de informatie over het huiswerk worden uitgeklapt en met de knop **Wijzigen** (potlood-symbool) kan de inhoud worden gewijzigd.

Als de muis over de rechterbovenhoek wordt bewogen verschijnen de knop **Opslaan (groen vinkje)** waarmee de gewijzigde tekst of bijlage kan worden bewaard en de knop **Wissen (rood kruisje)**, waarmee het ingevoerde huiswerk (voor de betreffende datum) kan worden gewist.

| Huiswerk - SKB1 - Ida |                                                           | x                                                                     |
|-----------------------|-----------------------------------------------------------|-----------------------------------------------------------------------|
| t/m 22-01-2021 Huisw  | erk SK voor 22-01                                         | De knoppen Opslaan                                                    |
| t/m 20-01-2021 Huisw  | erk SK voor 20-01                                         | en Wissen<br>verschijnen als de                                       |
| 🐈 Nieuw huiswerk      | Huiswerk - SKB1 - Ida                                     | muis pas over het kader wordt bewogen                                 |
|                       | t/m 22-01-2021 Huiswerk SK voor 22-01                     |                                                                       |
|                       | Huiswerk                                                  | Huiswerk - SKB1 - Ida ×                                               |
|                       | Huiswerk SK voor 22-01                                    | t/m 22-01-2021 Huiswerk SK voor 22-01 🖉 🗶 ^                           |
|                       | Tekst<br>extra tekst                                      | Vervaldatum<br>22-01-2021 🔹 🗅 Afgehandeld                             |
|                       | Bijlage<br>Niets weer te geven<br>Ingevoerd op 20-01-2021 | Huiswerk<br>Huiswerk SK voor 22-01                                    |
|                       | t/m 20-01-2021 Huiswerk SK voor 20-01                     |                                                                       |
|                       | 🖶 Nieuw huiswerk                                          | Tekst extra tekst                                                     |
|                       |                                                           | Bijlage<br>Bestand(en) toevoegen: OneDrive Geen bestand geselecteerd. |
|                       |                                                           | Ingevoerd op 20-01-2021                                               |
|                       |                                                           | t/m 20-01-2021 Huiswerk SK voor 20-01                                 |
|                       |                                                           | Nieuw huiswerk 🗸 🗸                                                    |

#### **Nieuw huiswerk**

Met de blauwe knop kan nieuw huiswerk worden toegevoegd. Standaard wordt als vervaldatum de datum, waarop de volgende les plaatsvindt ingevoerd, maar deze kan handmatig worden gewijzigd. In de onderstaande afbeelding ziet u bijvoorbeeld dat als huiswerk projectwerk is ingevoerd met een vervaldatum op 12-02.

Het veld Tekst is enkel bedoeld voor de docent en kan door de leerling of ouder niet worden ingezien.

Bovendien kan bij huiswerk met de knop OneDrive een bijlage worden toegevoegd.

| Ē | Huiswerk         | $\bigcirc$                      |  |
|---|------------------|---------------------------------|--|
|   | t/m 20 jan. 2021 | Huiswerk SK voor 20-01          |  |
|   | t/m 22 jan. 2021 | Huiswerk SK voor 22-01          |  |
|   | t/m 12 feb. 2021 | Projectwerk inleveren voor15:00 |  |

In het blok Huiswerk wordt al het huiswerk getoond, waarbij de datum van de les gelijk is aan of voor de vervaldatum van het huiswerk valt.

#### Afgehandeld huiswerk

In het wijzigvenster staat bij iedere datum het veld **Afgehandeld**, dat kan worden aangevinkt. Dit kan worden gebruikt in samenhang met de optie **Toon verlopen niet afgehandeld huiswerk** onder *Klassenboek* | *Instellingen*. Is deze optie geactiveerd, dan wordt in het blok **Huiswerk** ook al het huiswerk getoond, waarvan de datum al is verlopen, maar het veld **Afgehandeld** niet is aangevinkt. Deze informatie is ook beschikbaar voor leerlingen.

Tip

Huiswerk kan ook direct worden ingevoerd vanuit de verschillende lessenoverzichten onder de menukeuze *Lessen* en op de startpagina. Met het recht Klassenboek zien docenten ook onder *Klassenboek* | *Huiswerk* een overzicht van alle huiswerk voor een klas of vak binnen een bepaald tijdbereik.

### Invoer van huiswerk in de Untis Mobile App

Ook met de Untis Mobile App kan het huiswerk worden ingevoerd. Klik op het gewenste uur en vervolgens op de knop Huiswerk.

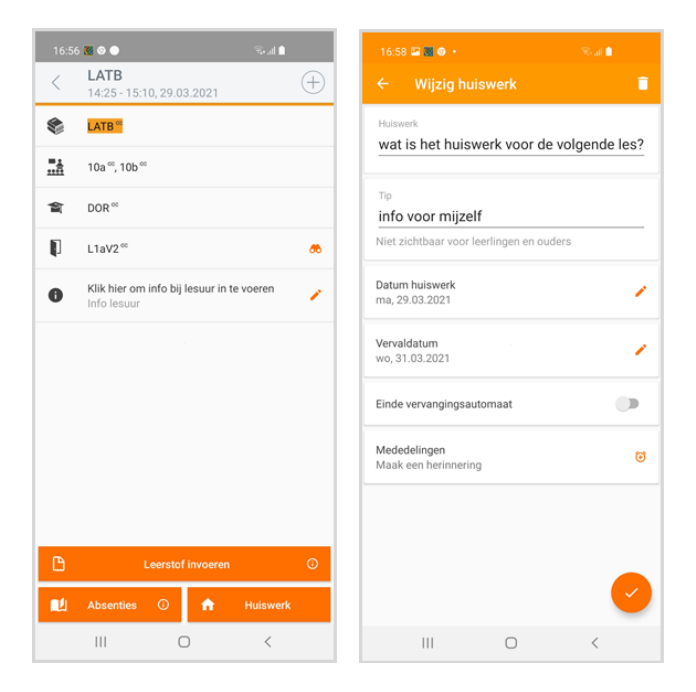

### 4.1.6 Aantekeningen

Klassenboekaantekeningen zijn meestal opmerkingen over disciplinaire overtredingen tijdens de lessen, maar ook positieve gebeurtenissen kunnen natuurlijk worden geregistreerd. Deze aantekeningen kunnen op klas- of op leerlingniveau worden ingevoerd.

Onder *Klassenboek* | *Instellingen* kan de beheerder aangeven binnen welk tijdbereik de aantekeningen mogen worden ingezien.

| Aan | tekeningen 2      |              |       |      |                                |       |  |
|-----|-------------------|--------------|-------|------|--------------------------------|-------|--|
|     | Buisson (Buisson) | 20 jan. 2021 | 12:35 | ALN1 | Waarschuwing wegens ordeversto | admin |  |
|     | 10b               | 20 jan. 2021 | 12:35 | AKN2 | Aantekening betreffende de hel | admin |  |

Met de knop **Nieuw** kunt u een nieuwe aantekening toevoegen. Door selectie van een leerling respectievelijk klas voert u een aantekening op leerling- respectievelijk klasniveau toe. Met behulp van de **Ctrl**-toets kunnen eventueel ook meerdere leerlingen of klassen worden geselecteerd.

| Klas 10a, 10b, 11a, 11b            |      |          |
|------------------------------------|------|----------|
| Docent Ida                         |      |          |
| VAK SKBI                           |      |          |
| 20.01.2021 - 12:35                 |      |          |
| 20-01-2021                         |      |          |
| Leerling                           | Klas |          |
| Addams (Addams)                    | 10a  | <b>^</b> |
| Dragg (Dragg)<br>Buisson (Buisson) | 110  |          |
| Cor (Corroll)                      | 116  |          |
| Lag (Lagerloef)                    | 115  |          |
| Mistral (Mistral)                  |      |          |
| Soddy (Soddy)                      |      |          |
| Zsig (Zsigmondy)                   |      |          |
|                                    |      |          |
| -                                  |      | -        |
|                                    |      |          |
| Aantekening categorie              |      |          |
| Aantekening leerling X             | •    |          |
| Soort aantekening                  |      |          |
| Aantekening niv.1                  | -    |          |
| Anneline                           |      |          |
| Hantekening                        |      |          |
| waar gaat olt over?                |      |          |
|                                    |      |          |

#### Categorie en soort

Bij een aantekening kan eventueel een categorie en/of het soort aantekening worden geselecteerd. Bij iedere soort aantekening is ingesteld of deze gebruikt kan worden voor een leerling of een klas. Dus als een klas is geselecteerd, dan kunt u alleen uit de soort aantekeningen kiezen, die beschikbaar zijn voor aantekening op klasniveau. Soorten aantekeningen kunnen weer worden geordend onder categorieën, maar dit is niet per se noodzakelijk.

#### Let op!

De beheerder van het klassenboek definieert, uit welke categorieën en soorten aantekeningen gekozen kunnen worden (*Basisgegevens* | *Aantekeningen Soorten* resp. *Aantekeningen Categorieën* ).

Waarom een een soort aantekening of categorie invoeren?

- Het is handig als filterfunctie onder Klassenboek | Aantekeningen.
- Als is ingesteld, dat leerlingen hun eigen aantekeningen mogen inzien, dan kunt u de weergave van sommige aantekeningen onderdrukken, door bij het soort aantekening aan te geven, dat deze niet inzichtelijk mag zijn voor leerlingen.

Een aantekening kan ook worden ingevoerd in de onderstaande vensters.

- Klassenboek | Aantekeningen met de knop Nieuw.
- Lessen | Mijn lessen of Lessen | Lessen klassen met een klik op de knop Lestijden, gevolgd door de knop Aantekening.

#### Let op!

Voor het invoeren van aantekeningen moet de gebruikersgroep rechten hebben gekregen voor Aanteke-

**ningen**. De rechten voor het wijzigen of wissen van aantekeningen hebben alleen betrekking op eigen gemaakte aantekeningen. Als bij de rechten tevens de kolom **Alle** is aangevinkt, dan heeft de gebruiker alle rechten voor alle aantekeningen.

#### Tip

Onder *Klassenboek* | *Aantekeningen* kan een klassenleraar of mentor voor een geselecteerd tijdbereik een overzicht met de aantekeningen van zijn/haar klas of leerlingen inzien.

### 4.1.7 Klassendiensten

Een leerling kunt u koppelen aan verschillende soorten klassendiensten zoals een klassenvertegenwoordiger of klassencorvee. U ziet wie in welke weken is ingedeeld.

Bij de details kunt u eventueel een opmerking toevoegen.

| 6 | Klassendiensten                                                                                                    | 2                                | 10a 🕂 | 10b 🕂 | 11a 🕂 | 11b 🕂 |
|---|----------------------------------------------------------------------------------------------------|----------------------------------|-------|-------|-------|-------|
|   | <ul><li>✓ <ul><li>✓ <ul>&lt;</ul></li></ul></li></ul> | Pru (Prudhomme)<br>Heyse (Heyse) |       |       |       |       |

Een nieuwe klassendienst kan worden ingevoerd, indien u hiertoe rechten heeft gekregen. Autorisatie kan worden gegeven voor ofwel alleen de klassen, waarvan u klassenleraar bent, ofwel voor alle klassen.

Standaard zijn de onderstaande soorten diensten mogelijk.

- 🤷 Klassenvertegenwoordiger
- 😤 Klassenvertegenwoordiger vervanger
- 💁 Klassencorvee
- Zelf gedefinieerde klassendienst.

#### Let op!

Onder *Basisgegevens* | *Klassendiensten* kunnen meer soorten worden gedefinieerd en de symbolen worden gewijzigd.

#### Tip!

Onder *Klassenboek* | *Klassendiensten* en *Basisgegevens* | *Klassen* is het mogelijk om de klassendiensten automatisch te laten indelen aan de hand van de door u ingevoerde criteria, zie hoofdstuk 4.3.6.

#### **Untis Mobile App**

In de app klikt u op het gewenste uur gevolgd door de knop **Absenties**. Er verschijnt een lijst met leerlingen en rechts bovenin vindt u de knop voor de klassendiensten (symbool met bezem), die in en afzonderlijk venster worden getoond.

### 4.2 Menu Les

### 4.2.1 Mijn lessen

Onder *Lessen* | *Mijn lessen* verschijnt een lijst met de lessen van de docent, die plaatsvinden in het geselecteerde tijdbereik (standaard de huidige week).

#### Let op!

Uitval wordt standaard niet getoond. Indien gewenst kan onder *Administratie* | *Weergave instellingen* worden aangevinkt, dat deze lessen doorgestreept worden weergegeven.

Met een klik op de knop **Lestijden** opent een venster met de tijden van de les. Bij gebruik van de module Klassenboek vindt u hier de volgende extra knoppen:

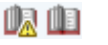

**Klassenboekinvoer**: het uitroepteken geeft aan, dat de afwezigheden nog niet zijn gecontroleerd. Met een klik op het symbool opent het klassenboek, zie hoofdstuk 4.1.

Leerstof: het uitroepteken geeft aan, dat er geen leerstof is ingevoerd. Is dit wel het geval, dan wordt het eerste deel van de inhoud naast de knop getoond en toont de tooltip de volledige informatie. Met een klik op het symbool kan de leerstof worden ingevoerd of gewijzigd. Zie ook hoofdstuk 4.1.1.

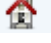

**Huiswerk:** is er huiswerk ingevoerd, dan wordt ook hier het eerste deel getoond en toont de tooltip de volledige inhoud. Zie hoofdstuk 4.1.5.

Invoer nieuwe aantekening: zie hoofdstuk 4.1.6

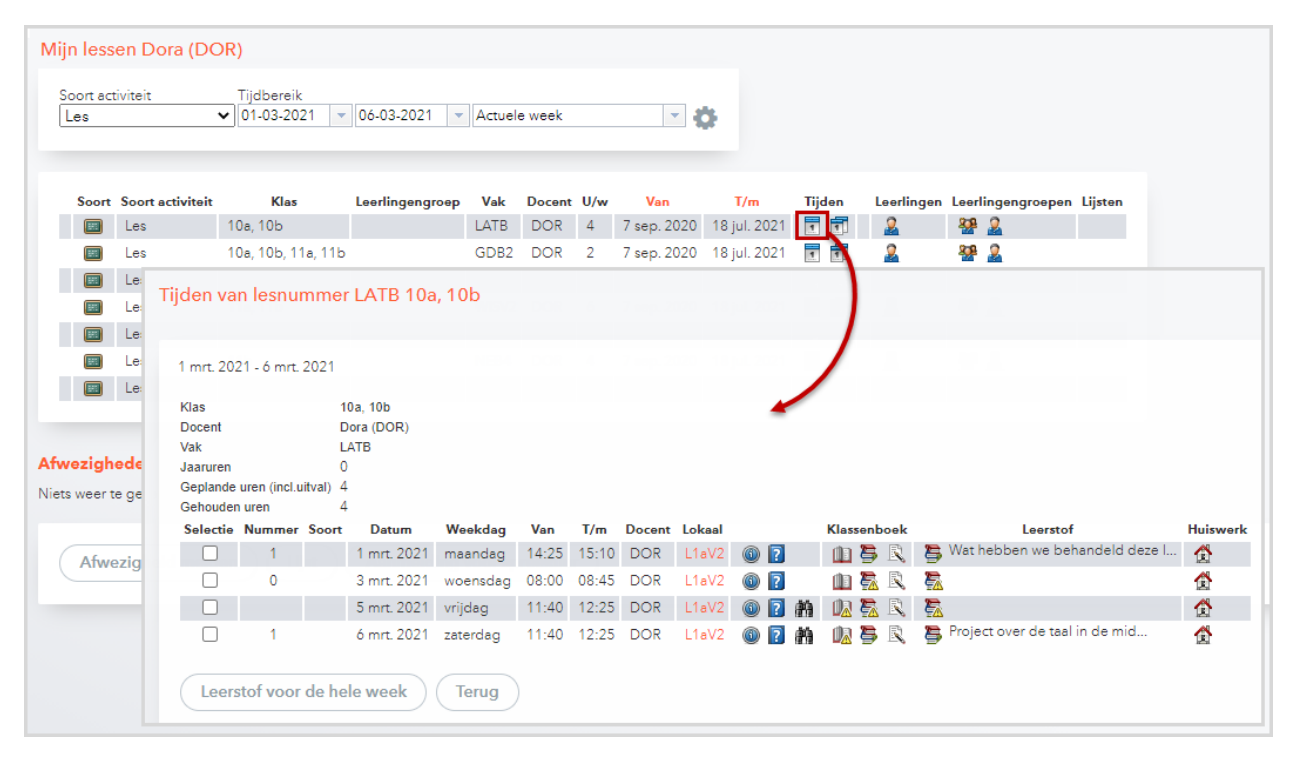

#### Leerstof voor de hele week

Opent u het venster Leerstof met deze knop, dan wordt de ingevoerde tekst, na een klik op **Opslaan** overgenomen bij alle getoonde lesuren.

#### Leerlingen van de les

In het venster 'Leerlingen van de les' kan een docent – zoals ook in het klassenboek – waarderingen invoeren en een bericht naar alle deelnemende leerlingen sturen.

| <mark>eerlingen van de les</mark><br>Docent: Dora (DOR), Vak: LATB, Klas: 10a, 10b                                      |             |          |                |     |  |  |   |  |  |  |
|----------------------------------------------------------------------------------------------------|-------------|----------|----------------|-----|--|--|---|--|--|--|
| Achternaam Voornaam Geslacht Klas Ingangsdatum Afloopdatum Waarderingen                                                 |             |          |                |     |  |  |   |  |  |  |
| 1                                                                                                    | Mistral     | Frederic | 67             | 10a |  |  | 1 |  |  |  |
| 2                                                                                                    | Sienkiewicz | Henryk   | 67             | 10a |  |  | 1 |  |  |  |
| 3                                                                                                    | Wien        | Wilhelm  | o <sup>n</sup> | 10b |  |  | 1 |  |  |  |
| 3 Wien Wilhelm od 10b \$₹<br>► E-mailadressen          Waarderingen invoeren       Totaal waardering       Cijfermatrix |             |          |                |     |  |  |   |  |  |  |

Is aan een tentamensoort geen waarderingsschaal gekoppeld, dan kan de docent dit individueel hier instellen en eventueel ook zelf een waarderingsschaal aanmaken.

### Lijsten

E.

Met een klik op knop **Lijsten** in de kolom Lijsten opent een venster met verschillende lijsten die kunnen worden uitgevoerd in verschillende formaten:

💹 Pdf-formaat

🔤 CSV-formaat: tekstformaat, waarbij de velden door komma's zijn gescheiden.

🖾 Excel-formaat.

| Dore | a (DOF | ?)                  | ✓ <se< p=""></se<>          | electie>  |                           | ♥ 01-                                 | -03-2021                            | -                     | 06-03-2           | 2021               | <ul> <li>Actue</li> </ul> | ele wee       | k          |         | •           |       |
|------|--------|---------------------|-----------------------------|-----------|---------------------------|---------------------------------------|-------------------------------------|-----------------------|-------------------|--------------------|---------------------------|---------------|------------|---------|-------------|-------|
|      | Soort  | Soort<br>activiteit | Klas                        | Leerlinge | ngroep                    | Vak                                   | Docent                              | U/w                   | Van               | T/m                | Tijden                    |               | Leerlingen | Leerlin | ngengroepen | Lijst |
| l    |        | Les                 | 10a,<br>10b                 |           |                           | LATB                                  | DOR                                 | 4                     | 7<br>sep.<br>2020 | 18<br>jul.<br>2021 | 1                         | 2<br>C4<br>0% | 2          | *       | 2           | Ŀ     |
| /    |        | Les                 | 10a,<br>10b,<br>11a,<br>11b |           | Lijst<br>Kla              | van le:<br>s 10a,                     | ssen<br>10b                         |                       |                   |                    |                           |               |            |         |             | 6     |
| l    |        | Les                 | 10b,<br>11a,<br>11b         |           | Doo<br>Vak<br>Tijd<br>01- | ent Dora<br>LATE<br>bereik<br>03-2021 | (DOR)<br>3<br>1 <b>-</b> 0          | 6-03-2                | 2021              | Actu               | ele week                  |               | -          |         |             | 1     |
|      |        | Les                 | 11a,<br>11b                 |           | We<br>We                  | rklijst<br>rklijst m                  | et werkvo                           | orm                   |                   | 风                  | E50 🗙                     |               |            |         |             |       |
| l    |        | Les                 | 11b                         |           | Day<br>Ge<br>Ge           | goverzic<br>miste tijo<br>miste tijo  | ht docen<br>den per k<br>den per k  | t<br>es per<br>es per | leerling          | 医风                 | ESU X<br>ESU X            | 🗌 Zon         | der pagina | wissel  |             | Ŀ     |
|      |        | Les                 | 11ь                         |           | Ge<br>Lee<br>Lee          | miste tijo<br>erlingen<br>erlingen    | den matri<br>van de le<br>van de le | ix<br>is<br>is met    | afbeeld           | 一<br>见<br>ing 风    | CSU X                     | _ zono        | ler invoer |         |             |       |
| l    |        | Les                 | 11b                         |           | Wa<br>Wa                  | ardering<br>ardering                  | g per leer<br>g per klas            | ling                  |                   |                    | 50 X<br>50 X              | 🗌 Wa          | arderingbe | naming  | tonen       | 1     |

#### Werklijst

Met de keuze **Werklijst** wordt een overzicht gepubliceerd in chronologische volgorde met per les de ingevoerde leerstof, het huiswerk en de afwezige leerlingen.

| Klas: 10a,10b, Vak: Latijn Basiscursus |     |        |                                                                     |                                                   |                                    |  |  |  |  |  |  |
|----------------------------------------|-----|--------|---------------------------------------------------------------------|---------------------------------------------------|------------------------------------|--|--|--|--|--|--|
| Lesuren 4 3:00                         |     |        |                                                                     |                                                   |                                    |  |  |  |  |  |  |
| Datum                                  | Uur | Docent | Leerstof                                                            | Huiswerk                                          | Afw. leerlingen                    |  |  |  |  |  |  |
| 1 mrt. 2021                            | 8   | DOR    | 1) Wat hebben we<br>behandeld deze les?                             | Huiswerk Latijn voor 1 maart!<br>(Vanaf 01-03-21) | Wien Wilhelm                       |  |  |  |  |  |  |
| 3 mrt. 2021                            | 1   | DOR    | 2)                                                                  | Huiswerk Latijn voor 3-3 (Vanaf<br>01-03-21)      | Mistral Frederic                   |  |  |  |  |  |  |
| 5 mrt. 2021                            | 5   | DOR    | 3)                                                                  |                                                   |                                    |  |  |  |  |  |  |
| 6 mrt. 2021                            | 5   | DOR    | <ol> <li>4) Project over de taal<br/>in de middeleeuwen.</li> </ol> |                                                   | Sienkiewicz Henryk<br>Wien Wilhelm |  |  |  |  |  |  |

### Werklijst met werkvorm

De lijst Werklijst met werkvorm toont de leerstof en de bijhorende werkvorm.

| 1 mrt. 2021 - 6                        | 1 mrt. 2021 - 6 mrt. 2021 |     |        |                                             |                                  |  |  |  |  |  |  |
|----------------------------------------|---------------------------|-----|--------|---------------------------------------------|----------------------------------|--|--|--|--|--|--|
| Klas: 10a,10b, Vak: Latijn Basiscursus |                           |     |        |                                             |                                  |  |  |  |  |  |  |
| Lesuren                                |                           | 4   | 3:00   |                                             |                                  |  |  |  |  |  |  |
| Datum                                  | Dag                       | Uur | Docent | Leerstof                                    | Werkvorm                         |  |  |  |  |  |  |
| 1 mrt. 2021                            | ma                        | 8   | DOR    | 1) Wat hebben we behandeld deze les?        | Docent-klas<br>dialoog/discussie |  |  |  |  |  |  |
| 3 mrt. 2021                            | wo                        | 1   | DOR    | 2)                                          |                                  |  |  |  |  |  |  |
| 5 mrt. 2021                            | vr                        | 5   | DOR    | 3)                                          |                                  |  |  |  |  |  |  |
| 6 mrt. 2021                            | za                        | 5   | DOR    | 4) Project over de taal in de middeleeuwen. | Presentatie (studenten)          |  |  |  |  |  |  |

#### Dagoverzicht docent

Deze lijst toont de lessen van de huidige dag met leerlingengroep, leerstof, afwezige leerlingen en een kolom opmerking, waar de docent zelf nog info kan toevoegen.

| Dagov | Dagoverzicht docent                                               |         |              |                                   |                 |           |  |  |  |  |  |
|-------|-------------------------------------------------------------------|---------|--------------|-----------------------------------|-----------------|-----------|--|--|--|--|--|
| Doce  | Docent: Dora (DOR), 1 mrt. 2021 - 7 mrt. 2021 mrt. 2021 mrt. 2021 |         |              |                                   |                 |           |  |  |  |  |  |
| Uur   | Vak                                                               | Klas    | Leerlingengr | Leerstof                          | Afw. leerlingen | Opmerking |  |  |  |  |  |
| 3 - 4 | WISV2                                                             | 11a,11b |              | Meetkunde deel 4, hoofdstuk 3,4/5 | -               |           |  |  |  |  |  |
| 5 - 6 | NEB4                                                              | 11b     |              | Voorlezen uit eigen werk!         | -               |           |  |  |  |  |  |
| 8     | LATB                                                              | 10a,10b |              | Wat hebben we behandeld deze les? | Wien Wilhelm    |           |  |  |  |  |  |

#### Gemiste tijden

Voor de betreffende les zijn drie verschillende lijsten te publiceren met informatie over de afwezigheden van de leerlingen binnen met het ingestelde tijdbereik.

| Gemiste tijden per le  | es  |               |              |                  |           |           |      |           |
|------------------------|-----|---------------|--------------|------------------|-----------|-----------|------|-----------|
| 1 mrt. 2021 - 6 mrt. 2 | 202 | 1             |              |                  |           |           |      |           |
| Klas: 10a,10b, Vak: L  | ATI | B, Leerlingen | groep: , Doo | cent: Dora (DOR) | Les       | uren      | 4    | 3:00      |
| Leerling               |     | Datum         | Gem.         | Tijd             | Afwezigh  | eidsreden | Knr. | Afgehande |
| Mistral Frederic       |     | 3/3           | 1            | 08:00-08:30      | Te laat   |           | 9    | 3/3       |
| Sienkiewicz Henryk     |     | 6/3           | 1            | 11:40-12:25      | Geen idee | •         | (10) | 3/3       |
| Wien Wilhelm           |     | 1/3           | 1            | 14:25-15:10      |           |           |      |           |
| Wien Wilhelm           |     | 6/3           | 1            | 11:40-12:25      | Familie   |           |      |           |
| Totaal                 | 4   | 2:4           | 5            | Totaal           | (geldig)  | 4         | 2:45 |           |
| Status Open            | 3   | 2:1           | 5            | Status           | Open      | 3         | 2:15 |           |

#### Gemiste tijden matrix

Deze lijst bevat een tabel met alle studenten en lesdagen en kan handig zijn voor het verwerken van afwezigheden als in het lokaal geen Internet verbinding aanwezig is en er geen UntisMobile-app met offline functionaliteit kan worden gebruikt.

| Vak LATB, Docent Dora (DOI | R), Klá | as 10     | a,10ł     | , Lee     | erlin     | geng      | roep       |            |            |            |            |            |            |            |            |            |            |            |            |
|----------------------------|---------|-----------|-----------|-----------|-----------|-----------|------------|------------|------------|------------|------------|------------|------------|------------|------------|------------|------------|------------|------------|
| Leerling                   |         | 1/3 14:25 | 3/3 08:00 | 5/3 11:40 | 6/3 11:40 | 8/3 14:25 | 10/3 08:00 | 12/3 11:40 | 13/3 11:40 | 15/3 14:25 | 17/3 08:00 | 19/3 11:40 | 20/3 11:40 | 22/3 14:25 | 24/3 08:00 | 26/3 11:40 | 27/3 11:40 | 29/3 14:25 | 31/3 08:00 |
| Mistral Frederic           | 10a     |           |           |           |           |           |            |            |            |            |            |            |            |            |            |            |            |            |            |
| Sienkiewicz Henryk         | 10a     |           |           |           | A         |           |            |            |            |            |            |            |            |            |            |            |            |            |            |
| Wien Wilhelm               | 10b     | A         |           |           | A         |           |            |            |            |            |            |            |            |            |            |            |            |            |            |

#### Leerlingen van de les

Onderstaand een voorbeeld van de uitvoer in Excel-formaat.

|   | A           | В        | С    | D        | E             | F           | G              | Н            |            | J    |
|---|-------------|----------|------|----------|---------------|-------------|----------------|--------------|------------|------|
| 1 | Achternaam  | Voornaam | Klas | Geslacht | Aanvangsdatum | Afloopdatum | E-mailadres    | Mobiele tel. | Telefoonnu | mmer |
| 2 | Mistral     | Frederic | 10a  | m        | 11 jan. 2021  |             | Fmistral@desch | 6123245678   |            |      |
| 3 | Sienkiewicz | Henryk   | 10a  | m        |               |             | HSien@deschoo  | 6123245678   |            |      |
| 4 | Wien        | Wilhelm  | 10b  | m        |               |             | WWien@descho   | 6123245678   |            |      |
| 5 |             |          |      |          |               |             |                |              |            |      |

#### Waardering leerling

Zijn er voor de les waarderingen ingevoerd dan kunnen deze per leerling worden gepubliceerd.

| Overzicht waard | leringen           |            |       | ,      | 1         |  |
|-----------------|--------------------|------------|-------|--------|-----------|--|
| 14-aug-2017 - 1 | 5-jul-2018         |            |       |        |           |  |
| Leerling:       | Carroll (Car)      |            |       |        |           |  |
| Vak:            | SKB1               | Docenten:  | IDA   | Totaal |           |  |
| Datum           | Soort tentamen     | Waardering | Tekst | Klas   | Gebruiker |  |
| 18-dec-2017     | Mondeling          | -          |       | 10a    | admin     |  |
| 3-jan-2018      | Zelfstandig werken | v          |       | 10a    | admin     |  |
| 8-jan-2018      | Mondeling          | ~          |       | 10a    | admin     |  |

### Waardering klas

De lijst **Waardering klas** toont per leerling het waarde-getal van de ingevoerde waarderingen bij de betreffende les.

|                     |             | Waa                 | rdering per | r klas |    | Waa           | rder | ings | sschaal So | chaalMO    |        |
|---------------------|-------------|---------------------|-------------|--------|----|---------------|------|------|------------|------------|--------|
| 14-aug-2017 - 15-ju | I-2018, SKB | 1, IDA              |             |        |    | Naam<br>Schaa | alMC | )    | ×          | ✓ Actief   |        |
|                     |             | Totaal<br>waarderin | Mondeling   | 2      |    | Waar          | deri | nger | 1          | Vaardering | Waarda |
| Carroll (Car)       | 10a         |                     | 2           | 3      |    | 6             | 0    |      | +          | adructing  | 1      |
| Bragg (Bragg)       | 10b         |                     | 1           |        |    |               | •    |      |            |            |        |
| Buisson (Buisson)   | 11b         | -                   | 3           |        |    | <b>(</b> )    |      |      | -          |            | 2      |
| . ,                 |             |                     |             |        |    | ٥             |      |      | ~          |            | 3      |
|                     |             |                     |             |        | -1 |               |      | ÷    |            |            |        |

### 4.2.2 Lessen klassen

Onder *Lessen* | *Lessen Klassen* vindt u dezelfde toevoegingen met betrekking tot de module Klassenboek als onder *essen* | *Mijn lessen*. Extra in dit venster is de knop **Matrix gemiste dagen**.

### Matrix gemiste dagen

De knop **Matrix gemiste dagen** vormt een **pdf-file** met in een tabelformaat alle lesdagen en leerlingen van de geselecteerde klas. Deze uitvoer kunt u gebruiken om bij het ontbreken van computers in leslokalen handmatig de afwezigheid van leerlingen te registreren.

|                    |     |     | Mati | rix Ge | miste | e dag | en  |      |      |      |      |      |      |      |      |      |      |      |      |      |
|--------------------|-----|-----|------|--------|-------|-------|-----|------|------|------|------|------|------|------|------|------|------|------|------|------|
| Klas 10a           |     |     |      |        |       |       |     |      |      |      |      |      |      |      |      |      |      |      |      |      |
| Leerling           | 2/1 | 3/1 | 4/1  | 5/1    | 6/1   | 8/1   | 9/1 | 10/1 | 11/1 | 12/1 | 13/1 | 15/1 | 16/1 | 17/1 | 18/1 | 19/1 | 20/1 | 22/1 | 23/1 | 24/1 |
| Carroll (Car)      |     |     |      |        |       |       |     |      |      |      |      |      |      |      |      |      |      |      |      |      |
| Eucken (Eucken)    |     |     |      |        |       |       |     |      |      |      |      |      |      |      |      |      |      |      |      |      |
| Heyse (Heyse)      |     |     |      |        |       |       |     |      |      |      |      |      |      |      |      |      |      |      |      |      |
| Kipling (Kip)      |     |     |      |        |       |       |     |      |      |      |      |      |      |      |      |      |      |      |      |      |
| Lagerloef (Lag)    |     |     |      |        |       |       |     |      |      |      |      |      |      |      |      |      |      |      |      |      |
| Mistral (Mistral)  |     |     |      |        |       |       |     |      |      |      |      |      |      |      |      |      |      |      |      |      |
| Mommsen (Mom)      |     |     |      |        |       |       |     |      |      |      |      |      |      |      |      |      |      |      |      |      |
| Prudhomme (Pru)    |     |     |      |        |       |       |     |      |      |      |      |      |      |      |      |      |      |      |      |      |
| Sienkiewicz (Sien) |     |     |      |        |       |       |     |      |      |      |      |      |      |      |      |      |      |      |      |      |

### 4.2.3 Lessen leerlingen

Met de module Klassenboek verschijnt een extra keuze *Lessen Leerlingen* onder de menukeuze *Lessen*. Het zelfde venster kan ook worden geopend met de knop **Les** onder *Basisgegevens* | *Leerlingen*.

U kunt per leerling een overzicht van alle lessen tonen, waaraan de leerling op de actieve datum in de kalender deelneemt.

| Carroll Giosue     |        |            |       |             |             |              |                                   |   | 7         |        | 20     | 020/2    | 2021   |        |        | e |
|--------------------|--------|------------|-------|-------------|-------------|--------------|-----------------------------------|---|-----------|--------|--------|----------|--------|--------|--------|---|
| lassen             | l      | Leerlinger | n     | 1           | Fijdbereik  |              |                                   |   | 1011      | •      |        | maar     | t      | •      | Þ      |   |
| 10a                | $\sim$ | Carroll G  | biosu | ie ~        | 01-03-2021  | ▼ 31-03-2021 | <ul> <li>Actuele maand</li> </ul> | - | <u></u> 9 | M<br>1 | D<br>2 | <b>W</b> | D<br>4 | V<br>5 | 2<br>6 | ì |
| Klas               | Docent | : Vak      | Uur   | Begindatum  | Einddatum   |              |                                   |   | 10        | 8      | 9      | 10       | 11     | 12     | 13     | • |
| 10a, 10b, 11a, 11b | LUD    | FIL        | 2     |             | 2 apr. 2021 |              |                                   |   | 11        | 15     | 16     | 17       | 18     | 19     | 20     | 1 |
| 10a, 10b, 11a, 11b | CAE    | AKV        | 6     |             |             |              |                                   |   | 12        | 22     | 23     | 24       | 25     | 26     | 27     | 1 |
| 10a, 11b           | NOB    | BIV1       | 6     |             |             |              |                                   |   | - 40-     | 29     | 30     | 31       |        |        |        |   |
| 10a, 11a, 11b      | ANT    | ENB1       | 4     |             |             |              |                                   |   | 14        | 5      | 6      |          |        |        |        |   |
| 10a, 10b           | LUD    | GSB1       | 2     |             |             |              |                                   |   |           | 202    | 20     | 202      | 1      | 202    | 2      |   |
| 10a                | GUS    | LatAg      | 4     |             |             |              |                                   |   |           |        |        |          |        |        |        |   |
| 10a, 10b, 11a      | GUS    | LOJB2      | 2     |             |             |              |                                   |   |           |        |        |          |        |        |        |   |
| 10a                | LUD    | AKB1       | 2     | 4 jan. 2021 |             |              |                                   |   |           |        |        |          |        |        |        |   |

Is de leerling niet voor het hele lesjaar, maar voor een bepaalde tijd aan de les gekoppeld, dan ziet u in de kolommen **Begin-** en **Einddatum** de beperking, die op het tijdstip van de actieve kalenderdatum geldig is. Deze beperking kan ontstaan door een keuzevakwijziging binnen een periode in Untis, maar ook door handmatige invoer bij de betreffende leerlingengroep.

#### Voorbeeld

In de bovenstaande afbeelding ziet u de lessen, die leerling Caroll Giosue volgt in de maand maart. Deze leerling volgt de les met het vak FIL tot 02-02-2021 en de les AKB1 vanaf 01-04-2021.

### 4.2.4 Dagonderwijs docenten

Onder *Lessen* | *Dagonderwijs docenten* toont de lessen van de docent per dag. Met een klik in de kalender is de datum te wijzigen.

| Losson va | n do  | cont  | t Anto | n (AN   | T) or | 2 apr  | 2021  |              |   | _ |             |          |                        | 2        | ÷        | •     | vr 2<br>2 | 2 apr.<br>020/2 | . 202<br>2021 | !1  | 1  |    |
|-----------|-------|-------|--------|---------|-------|--------|-------|--------------|---|---|-------------|----------|------------------------|----------|----------|-------|-----------|-----------------|---------------|-----|----|----|
| Lessenva  | in do | cem   | Anto   |         | 1)01  |        | 2021  |              |   |   |             |          |                        |          | -        | 4     |           | apri            |               | -   | •  |    |
|           |       |       |        |         |       |        |       |              |   |   |             |          |                        |          | KW       | / M   | D         | W               | 0             | V   | z  | z  |
| Docenten  | Anton | (ANT  | )      | ~       |       |        |       |              |   |   |             |          |                        |          | 13       |       |           |                 | 1             | 2   | 3  | 4  |
|           |       |       |        |         |       |        |       |              |   |   |             |          |                        |          | 14       | 5     | 6         | 7               | 8             | 9   | 10 | 11 |
| Selectie  | Soort | Uur   | Van    | T/m     | Klas  | Docent | Vak   | Lokaal       |   |   | Klassenboek | Leerstof | Huiewerk               |          | 15       | 12    | 13        | 14              | 15            | 16  | 17 | 18 |
|           |       | 5     | 11:40  | 12:25   | 11Ь   | ANT    | WISB4 | LokV8        | ( | ? |             | - 🚰      | Meetkunde              | vom 29 n | nrt. 202 | 1     |           |                 | 22            | 23  | 24 | 25 |
|           |       | 6     | 12:35  | 13:20   | 11Ь   | ANT    | WISB4 | <u>LokV8</u> | 1 | ? |             | 2        | Meetkunde <sup>1</sup> | Meetku   | nde ho   | oofds | tuk :     | 3+4             | 29            | 30  |    | 2  |
|           |       |       |        |         |       |        |       |              |   |   |             |          |                        |          | 18       | 3     | 4         | 5               | 6             |     |    | 9  |
| Lijst     |       | Lijst | Dagov  | erzicht | doce  | ent )  |       |              |   |   |             |          |                        |          |          | 20    | 20        | 202             | 21            | 202 | 2  |    |
|           |       |       |        |         |       |        |       |              |   |   |             |          |                        |          | _        |       |           |                 |               |     |    |    |

Is er leerstof of huiswerk ingevoerd, dan wordt hier het eerste deel getoond en toont de tooltip de volledige inhoud.

### 4.2.5 Dagonderwijs klassen

Onder *Lessen* | *Dagonderwijs klassen* toont de lessen van de klas per dag. Met een klik in de kalender wijzigt u de datum.

|    |          |        |       |       |                       |        |       |        |            |             |                                   |          |                                | ÷  |                | ma 2<br>20 | 29 mr<br>020/2 | t. 2021<br>021 | 1     | 10 |
|----|----------|--------|-------|-------|-----------------------|--------|-------|--------|------------|-------------|-----------------------------------|----------|--------------------------------|----|----------------|------------|----------------|----------------|-------|----|
| Le | essen va | an kla | siib  | op 29 | mrt. 2021 🖛           |        |       |        |            |             |                                   |          |                                | KW | M              | D I        | maar<br>w      | t 👻            | ) •   | 7  |
|    | Klasson  | 116    |       |       |                       |        |       |        |            |             |                                   |          |                                | 9  | 1              | 2          | 3              | 4 !            | 5 6   | 7  |
|    | Kidssell | 110    |       |       | ×                     |        |       |        |            |             |                                   |          |                                | 10 | 8              | 9          | 10             | 11 1           | 2 13  | 14 |
|    | Selectie | Soort  | Van   | T/m   | Klas                  | Docent | Vak   | Lokaal |            | Klassenboek | Leeretof                          | Huiewerk | Afw. leerlingen                | 11 | 15             | 16         | 17             | 18 1           | 9 20  | 21 |
|    |          |        | 08:00 | 08:45 | 11a, 11b              | ANT    | GSB4  | LokV8  | <b>(</b> ) | <u>11</u>   | 👺 Behandeld bij GS                |          | Angell Norman                  | 12 | 22             | 23         | 24             | 25 2           | .6 27 | 28 |
|    |          |        | 08:55 | 09:40 | 11a, 11b              | FRI    | LITB  | L3a    | 0          |             | 2                                 |          |                                | 13 | <b>29</b><br>5 | <b>30</b>  | <b>31</b>      |                |       |    |
|    |          |        | 08:55 | 09:40 | 10a, 11a, 11b         | BER    | LOJB1 | G2     | ٩          |             | Wat hebben we geleerd deze<br>les |          | Hull Cordell, Kellogg<br>Frank |    | 20             | 20         | 202            | 1 2            | :022  |    |
|    |          |        | 08:55 | 09:40 | 10Ь, 11а, 11Ь         | EMI    | LOMB1 | G1     | (          |             | <b>5</b>                          |          |                                |    |                |            |                |                |       |    |
|    |          |        | 09:50 | 10:35 | 10а, 10b, 11а,<br>11b | CAE    | AKV   | LokV6  | 0          |             | 5                                 |          |                                |    |                |            |                |                |       |    |
|    |          |        | 09:50 | 10:35 | 10b, 11a, 11b         | GAU    | BIV2  | L1aV1  | 0          |             | <b>a</b>                          |          |                                |    |                |            |                |                |       |    |
|    |          |        | 09:50 | 10:35 | 10a, 11b              | BER    | ENV2  | LokV7  | 0          |             | - 🗟                               |          |                                |    |                |            |                |                |       |    |
|    |          |        | 09:50 | 10:35 | 11ь                   | RUB    | GSV   | LokV7  | (1)        |             | 5                                 |          |                                |    |                |            |                |                |       |    |
|    |          |        | 09:50 | 10:35 | 10b, 11a, 11b         | HUG    | MUV   | L2a    | 0          |             | 5                                 |          |                                |    |                |            |                |                |       |    |
|    |          |        | 09:50 | 10:35 | 11a, 11b              | DOR    | WISV2 | L1aV2  | 0          |             | 5                                 |          | Buisson Ferdinand              |    |                |            |                |                |       |    |
|    |          |        |       |       |                       |        |       |        |            |             |                                   |          |                                |    |                |            |                |                |       |    |

Afhankelijk van de ingestelde rechten voor de gebruikersgroep kunt u het klassenboek openen of direct leerstof en/of huiswerk invoeren. Dit is meestal voor de eigen lessen en de lessen van de klas(sen), waarvan u klassenleraar bent. De leerstof kan altijd worden bekeken, maar alleen worden ingevoerd met voldoende rechten.

In de kolom **Afw. leerlingen** wordt voor iedere les de afwezige leerlingen van de geselecteerde klas getoond. Onder **Administratie** | **Weergave instellingen** is bepaald met welke benaming (afkorting, achternaam, ID-nummer, enz.) de leerling wordt getoond. Als niet alle gegevens in de kolom passen, dan toont de tooltip de volledige informatie.

### 4.2.6 Tentamens

### **Beoordeling van een tentamens**

Extra met de module Klassenboek is de mogelijkheid om waardering voor een tentamen (repetitie, toets, overhoring, enz.) in te voeren. Selecteer allereerst de gewenste waarderingsschaal.

De knop **Waarderingen invoeren** opent een lijst met de leerlingen, die deelnemen aan de toets. U kunt hier voor iedere leerling de waardering invoeren en eventueel een opmerking.

Met de knop **Waarderingsstatistiek** opent een venster met de gemiddelde waardering van alle leerlingen en het aantal keren, dat de afzonderlijke waarderingen werden ingevoerd.

In het voorbeeld ziet u de invoer door docent IDA voor de toets NA van de klas 11a/11b.

| Tentamens               |                      |                      |                           |                   |                          |           |                  |                    |               |
|-------------------------|----------------------|----------------------|---------------------------|-------------------|--------------------------|-----------|------------------|--------------------|---------------|
|                         |                      | repetitie N          | 4                         |                   |                          |           |                  |                    |               |
| Soort<br>-Alle-         | Klas<br>V -Alle-     | 8-jan-2018 11<br>IDA | :40 - 12:25 NAV2, 11a, 11 | lb                | dbereik<br>1-01-2018     | ▼ 31-0    | 1-2018 🔻 Actue   | le maand           | •             |
| Gewiste gegevensrege    | els tonen            | Toegewezen o         | locent                    |                   |                          |           |                  |                    |               |
| Selectie                | Soort Naa            | 11:40 - 12:25        | IDA                       |                   | Vaklokaa                 | I Export  | Ingevoerd op     | Inleveren op       | Tekst         |
|                         | repetitie hoofd      | Lokalen              |                           |                   | Lok6                     |           | 4-jan-2018 11:40 |                    | hoofdstuk 3   |
|                         | 🕼 repetitie NA       | L1a                  |                           |                   | L1a                      |           | 8-jan-2018 16:54 |                    | hoofdstuk 3-4 |
| 2 Elementen gewonden, v | weergave alle Elemer | Naam                 | ~                         |                   |                          |           |                  |                    |               |
|                         |                      | Taliat               | ^                         |                   |                          |           |                  |                    |               |
| Lijst Tentamens op      | sood Tentameni       | hoofdstuk 3-         | 4                         |                   | <ul> <li>Tent</li> </ul> | tamenove  | rzicht 🔻 🗌 Lege  | e invoer niet tone | n             |
|                         |                      | Vorantwoordol        | iko                       |                   |                          |           |                  |                    |               |
|                         |                      | admin                | ijike 🗸                   |                   |                          |           |                  |                    |               |
|                         |                      | Jelevene en          | lelevere de               |                   |                          |           |                  |                    |               |
|                         |                      | Inleveren op         | Inleveren do              | or                | a                        |           |                  |                    |               |
|                         |                      | Waardaringaa         | haal                      |                   | 5                        |           |                  |                    |               |
|                         |                      | Schaal 0-10          |                           |                   |                          |           |                  |                    |               |
|                         |                      | ocnaai_o-re          | · · ·                     |                   | Waarderi                 | ing       | Aantal           |                    |               |
|                         |                      | Waardering           | en invoeren Waarderi      | nasstatistiek 🕨 🗕 | 0                        |           | 0                |                    |               |
|                         |                      |                      |                           |                   |                          |           | 0                |                    |               |
| Waardering invoeren     | - NA (repetitie)     |                      |                           | х                 | 2                        |           | 0                |                    |               |
|                         |                      |                      |                           |                   | 3                        |           | 1                |                    |               |
| Leerling                | Waarderi             | ng                   | Tekst                     |                   | 4                        |           | 0                |                    |               |
| Nernst (Nernst)         | 5                    | Х т                  |                           |                   | 5                        |           | 2                |                    |               |
| Soddy (Soddy)           | 5                    | X v                  |                           |                   | 6                        |           | 1                |                    |               |
| Svedberg (Sved)         | 9                    | х -                  |                           |                   | 7                        |           | 1                |                    |               |
| Buisson (Buisson)       | 6                    | X v                  |                           |                   | 8                        |           | 0                |                    |               |
| Henderson (Hend)        | 7                    | X v                  |                           |                   | 9                        |           | 1                |                    |               |
| Hull (Hull)             | 3                    | X v                  | herhalen                  |                   | 10                       |           | 0                |                    |               |
| Onslaan Afeluite        | en                   |                      |                           |                   | Gemiddelde w             | aardering | 5,83             |                    |               |
| Alsiult                 |                      |                      |                           |                   | Totaal                   |           | 6(6)             |                    |               |
| L                       |                      |                      |                           |                   | L                        |           |                  |                    |               |

#### Let op!

U kunt in het venster met de waarderingsstatistiek ook direct handmatig een gemiddelde invoeren. Pas als u begint met het invoeren van de individuele waarderingen, worden de velden in het venster met de waarderingsstatistiek voor invoer geblokkeerd.

### 4.2.7 Tentamenstatistiek

Het venster tentamenstatistiek toont dezelfde tentameninvoer als onder *Lessen* | *Tentamens*, alleen wordt nu andere informatie in de lijst getoond.

| Tent           | amensta   | atistiek    |                        |      |                                  |            |       |               |         |            |                         |          |          |                 |   |
|----------------|-----------|-------------|------------------------|------|----------------------------------|------------|-------|---------------|---------|------------|-------------------------|----------|----------|-----------------|---|
| Soort<br>-Alle | -         | кі<br>~     | <sup>as</sup><br>Alle- |      | Docent <ul> <li>Alle-</li> </ul> |            | ~     | /ak<br>-Alle- |         | T<br>V     | ijdbereik<br>01-01-2018 | ▼ 31-0   | 1-2018   | - Actuele maand | • |
|                | Soort     | Naam        | Klas                   | Vak  | Docent                           | Datum      | Van   | T/m           | Minuten | Leerlingen | Waardering              | gsschaal | Waarderi | ing             |   |
| 1              | repetitie | hoofdstuk 3 | 10a,10b,11b            | ENV1 | GAU, AND                         | 4-jan-2018 | 10:45 | 11:30         | 45      | 0/6        |                         |          |          |                 |   |
| P              | repetitie | NA          | 11a,11b                | NAV2 | IDA                              | 8-jan-2018 | 11:40 | 12:25         | 45      | 6/6        | Schaal_0-               | -10      | 5,83     |                 |   |
| Lijs           | en 🔻      |             |                        |      |                                  |            | _     |               |         |            |                         |          |          |                 |   |

### 4.3 Menu Klassenboek

### 4.3.1 Open uren

ledere docent kan zelf controleren, of voor zijn/haarlessen de afwezigheden zijn verwerkt en of er leerstof is ingevoerd. Activeer hiertoe *Klassenboek* | *Open uren/ docent*. Met het keuzeveld **Invoer** kunt u selecteren welke controle u wenst.

De kolom Klassenboek bevat de volgende knoppen:

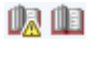

Klassenboekinvoer: het uitroepteken geeft aan, dat de afwezigheden nog niet zijn gecontroleerd. Met een klik op het symbool opent het klassenboek, zie hoofdstuk 4.1.

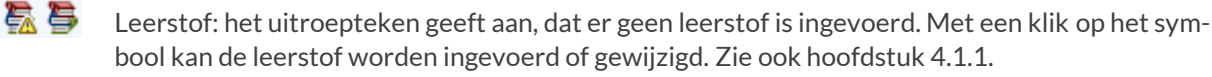

Fistorie van de leerstofinvoer

| Nieta | afge        | handelde le        | suren     | voo | r docent Ar  | nderse    | en (AN   | D)    |        |             |
|-------|-------------|--------------------|-----------|-----|--------------|-----------|----------|-------|--------|-------------|
| Van   | 29-0        | 3-2021 🔻 - 31      | l mrt. 20 | )21 | Open ure     | n: 9, Les | suren: 1 | 2     |        |             |
| Invo  | er Le<br>-A | erstofinvoer ontbi | reekt     | -14 |              | Lijst     |          |       |        |             |
| Sel   | ec          | fwezigheidscontro  | le ontbre | ekt | Datum        | Van       | T/m      | Soort | Lokaal | Klassenboek |
| [     |             | 2a                 | LI        | ma  | 27 mrt. 2021 | 08:00     | 08:45    |       | L1b    | 🔟 🚰         |
| [     |             | 10a, 10b, 11b      | ENV1      | di  | 30 mrt. 2021 | 09:50     | 10:35    |       | LokV6  | 🏛 🛼         |
| [     |             | 10a, 10b, 11b      | ENV1      | di  | 30 mrt. 2021 | 10:45     | 11:30    |       | LokV6  | 🔟 🛼 👘       |
| [     |             | 1a                 | HA        | di  | 30 mrt. 2021 | 13:30     | 14:15    |       | LHW    | 👜 🛼         |
| [     |             | 1a                 | HA        | di  | 30 mrt. 2021 | 14:25     | 15:10    |       | LHW    | 🔟 🛼 👘       |
| [     |             | 3a                 | NE        | wo  | 31 mrt. 2021 | 08:55     | 09:40    |       | L2a    | 🛝 🛼         |
| [     |             | 3a                 | HA        | wo  | 31 mrt. 2021 | 10:45     | 11:30    |       | LHA    | 🛝 🛼         |
| [     |             | 2a                 | HA        | wo  | 31 mrt. 2021 | 13:30     | 14:15    |       |        | 🛝 🛼         |
| [     |             | 2a                 | HA        | wo  | 31 mrt. 2021 | 14:25     | 15:10    |       |        | 🛝 🛜         |

De menukeuze *Klassenboek* | *Open uren/ klas* is voornamelijk bedoeld voor klassenleraren/mentoren. Hier kan dan voor de eigen klas worden gecontroleerd, welke invoer nog niet is doorgevoerd.

| Niet afge | liet afgehandelde lesuren voor klas 3a |           |          |       |              |          |          |       |        |            |                      |  |  |  |
|-----------|----------------------------------------|-----------|----------|-------|--------------|----------|----------|-------|--------|------------|----------------------|--|--|--|
| Van 29-0  | 3-2021                                 | 🔻 - 31 m  | rt. 202' |       | Open uren:   | 20. Lesi | uren: 22 |       |        |            |                      |  |  |  |
|           |                                        |           |          |       |              |          |          |       |        |            |                      |  |  |  |
| Klassen 🕃 | Ba                                     |           | $\sim$   | Docer | iten -Alle-  |          | ~        | Invoe | -Alle- | ~          | Lijst Bericht sturen |  |  |  |
|           |                                        |           |          |       |              |          |          |       |        |            |                      |  |  |  |
| Selectie  | Docent                                 | Klas      | Vak      |       | Datum        | Van      | T/m      | Soort | Lokaal | Klassenboe | k                    |  |  |  |
|           | ARI                                    | 3a        | LOM      | ma    | 29 mrt. 2021 | 08:00    | 08:45    |       | G1     | ur 🔁       |                      |  |  |  |
|           | CUR                                    | За        | HW       | ma    | 29 mrt. 2021 | 08:55    | 09:40    |       |        | 💷 🛼        |                      |  |  |  |
|           | NOB                                    | За        | GD       | ma    | 29 mrt. 2021 | 09:50    | 10:35    |       | L2b    | ur 🔁       |                      |  |  |  |
|           | NEW                                    | За        | NA       | ma    | 29 mrt. 2021 | 10:45    | 11:30    |       | LNA2   | 🛝 🛣        |                      |  |  |  |
|           | CAL                                    | 2a, 3a, 4 | SK       | ma    | 29 mrt. 2021 | 11:40    | 12:25    |       | L1b    | ur 🔁       |                      |  |  |  |
|           | CER                                    | За        | EN       | di    | 30 mrt. 2021 | 08:00    | 08:45    |       | L2a    | 🛝 🛣        |                      |  |  |  |
|           | HUG                                    | За        | AK       | di    | 30 mrt. 2021 | 08:55    | 09:40    |       | L2a    | ur 🔁       |                      |  |  |  |
|           | GAU                                    | За        | WIS      | di    | 30 mrt. 2021 | 09:50    | 10:35    |       | L2a    | 巾 🛼        |                      |  |  |  |
|           | GAU                                    | За        | WIS      | di    | 30 mrt. 2021 | 10:45    | 11:30    |       | LokV7  | uk 🛼       |                      |  |  |  |
|           | RUB                                    | За        | GS       | di    | 30 mrt. 2021 | 11:40    | 12:25    |       | L2a    | - 🛝 🛼      |                      |  |  |  |
|           | RUB                                    | За        | LOJ      | di    | 30 mrt. 2021 | 12:35    | 13:20    |       |        | 🛝 🛣        |                      |  |  |  |
|           | ARI                                    | За        | LOM      | di    | 30 mrt. 2021 | 12:35    | 13:20    |       | G1     | 炮 🛼        |                      |  |  |  |
|           | CAL                                    | 3a        | KG       | di    | 30 mrt. 2021 | 15:20    | 16:05    |       | L2a    | ur 🔁       |                      |  |  |  |
|           | AND                                    | За        | MU       | di    | 30 mrt. 2021 | 15:20    | 16:05    |       |        | 康 🏷        |                      |  |  |  |
|           | CAL                                    | За        | KG       | di    | 30 mrt. 2021 | 16:15    | 17:00    |       | L2a    | 山 🎘        |                      |  |  |  |
|           | AND                                    | За        | MU       | di    | 30 mrt. 2021 | 16:15    | 17:00    |       |        | 康 巻        |                      |  |  |  |
|           | CER                                    | За        | EN       | wo    | 31 mrt. 2021 | 08:00    | 08:45    |       | L2a    |            |                      |  |  |  |
|           | AND                                    | За        | NE       | wo    | 31 mrt. 2021 | 08:55    | 09:40    |       | L2a    | 康 幕        |                      |  |  |  |
|           | CER                                    | За        | BI       | wo    | 31 mrt. 2021 | 09:50    | 10:35    |       | L2b    |            |                      |  |  |  |
|           | AND                                    | 3a        | HA       | wo    | 31 mrt. 2021 | 10:45    | 11:30    |       | LHA    | 🕼 🛼        |                      |  |  |  |

#### Berichtgeving bij open uren

In het venster met open uren per klas kunt u met één klik alle docenten berichten, waarbij nog uren open staan.

#### Klassenboekinstellingen

#### Open uren tonen vanaf

Onder *Klassenboek* | *Instellingen* kunt u het tijdbereik instellen, waarbinnen de open uren moeten worden getoond.

#### **Open uren tonen voor**

Bij de instellingen kunt u tevens aangeven, welk soort controle standaard moet worden geselecteerd in het keuzeveld **Invoer**. Plaats u een vinkje bij **Vaste instelling voor alle gebruikers**, dan kan het soort controle niet meer handmatig worden gewijzigd.

### 4.3.2 Afwezigheden

Onder *Klassenboek* | *Afwezigheden* verschijnt de afwezigheidsregistratie. Met alleen een autorisatie voor het klassenboek kan een docent naast de afwezigheidsregistratie van eigen lessen in het klassenboek tevens in dit venster de afwezigheden invoeren en/of wijzigen van leerlingen, waarvan hij/zij klassenleraar of mentor (*Administratie* | *Mentorgroepen*) is.

Het recht **Beheer afwezigheid leerlingen** geeft de mogelijkheid om iedere leerling van de school afwezig te melden. Door een gebruikersgroep te maken met alleen dit recht, kan de afwezigheidsregistratie voor de hele school centraal plaatsvinden, zonder dat deze personen toegang tot het klassenboek hoeven te hebben.

#### Let op!

Het recht **Afwezigheidsmelding** maakt het voor leerlingen en/of ouders (ofwel gebruikers, die zijn gekoppeld aan een leerling of ouder in WebUntis) mogelijk om zelf een afwezigheid in te voeren en heeft geen invloed op docenten.

| Afwezię        | gheden    |       |          |                                     |              |            |                  |          |            |                              |             |       |                        |                      |       |
|----------------|-----------|-------|----------|-------------------------------------|--------------|------------|------------------|----------|------------|------------------------------|-------------|-------|------------------------|----------------------|-------|
| Klas<br>-Alle- |           |       | Le<br>-/ | erling<br>Alle-<br>] Filter op klas |              |            | eken<br>vezighei | dsreden  | Tij        | dbereik<br>6-01-2018<br>atus | 13-01-20    | 18 💌  | Actuele v<br>Sortering | veek 👻               |       |
| Selectie       |           |       | Soort    | Gewisie gege<br>Gebruiker           | Le           | erling     | Klas             | KI-Ler   | Van        | Begin                        | T/m         | Einde | Reden                  | Status               | Tekst |
|                | / X       | ٩     | E:       | ANT                                 | Carroll      | (Car)      | 10a              | ANT      | 4-jan-2018 | 8:00                         | 10-jan-2018 | 9:40  | Ziek                   | Geoorloofd / 22      |       |
|                | / X       | 9     | E:       | ANT                                 | Heyse        | (Heyse)    | 10a              | ANT      | 10-jan-201 | 8 9:50                       | 10-jan-2018 | 17:00 | Ziek                   | Geoorloofd / 10      |       |
| $\checkmark$   | / X       | J     | bag      | ANT                                 | Kinlina      | (Kip)      | 10a              | ANT      | 3-jan-2018 | 8:00                         | 10-jan-2018 | 17:00 |                        | Niet geoorloofd / 20 |       |
| $\checkmark$   | / X       | J     | 1591 N   | Onderbrel<br>8:55 - 9:4             | kingen:<br>D | Soddy)     | 11a              | CAE      | 10-jan-201 | 8 8:00                       | 10-jan-2018 | 17:00 | GI                     | <b>?</b> /21         |       |
| $\checkmark$   | / X       | J     | ⊨a h     | àomin                               | Addam        | s (Addams) | 11b              | DOR      | 4-jan-2018 | 8:00                         | 8-jan-2018  | 17:00 |                        | 2                    |       |
| 5 Elemen       | ten gevor | nden, | weerga   | ave alle Eleme                      | enten.1      |            |                  |          |            |                              |             |       |                        |                      |       |
| Nieuw          | Wisse     | en    | Same     | nvoegen                             | Kennisge     | eving Li   | jsten 🤜          | <b>,</b> |            |                              |             |       |                        |                      |       |

In het overzicht zijn de onderstaande knoppen te activeren.

- Wijzigen van de afwezigheidinformatie.
- Wissen van de afwezigheid. Eveneens met de knop **Wissen** in combinatie met de kolom **Selectie**.
- Wijzigingshistorie: deze knop verschijnt na het wijzigen van de afwezigheidsdetails.
- 😽 Afwezigheid zonder onderbreking
- 🙀 Afwezigheid bevat een onderbreking, de tooltip toont het tijdstip.
- Open, ofwel afwezigheid zonder kennisgeving. Indien niet open, wordt de status van de kennisgeving vermeld. Een klik in deze kolom opent het venster met details.

De lijst met afwezigheden kan worden beperkt tot een klas, een leerling, een geselecteerd tijdbereik (standaard is dit de actieve week in de kalender), een afwezigheidsreden of een afwezigheidsstatus.

#### Let op!

Bij de klassenboekinstellingen kan worden bepaald, dat een nieuwe afwezigheid automatisch wordt gekoppeld aan een bepaalde afwezigheidsreden. Ook de status van de afwezigheid kan automatisch worden ingesteld (zie hoofdstuk 2.4.4 Afwezigheidsredenen en hoofdstuk 2.2.2 Klassenboekinstellingen).

#### Tooltip met contactgegevens

Als de muis is geplaatst op de naam van een leerling en de gebruiker de rechten tot het inzien van contactgegevens heeft, dan toont de tooltip de contactgegevens van de leerling. Zijn er bij een leerling meerdere adresgegevens ingevoerd (adres van leerling, ouders/verzorgers, stagebedrijf, enz.), dan worden alle adressen in de tooltip getoond.

|          | P      | X 💽     | 51     | ANT           | S   | oddy (Soddy)                | 11a      | CAE | 10-jan-2018 | 8:00      | 10-jan-2018    | 17:00 | GI   | 2 / 2 | 21 |  |
|----------|--------|---------|--------|---------------|-----|-----------------------------|----------|-----|-------------|-----------|----------------|-------|------|-------|----|--|
|          | 1      | X 💽     | lag −  | admin         | A   | ddams((Addams)              | 11b      | DOR | 4-jan-2018  | 8:00      | 8-jan-2018     | 17:00 |      | 2     |    |  |
| 5 Elemen | ten ge | evonden | weerga | ave alle Elen | nen | Addams (Add                 | ams)     |     |             |           |                |       |      | х     |    |  |
| Nieuw    | W      | ïssen   | Same   | nvoegen       | Ke  | Geboortedatur<br>2-jan-1997 | n        |     |             |           |                |       |      |       |    |  |
|          |        |         |        |               |     | Eigen adres                 |          | Fot | to          |           |                |       |      |       |    |  |
|          |        |         |        |               |     | Telefoonnumm                | er       |     |             |           |                |       |      |       |    |  |
|          |        |         |        |               |     |                             |          |     |             |           |                |       |      |       |    |  |
|          |        |         |        |               |     | Mobiele tel.                |          |     |             |           |                |       |      |       |    |  |
|          |        |         |        |               |     | 00-12345078                 |          |     |             |           |                |       |      |       |    |  |
|          |        |         |        |               |     | E-mailadres                 |          |     |             |           |                |       |      |       |    |  |
|          |        |         |        |               |     | BPV / Stagebe               | drijf    |     | Stag        | jebedriji | f van Jane Fot | 0     |      |       |    |  |
|          |        |         |        |               |     | Telefoonnumm                | er       |     |             |           |                |       |      |       |    |  |
|          |        |         |        |               |     |                             |          |     | _           |           |                |       |      |       |    |  |
|          |        |         |        |               |     | Mobiele tel.                |          |     |             |           |                |       |      |       |    |  |
|          |        |         |        |               |     | 06-87654321                 |          |     |             |           |                |       |      |       |    |  |
|          |        |         |        |               |     | E-mailadres                 |          |     |             |           |                |       |      |       |    |  |
|          |        |         |        |               |     | hetbedrijf@pro              | ovider.r | าไ  |             |           |                |       |      |       |    |  |
|          |        |         |        |               |     |                             |          |     |             |           |                |       | ·· – |       |    |  |

#### Samenvoegen

Als twee of meerdere afwezigheden afzonderlijk zijn ingevoerd (in plaats van verlengen), dan kunt u deze aanvinken en met de knop **Samenvoegen** tot één afwezigheid samenvoegen.

#### Kennisgeving voor meerdere regels

Met de knop **Kennisgeving** onder in het venster kan voor een aantal geselecteerde regels (vinkje in kolom **Selectie**) in één keer de reden en/of de status worden ingevoerd (of gewijzigd).

#### Filter op klas

Bij een selectie van een klas worden alle afwezigheidsregels van een leerling getoond, als de leerling in het geselecteerde tijdbereik in de betreffende klas heeft gezeten. Is de leerling binnen dit tijdbereik van klas gewisseld, dan worden ook de regels van de andere klas getoond.

Met de optie **Filter op klas** worden alleen die afwezigheden getoond, die plaatsvonden op het moment dat de leerling binnen het tijdbereik in de geselecteerde klas zat.

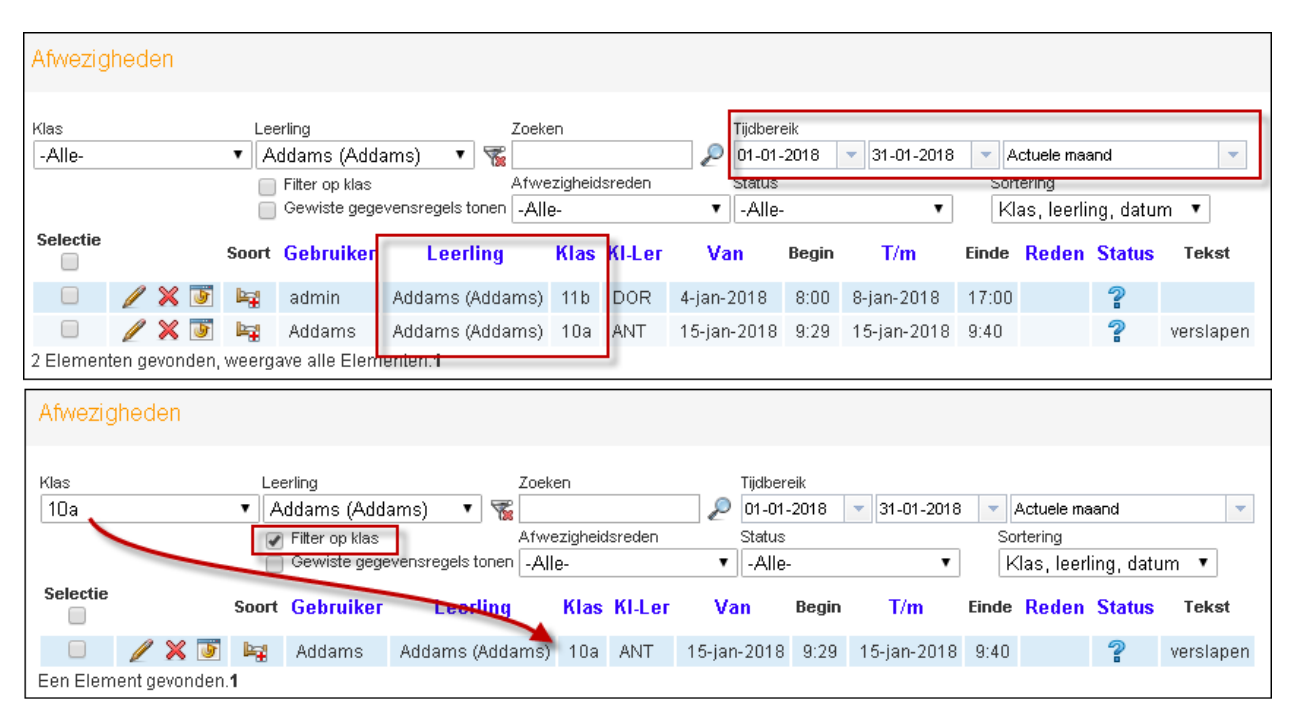

### Afwezigheidsonderbreking

Onderbrekingen van een afwezigheid, bijvoorbeeld als een leerling, ondanks zijn afwezigheid, toch voor een proefwerk verschijnt, kunnen bij de afwezigheidsdetails worden ingevoerd, gewist of aangepast.

| Afwezigheid ×                                                                                                    |                                                                                  |
|----------------------------------------------------------------------------------------------------|----------------------------------------------------------------------------------|
| Leerling                                                                                                    | Nieuwe onderbreking van de afwezigheid                                           |
| Carroll (Car)<br>Van T/m<br>15-01-2018 15-01-2018 1<br>Begintijd Eindtijd invoer onderbreking<br>08:00 17:00 1                                                                                                    | Onderbroken afwezigheid<br>Leerling<br>Carroll (Car)<br>15-jan-2018 8:00 - 17:00 |
| Onderbrekingen       Image: State of the state of the state | Datum<br>15-jan-2018<br>Begintijd Eindtijd<br>09:50 <b>v</b> 10:35 <b>v</b>      |
| Tekst                                                                                                    | kwam alleen voor de toets naar school                                            |
| Gemeld door 🔲 Ouder/ verzorger                                                                                                    | Opslaan Afsluiten                                                                |
| Ingevoerd op 15-jan-2018 9:22:49 van ANT<br>Gewijzigd op 15-jan-2018 11:27:04 van admin<br>Afgehandeld op 15-jan-2018 van ANT<br>Opslaan Wissen Afsluiten                                                                                                    |                                                                                  |

4

Als een afwezigheid een onderbreking bevat, dan wordt in het overzicht de afwezigheid gekenmerkt met het symbool **bed met lichtflits**.

### Afwezigheidsreden en status

Bij iedere afwezigheid kan een afwezigheidsreden worden ingevoerd. Onder **Basisgegevens** | **Afwezigheidsre denen** kan iedere reden worden gekoppeld aan een afwezigheidsstatus (Geoorloofd of Niet geoorloofd). Bij het invoeren van een afwezigheidsreden, wordt dan automatisch ook de status conform de reden bijgewerkt.

#### Let op!

Het automatisch wijzigen van een status werkt altijd de eerste keer dat een reden wordt gekoppeld aan de afwezigheid. Wilt u, dat bij het wijzigen van een reeds ingevoerde reden ook de status (gekoppeld aan de nieuwe reden) automatisch wordt gesynchroniseerd, zorgt u er dan voor, dat bij de klassenboekinstellingen de optie **Afwezigheid altijd aanpassen conform wijziging reden** is geactiveerd.

Bij aanvang is de status van de afwezigheid **Open** en wordt in het overzicht aangeduid met een vraagteken. Met een klik op de status kan zowel de reden als ook de status (zonder invoer van een reden) worden gewijzigd.

Het kennisgevingsnummer wordt automatisch gegenereerd en kan niet worden ingevoerd.

| Selectie   |              | Soort                                    | Gebruiker      | Leerling        | Klas                                                                                                    | KI-Ler                                                                                    | Van                                                         | Begin         | T/m                               | Einde    | Reden | Status           | Tekst        |
|------------|--------------|------------------------------------------|----------------|-----------------|----------------------------------------------------------------------------------------------------|-------------------------------------------------------------------------------------------|-------------------------------------------------------------|---------------|-----------------------------------|----------|-------|------------------|--------------|
|            | / X 🖲        | bg -                                     | Addams         | Addams (Addams) | 10a                                                                                                    | ANT                                                                                       | 15-jan-2018                                                 | 9:29          | 15-jan-2018                       | 9:40     | 6     | 2                | verslapen    |
|            | / X 😈        | -51                                      | ANT            | Carroll (Car)   |                                                                                                    |                                                                                           | or Addomo (A                                                | ddomo         |                                   |          | *     | Geoorloofd / 23  |              |
| 2 Elemente | en gevonden  | weerga                                   | ave alle Elem  | enten.1         | cennisg                                                                                                    | eving vu                                                                                  | or Addams (A                                                | uuams         | )                                 |          |       |                  |              |
| Nieuw      | Wissen       | Same                                     | nvoegen        | Kennisgeving    | Kennisg<br>O<br>Status<br>Niet ge<br>Tekst<br>geen g<br>Addams<br>Addams<br>Afwezi<br><select<br>Tekst<br/>verslaj</select<br> | evingsnn<br>porloofd<br>goede re<br>(Addams<br>(Addams<br>gheidsred<br>tie><br>pen<br>aan | ummer<br>den<br>)heeft verplicht<br>), 15-jan-2018, §<br>en | Datur<br>15-0 | n<br>1-2018 •<br>geving sinds 6-4 | nov-2017 |       |                  |              |
| Selectie   |              | Soort                                    | Gebruiker      | Leerling        | Klas                                                                                                    | KI-Ler                                                                                    | Van                                                         | Regin         | T/m                               | Einde    | Reden | Status           | Tekst        |
|            | / X 👅        | la la la la la la la la la la la la la l | Addams         | Addams (Addams  | s) 10a                                                                                                    | ANT                                                                                       | 15-jan-2018                                                 | 9:29          | 15-jan-2018                       | 9.40     |       | Niet geoorloofd. | 24 verslaper |
|            | / 🗙 👅        | 154                                      | ANT            | Carroll (Car)   | 10a                                                                                                    | ANT                                                                                       | 15-jan-2018                                                 | 8:00          | 15-jan-2018                       | 17:00    | F     | Geoorloofd / 23  |              |
| 2 Element  | ten gevonder | n, weerg                                 | jave alle Elen | nenten.1        |                                                                                                    |                                                                                           |                                                             |               |                                   |          |       |                  |              |

In het bovenstaande voorbeeld ziet u een afwezigheid op 15-01, die door leerling Addams is ingevoerd met begeleiding van de tekst 'verslapen'. Onder *Klassenboek* | *Afwezigheden* wordt hier de status **Niet geoor-loofd** aan gekoppeld.

#### Let op!

De afwezigheidsstatus is vooral heel belangrijk als u gebruik maakt van de mogelijkheid om WebUntis te laten informeren over leerlingen, die in aanmerking komen voor een melding bij DUO, zie hoofdstuk 2.5. Een open status (status is dan ?) wordt hierbij verwerkt als ongeoorloofde afwezigheid.

#### Lijst afwezigen

Met de knop **Lijsten** kunnen de getoonde afwezigheden (inclusief onderbrekingen) worden uitgevoerd naar PDF, Excel of CSV-formaat.

| Afwezigheidslijst    |                 |           |                         |             |                    |      |
|----------------------|-----------------|-----------|-------------------------|-------------|--------------------|------|
| Klas 10a, 15-jan-201 | 18 - 20-jan-201 | 18        |                         |             |                    |      |
| Naam                 | Klas            | Van       | T/m                     | Tekst/Reden | Status             | Knr. |
| Jane Addams          | 10a             | 15/1 9:29 | 15/1 9:40               | verslapen   | Niet<br>geoorloofd | 24   |
| Giosue Carroll       | 10a             | 15/1 8:00 | 15/1 17:00              | F           | Geoorloofd         | 23   |
|                      |                 | - 15/1 9: | 50 - 10:35<br>onderbrek | ing         |                    |      |

### 4.3.3 Gemiste uren

Met het recht **Klassenboek** kunt u voor de klas, waarvan u klassenleraar bent, de gemiste uren voor de geselecteerde week in de kalender opvragen. Met de autorisatie **Beheer afwezigheid leerlingen** kunt u voor iedere klas en/of leerling een overzicht van de gemiste uren verkrijgen.

De lijst is binnen het geselecteerde tijdbereik te beperken tot klas, leerling en afwezigheidstatus. Met een klik in de kolom Status is de afwezigheidsreden, de -status en de tekst te wijzigen.

| Gemiste ure   | en     |          |             |               |        |        |         |          |            |          |                         |                   |                 |       |
|---------------|--------|----------|-------------|---------------|--------|--------|---------|----------|------------|----------|-------------------------|-------------------|-----------------|-------|
| Klas          |        |          | Leerling    |               | Status |        |         | Tijdbere | ik         |          |                         |                   |                 |       |
| 10a           |        | •        | -Alle-      | ۲             | -Alle- |        | •       | 15-01-   | 2018 🔻 15- | 01-2018  | <ul> <li>Act</li> </ul> | tuele dag         | -               |       |
| Gemiste ure   | n 🕜 le | e laat k | comenden    |               |        |        |         |          |            |          |                         |                   |                 |       |
| Leerling      | Klas   |          | Datum       | Tijd          | Vak    | Docent | Gemiste | dagen    | Gem.lessen | Gem.min. | telt                    | Afwezigheidsreden | Status          | Tekst |
| Carroll (Car) | 10a    | ma       | 15-jan-2018 | 10:45 - 11:30 | BIV1   | NOB    | 0       |          | 1          | 45       | 1                       | F                 | Geoorloofd / 23 |       |
| Carroll (Car) | 10a    | ma       | 15-jan-2018 | 11:40 - 12:25 | BIV1   | NOB    | 0       |          | 1          | 45       | 1                       | F                 | Geoorloofd / 23 |       |
| Carroll (Car) | 10a    | ma       | 15-jan-2018 | 14:25 - 15:10 | BIV1   | NOB    | 0       |          | 1          | 45       | 1                       | F                 | Geoorloofd / 23 |       |
| Carroll (Car) | 10a    | ma       | 15-jan-2018 | 15:20 - 16:05 | NEB1   | LUD    | 0       |          | 1          | 45       | 1                       | F                 | Geoorloofd / 23 |       |
| Carroll (Car) | 10a    | ma       | 15-jan-2018 | 16:15 - 17:00 | NEB1   | LUD    | 1       |          | 1          | 45       | 1                       | F                 | Geoorloofd / 23 |       |
| Carroll (Car) | 10a    | ma       | 15-jan-2018 | 8:00 - 8:45   | SKB1   | IDA    | 0       |          | 1          | 45       | 1                       | F                 | Geoorloofd / 23 |       |
| Carroll (Car) | 10a    | ma       | 15-jan-2018 | 12:35 - 13:20 | WISB1  | FRI    | 0       |          | 1          | 45       | 1                       | F                 | Geoorloofd / 23 |       |

#### Gemiste uren/ Te laat komenden

Bovenaan de lijst kunt u met twee vinkjes onderscheid maken tussen het tonen van de regels, waarop een leerling het hele uur heeft gemist of enkel een deel van de les, omdat de leerling te laat was.

#### Let op!

Onder *Klassenboek* | *Instellingen* kan worden vastgelegd, dat een les als gemist uur moet worden gerekend als de leerling een aantal procent (of minuten) van de les gemist heeft.

#### Gemiste dagen

De kolom Gemiste dagen toont het aantal dagen, dat de leerling alle lessen van de dag heeft gemist.

#### Let op!

Onder *Klassenboek* | *Instellingen* kan worden vastgelegd, hoeveel procent van de lessen (of aantal minuten) op een dag als afwezig moet zijn gemeld om als hele afwezige dag te worden geteld.

### 4.3.4 Aantekeningen

Heeft een docent alleen rechten voor het klassenboek, dan kan hij/zij alleen aantekeningen inzien bij de lessen, waartoe hij/zij rechten heeft voor het klassenboek.

Zijn er rechten gegeven voor de autorisatie **Aantekeningen**, dan verschijnt voor een klassenleraar of mentor de menukeuze **Klassenboek** | **Aantekeningen** en kunnen de aantekeningen worden ingezien van de eigen klas en/of leerlingen (en afhankelijk van de ingestelde rechten ook invoeren, wijzigen of wissen). Is bij de autorisatie **Aantekeningen** tevens de kolom **Alle** aangevinkt, dan gelden de rechten uiteraard voor alle leerlingen.

De lijst met aantekeningen kan worden beperkt tot een bepaald tijdbereik. Verder kan voor het zoeken naar een bepaalde aantekening worden gefilterd op klas, leerling, soort aantekening en categorie.

In de kolom **Soort** kunt u aan het getoonde symbool herkennen of de aantekening op leerling- of klasniveau is gemaakt.

| Aanteken       | ningen   |          |                      |         |     |                         |       |     |                      |                    |                                  |                                                     |
|----------------|----------|----------|----------------------|---------|-----|-------------------------|-------|-----|----------------------|--------------------|----------------------------------|-----------------------------------------------------|
| Klas<br>Mentor | _ANT     |          | Leerling<br>V -Alle- |         | ~   | Soort aanteke<br>-Alle- | ning  | ~   | Aantekenir<br>-Alle- | ng categorie<br>V  | Tijdberei<br>29-03-20<br>Actuele | k<br>121 v 03-04-2021 v<br>week v                   |
| Selectie       |          | Soort    | Neem                 | Klas    | Dag | Datum                   | Tijd  | Vak | Gebruiker            | Soort aantekening  | Categoriegroep                   | Teket                                               |
|                | /<br>×   | 2        | Soddy<br>Frederick   | 11a     | ma  | 29 mrt.<br>2021         | 20:46 |     | ANT                  |                    |                                  | Was betrokken bij het vechten in de gang.           |
|                | /<br>×   | 2        | Soddy<br>Frederick   | 11a     | ma  | 29 mrt.<br>2021         | 20:42 |     | ANT                  | Ongepast<br>gedrag | Gedrag                           | Een aantekening gemaakt door de mentor van<br>Soddy |
| 2 Element      | ten gevo | onden, w | veergave alle El     | ementen | .1  |                         |       |     |                      |                    |                                  |                                                     |
| Nieu           | w        | Lijst    | Lijsten              |         |     |                         |       |     |                      |                    |                                  |                                                     |

In het bovenstaande voorbeeld ziet u een aantekening voor leerling Soddy. De docent ziet deze aantekening omdat hij/zij is gekoppeld aan de mentorgroep 'Mentor\_ANT', waar ook leerling Soddy aan is gekoppeld.

Met de knop **Lijst** wordt de lijst in pdf-formaat uitgevoerd. De knop **Lijsten** opent een venster met de mogelijkheid tot een lijst van aantekeningen per klas of leerling. Deze uitvoer is ook mogelijk onder *Klassenboek* | *Lijsten*.

#### Тір

Aantekeningen kunnen ook direct worden toegevoegd Onder Lessen | Mijn lessen of Lessen | Lessen klassen met een klik op de knop Tijden gevolgd door de knop Aantekening.

### 4.3.5 Huiswerk

Heeft een docent alleen rechten voor het klassenboek, dan kan hij/zij het huiswerk inzien en bewerken bij de lessen, waartoe hij/zij rechten heeft voor het klassenboek.

Met het recht **Huiswerk** verschijnt de menukeuze **Klassenboek | Huiswerk** en kan de gebruiker het huiswerk van alle klassen inzien (zie ook hoofdstuk 4.1.5 Klassenboek - Huiswerk).

| iiswerk         |                 |     |        |                                |                 |            |      |                       |
|-----------------|-----------------|-----|--------|--------------------------------|-----------------|------------|------|-----------------------|
|                 |                 |     |        |                                |                 |            |      |                       |
| Klas<br>1 -     | Docenten        |     |        | Vak                            | Tijdbereik      | 20.02.2021 | _    |                       |
|                 | -Alle-          |     | -      | ✓ Alle- ✓                      | 29-03-2021      | 29-03-2021 | -    | Actuele dag           |
| Datum huiewerk  | Vervaldatum     | Vak | Docent | Huiswerk                       |                 |            | Bijl | age                   |
| ma 29 mrt. 2021 | ma 29 mrt. 2021 | MU  |        | Thuis oefenen voor luistertest | t.              |            |      |                       |
| ma 29 mrt. 2021 | ma 29 mrt. 2021 | GD  |        | Huiswerk voor GD               |                 |            |      |                       |
| ma 29 mrt. 2021 | ma 29 mrt. 2021 | WIS |        | Hoofdstuk 6 oefening 1,2 en    | 9               |            |      |                       |
| ma 29 mrt. 2021 | ma 29 mrt. 2021 | EN  |        | Grammatica in de praktijk, de  | el 3            | @ Engels   | oefe | <u>enen_deel3.pdf</u> |
| ma 29 mrt. 2021 | ma 29 mrt. 2021 | KG  |        | verslag museumbezoek, mini     | maal 75 woordei | n.         |      |                       |

### 4.3.6 Klassendiensten

Heeft een docent alleen rechten voor het klassenboek, dan kan hij/zij alleen klassendiensten inzien bij de lessen, waartoe hij/zij rechten heeft voor het klassenboek.

Zijn er rechten gegeven voor de autorisatie **Klassendiensten**, dan verschijnt de menukeuze **Klassenboek** | **Klassendiensten** en kan de docent de klassendiensten indelen voor de klassen, waartoe de docent klassenleraar is. Is bij de autorisatie **Klassendiensten** tevens de kolom **Alle** aangevinkt, dan gelden de rechten voor alle klassen.

Na selectie van de gewenste klas en klassendienst toont de tabel de huidige indeling, waarbij de leerlingen horizontaal en de weken verticaal worden getoond. Leerlingen kunnen nu handmatig worden ingedeeld door de betreffende week aan te vinken.

| Klas              |           | Klassendie             | enst                                     |        | Tijdbereil             | c        |              |          |             |           |         |             |                     |                        |
|-------------------|-----------|------------------------|------------------------------------------|--------|------------------------|----------|--------------|----------|-------------|-----------|---------|-------------|---------------------|------------------------|
| 1a                | -         | Klassenco              | orvee                                    | -      | 29-03-20               | 21 👻 1   | 8-07-2021    | ▼ Tot e  | en met eind | e lesjaar | -       | V           | <u>/isselen naa</u> | <u>r lijstweergave</u> |
|                   |           |                        |                                          |        |                        |          |              |          |             |           |         |             |                     |                        |
| 8 🗆               | 29. 3.    | 5.4.                   | 12. 4.                                   | 19.4.  | 26. 4.                 | 3. 5.    | 10. 5.       | 17.5.    | 24. 5.      | 31. 5.    | 7.6.    | 14. 6.      | 21. 6.              | 28.                    |
| Abbema Annie      |           |                        |                                          |        |                        |          |              |          |             |           |         |             |                     | L 1                    |
| Abbing Arnoud     |           | $\checkmark$           |                                          |        |                        |          |              |          |             |           |         |             |                     | L 1                    |
| Abbink Reneé      |           |                        |                                          |        |                        |          |              |          |             |           | aantal  | karan dia   | not voor            | 2                      |
| Bakker Ben        |           |                        |                                          |        |                        |          |              |          |             |           | de leer | ling in he  | et lesjaar          | 1                      |
| Bakker Bob        |           |                        |                                          |        |                        |          |              |          |             |           |         |             |                     | - L 1                  |
| Bana Al Boudewijn |           |                        |                                          |        |                        |          |              |          |             |           |         |             |                     | L 1                    |
| Big Birgitte      |           |                        |                                          |        |                        |          |              |          |             |           |         |             |                     | L 1                    |
| Coupier Cas       |           |                        |                                          |        |                        |          |              |          |             |           |         |             |                     | L 1                    |
| Debeste Darren    |           |                        |                                          |        |                        |          |              |          |             |           |         |             |                     | L 1                    |
| Dorzetter Dorien  |           |                        |                                          | ~      |                        |          |              |          |             |           |         |             |                     | L 1                    |
| Emertson Emmy     |           | aantal aa<br>leerlinge | ngevinkt<br>n voor d                     | e      |                        |          |              |          |             |           |         |             |                     | L 1                    |
| Hoogeveen Hanna   |           | dienst ir              | n de weel                                | ¢ )    |                        |          |              |          |             |           |         |             |                     | C 0                    |
|                   |           |                        |                                          |        |                        |          |              |          |             |           |         |             |                     |                        |
|                   | 2         | 1                      | 1                                        | 1      | 1                      | 1        | 1            | 1        | 1           | 1         | 1       | 0           | 0                   | 0                      |
|                   | <         |                        |                                          |        |                        |          |              |          |             |           |         |             |                     | > /                    |
| k                 | lassandi  | ionston                |                                          |        |                        |          |              |          |             |           |         |             |                     |                        |
|                   | lassena   | ionston                |                                          |        |                        | т        | idbereik     |          |             |           |         |             |                     |                        |
|                   | las<br>1a |                        | <ul> <li>Soort</li> <li>Alle-</li> </ul> |        | ~                      | 2        | 29-03-2021   | ▼ 03-04- | 2021 👻      |           | Wis     | sselen naar |                     |                        |
|                   | Selectie  |                        |                                          |        |                        | 4        | Actuele week | c        | •           |           | we      | kenoverzicl | 11                  |                        |
|                   |           | Soc                    | ort Klassen                              | dienet | Neem                   | Klas     | Tijd T       | eket     |             |           |         |             |                     |                        |
|                   |           |                        | Corvee                                   | Ab     | bema Annie             | 1a 1-    | 29/3-4/4     |          |             |           |         |             |                     |                        |
|                   |           | / 🗡 🧐                  | KV                                       | Da     | kker ben<br>bema Appie | 1a<br>1a | 27/3-4/4     |          |             |           |         |             |                     |                        |
|                   |           | / × .                  | VH                                       | Do     | rzetter Dorie          | en 1a    | 29/3-4/4     |          |             |           |         |             |                     |                        |

Met de link in de rechter bovenhoek kan worden gewijzigd naar lijstweergave, waarbij alle diensten in het geselecteerde tijdbereik onder elkaar worden getoond. Met de knoppen **Nieuw** en **Wissen** kan de indeling in deze weergave worden gewijzigd.

#### Let op!

Onder *Basisgegevens* | *Klassendiensten* kunnen meer soorten worden gedefinieerd en de symbolen worden gewijzigd.

#### Tip!

Ook onder **Basisgegevens | Klassen** en in het klassenboek is het mogelijk om de klassendiensten in te voeren en te wijzigen.

### Automatische leerlingenindeling

Met de knop **Automatische leerlingenindeling** kunt u het aantal leerlingen, dat iedere week voor een klassendienst moet worden gepland en het aantal weken, dat u automatisch wilt plannen, invoeren. Het is ook mogelijk om leerlingen te kenmerken, die bij de indeling moeten worden overgeslagen.

| Automatische leerlingeninde  | ling ×                    |
|------------------------------|---------------------------|
| Tijdbereik                   | 29-03-2021 💌 12-06-2021 💌 |
| Benodigde leerlingen         | 1                         |
| Duur [weken]                 | 1                         |
| Rekening houden met lesvrije |                           |
| dagen<br>Indeling volgens    | Achternaam 💌              |
| Sortering                    | Oplopend                  |
| Start met leerlingen         | Abbema Annie 🔹            |
| Onderdrukken                 | Abbema Annie              |
|                              | Abbing Arnoud             |
|                              | Abbink Reneé              |
|                              | Bakker Ben                |
|                              | Bakker Bob                |
|                              |                           |
| Indelen Afbreken             |                           |

Belangrijk is, dat handmatige invoer in de tabel niet wordt gewist, maar er juist rekening mee wordt gehouden bij het indelen.

#### Tip

De huidige indeling kan snel worden gewist door een aantal kolommen te selecteren (met behulp van **Ctrl**en/of **Shift**-toets), gevolgd door een klik op het hokje achter het **groene kruisje**.

| Alles wissen  | 29. 3.       | 5.4.         | 12.4. | 19.4.        | 26. 4. | 3. 5. |
|---------------|--------------|--------------|-------|--------------|--------|-------|
| Abbema Annie  |              |              |       |              |        |       |
| Abbing Arnoud |              | $\checkmark$ |       |              |        |       |
| Abbink Reneé  |              |              |       |              |        |       |
| Bakker Ben    | $\checkmark$ |              |       | $\checkmark$ |        |       |
| Bakker Bob    |              |              |       |              |        |       |
|               |              |              |       |              |        |       |

### Lijsten

Met de knop **Lijsten** onder in het venster is een lijst met de leerlingenindeling voor de geselecteerde dienst geordend op week te publiceren en een aparte lijst met klassenvertegenwoordigers, waarbij een **Van - T/m** datumbereik wordt getoond.

| Klassenve | ertegenwoordiger<br>29/3 - 18/7 |    |             |           |
|-----------|---------------------------------|----|-------------|-----------|
| Klas      | Leerling                        |    | Van - T/m   | Opmerking |
| 1a        | Abbema Annie                    | KV | 29/3 - 4/4  |           |
|           | Abbing Arnoud                   | KV | 5/4 - 11/4  |           |
|           | Abbink Reneé                    | KV | 12/4 - 18/4 |           |
|           | Bakker Ben                      | KV | 19/4 - 25/4 |           |
|           | Bakker Bob                      | KV | 26/4 - 2/5  |           |
|           | Bana Al Boudewijn               | KV | 3/5 - 9/5   |           |
|           | Big Birgitte                    | KV | 10/5 - 16/5 |           |
|           | Coupier Cas                     | KV | 17/5 - 23/5 |           |
|           | Debeste Darren                  | KV | 24/5 - 30/5 |           |
|           | Dorzetter Dorien                | KV | 31/5 - 6/6  |           |
|           | Emertson Emmy                   | KV | 7/6 - 13/6  |           |

### 4.3.7 Vrijstellingen

Een vrijstelling geeft een leerling toestemming om bij de les afwezig te zijn. De leerling wordt niet afwezig gemeld en de afwezigheid wordt ook niet als gemiste les geteld.

Zijn er rechten gegeven voor de autorisatie **Vrijstellingen**, dan verschijnt de menukeuze **Klassenboek** | **Vrijstellingen**. Een docent kan dan de vrijstellingen inzien (en afhankelijk van de ingestelde rechten ook invoeren, wijzigen of wissen) van de leerlingen, waarvan de docent klassenleraar of mentor is (**Administratie** | **Mentorgroepen**). Is bij de autorisatie **Vrijstellingen** tevens de kolom **Alle** aangevinkt, dan gelden de rechten

#### voor alle docenten.

De lijst kan worden beperkt tot een bepaald tijdbereik, klas, leerling en vrijstellingsreden. De vrijstellingsredenen denen kunnen onder **Basisgegevens** | **Vrijstellingsredenen** door de beheerder worden gedefinieerd.

| las Leerling Tijdbereik Vrijstellingsreden<br>1a √ Alle- √ 📽 29-03-2021 ▼ 03-04-2021 ▼ Actuele week ▼ Alle- ✓ |                     |       |                |              |            |              |       |       |                    |              |  |  |
|----------------------------------------------------------------------------------------------------|---------------------|-------|----------------|--------------|------------|--------------|-------|-------|--------------------|--------------|--|--|
|                                                                                                    | 🗌 Gewiste g         | egeve | nsregels tonen |              |            |              |       |       |                    |              |  |  |
|                                                                                                    | Leerling            | Klae  | Van            | T/m          | Weekdag    | Vak/Vakgroep | Begin | Einde | Vrijetellingereden | Teket        |  |  |
| 🗆 🥖 🗙 👅                                                                                                    | Abbema Annie        | 1a    | 7 sep. 2020    | 18 jul. 2021 | vrijdag    |              | 15:20 | 16:05 | BA                 |              |  |  |
| 🗆 🛛 🦯 🗙 💽                                                                                                    | Bakker Ben          | 1a    | 29 mrt. 2021   | 1 mei 2021   | ledere dag | LO           | 00:00 | 00:00 | LOV                | Knieblessure |  |  |
| Elementen gevonde                                                                                             | n, weergave alle El | lemen | ten. <b>1</b>  |              |            |              |       |       |                    |              |  |  |

### Vrijstelling invoeren

In principe zijn er twee soorten vrijstellingen.

- Vak gerelateerde vrijstelling: deze geldt voor een bepaald vak, bijvoorbeeld een vrijstelling voor gym door een knieblessure.
- Tijd gerelateerde vrijstelling: deze geldt voor alle vakken en is afhankelijk van het tijdstip op de dag. Bijvoorbeeld een leerling, die altijd iets eerder de les mag verlaten, doordat deze anders de aansluiting met het openbaar vervoer mist. Hieronder ziet u rechts een vrijstelling, die voor het hele lesjaar voor de vrijdag geldt van 15:20-16:05, onafhankelijk welke les op dit tijdstip plaatsvindt.

| Nieuwe vrijstelling ×                                                                                                    | Nieuwe vrijstelling ×                                                                                                    |
|----------------------------------------------------------------------------------------------------|----------------------------------------------------------------------------------------------------|
| Klas     Leerling (1a)       1a     X       ✓ Bakker Ben (1a)       Tijdbereik       29-03-2021       ✓ 01-05-2021         Iedere dag | Klas Leerling (1a)<br>1a ★ ★ Maak uw keuze ★<br>✓ Abbema Annie (1a)<br>Tijdbereik Weekdag<br>07-09-2020 ★ 18-07-2021 ★ ▼ vrijdag ★ |
| Vak Vakkengroep<br>LO Vakengroep<br><selectie> V<br/>Begintijd Eindtijd<br/>00:00 V</selectie>                                        | Vak Vakkengroep<br><br><br>Selectie><br><br>Begintijd Eindtijd<br>15:20<br>16:05<br>                                               |
| Vrijstellingsreden<br>LO vrijstelling ~                                                                                               | Vrijstellingsreden<br>Buitenschoolse activi1∨                                                                                      |
| Tekst<br>Knieblessure                                                                                                    | Tekst                                                                                                    |
| Opslaan Afbreken                                                                                                    | Opslaan Afbreken                                                                                                    |

In het klassenboek wordt de vrijstelling aangeduid met een apart symbool bij de leerling en toont een klik erop verdere details.

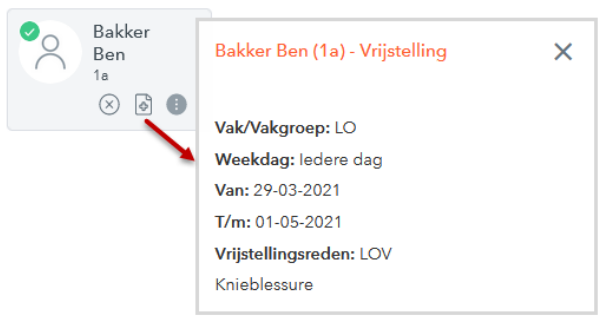

### 4.3.8 Lijsten

Met het recht Klassenboek kunt u verschillende lijsten met betrekking tot uw eigen klas opvragen. Hebt u beheerdersrechten, dan hebt u alle mogelijke lijsten tot uw beschikking. Als onder *Administratie* | *Instellingen* een **logo** is ingesteld (wordt links bovenin WebUntis getoond), dan wordt dit logo ook op de lijsten overgenomen.

De lijsten zijn te beperken tot klas, leerling en het geselecteerde tijdbereik. Met de knop **Heel lesjaar** gebruikt u bij het vormen van een lijst de gegevens van het gehele lesjaar.

Uitvoer is mogelijk naar:

- 💹 Pdf-formaat
- CSV-formaat: tekstformaat, waarbij de velden door komma's zijn gescheiden.

🛛 Excel-formaat.

| Lijsten                                                                                                    |
|----------------------------------------------------------------------------------------------------|
| Klas Leerling Tijdbereik                                                                                                    |
| -Alle- V -Alle- V 08-01-2018 V 13-01-2018 V Actuele week V                                                                                                    |
| Afwezigheden 🖓 Gemiste uren 🖌 Te laat komenden 🗌 Alleen geldige afwezigheden 🗌 Alle leerlingen                                                                                                    |
| Gemiste tijden per leerling 🔰 🗟 🔀 Per uur 🗸 -Alle-                                                                                                    |
| Gemiste tijden per klas 👂 📾 🔯 Per uur 🗸 Alle- 🗸 🛛 Sortering op leerling 🗌 Gemiste dagen en tijden splitsen 🗌 Filter op klas                                                                                                    |
| Gemiste tijden per vak 🧏 📾 🔀 Totaaloverzicht 🗸 Alle-                                                                                                    |
| Gemiste dagen per vakgroep 😣 📾 🔀 Totaaloverzicht 🗸 🖂 IIe- 🗸                                                                                                    |
| Gemiste dagen per klas 🛛 📙 🔤 💽 📋 Hele dag                                                                                                    |
| Afwezigheden per dag / leerling 🛛 🔤 🔀                                                                                                    |
| Afwezigheidsoverschrijding 🖾 meer als 16 Gemiste lessen 4 Weken Calculate DUO-meldingen                                                                                                    |
| Af- en aanwezigheidsoverzicht 🔤 🔀                                                                                                    |
| Aanwezigen 🧏 🔤 🔀                                                                                                    |
| Afwezigheden 🧏 🔤 🔀                                                                                                    |
| Ongeoorloofde afwezigheden  💹 🔤 🔀 langer dan 3 🔄 Dagen                                                                                                    |
| Schriftelijke kennisgeving 🧏 Per uur 🗸 🗋 Groeperen per week 🗋 Afwezigheden met kennisgeving tonen                                                                                                    |
| Lijst bij noodsituaties 📃 🧏                                                                                                    |
| <ul> <li>Antekeningen</li> <li>Antekeningen per leerling</li> <li>Alle-</li> <li>Antekeningen per klas</li> <li>Alle-</li> <li>Sortering op leerling</li> <li>Werklijst</li> <li>Werklijst per dag</li> <li>Sorder paginawissel</li> <li>Weekoverzicht klas</li> <li>Sorder paginawissel</li> <li>Weekoverzicht klas</li> <li>Sorder paginawissel</li> <li>Met afwezigheden</li> </ul> |
| Tentamens 🧏 🎰 🔀                                                                                                    |
| E Klassenboek<br>Klassenboek voorpagina 🔀                                                                                                    |
| E Werkvormen Werkvormen IIII -Alle- ✓ Werkvorm-statistiek IIIIIIIIIIIIIIIIIIIIIIIIIIIIIIIIIIII                                                                                                    |
| Soort tentamen<br>-Alle-                                                                                                    |
| Waarderingbenaming tonen                                                                                                    |
| vvadruening per reening 🔁 🔤 🔤                                                                                                    |
| Verzzeni waarueringen 🔤                                                                                                    |
| manuching per ternamensoon ell RS 🔛 🔛                                                                                                    |

### Afwezigheden

In het blok Afwezigheden zijn verschillende overzichten met informatie over de aan- of afwezigheden van de leerlingen te publiceren. De uitvoer van gemiste tijden of dagen kan eventueel met behulp van de tweede keuzelijst worden beperkt tot een afwezigheidsstatus.

Gemiste tijden per leerling

- **Per uur:** geeft informatie bij elk afwezig uur met aan het einde van de regel de datum, waarop de kennisgeving is ingevoerd en het bijbehorende kennisgevingsnummer.
- **Per dag:** geeft het aantal afwezige uren per dag weer.
- Per les: In het overzicht wordt naast het aantal gemiste lessen/ minuten van een vak tevens aan het begin van de regel het totaal aantal lessen/minuten vermeld, dat het vak voor de leerling per week is ingepland. Na de slash (/ Geen) wordt het aantal klokuren getoond, waarvoor de afwezigheid geen status Geoorloofd heeft.

| Les   |        |     |      | Gemiste less | en / Geen | Gemist in klol | curen / Geen | % / Geen kenni: | % / Geen kennisgv. |  |  |
|-------|--------|-----|------|--------------|-----------|----------------|--------------|-----------------|--------------------|--|--|
| Vak   | Docent | Uur | Min. | Gem.lessen   | tellend   | Gem.min.       | tellend      | %               | tellend            |  |  |
| ORK   | DOR    | 1   | 0:45 | 1/0          | 1/0       | 0:45 / 0:00    | 0:45 / 0:00  | 100 % / 0 %     | 100 % / 0 %        |  |  |
| PORB1 | KON    | 4   | 3:00 | 2/0          | 2/0       | 1:30 / 0:00    | 1:30 / 0:00  | 50 % / 0 %      | 50 % / 0 %         |  |  |
| WISV1 | EMI    | 6   | 4:30 | 1/0          | 1/0       | 0:45 / 0:00    | 0:45 / 0:00  | 16.67 % / 0 %   | 16.67 % / 0 %      |  |  |
|       |        | 11  | 8:15 | 4/0          | 4/0       | 3:00 / 0:00    | 3:00 / 0:00  | 36.36 % / 0 %   | 36.36 % / 0 %      |  |  |

- Per vakgroep: hetzelfde als per les, maar dan getotaliseerd op vakgroep (indien gedefinieerd on Basisgegevens).
- Gemiste tijden per klas.
- Per uur: informatie bij elk afwezig uur met aan het einde van de regel de datum, waarop de afwezigheidsreden is ingevoerd en het bijbehorende kennisgevingsnummer. Het cijfer 0 wil zeggen dat hij/zij volgens de klassenboekinstellingen - geen volledig gemist uur heeft (zie onderstaande afbeelding).

| Gemiste tij            | iden p | oer klas               |                  |                 |          |              |        |              |      |                 |
|------------------------|--------|------------------------|------------------|-----------------|----------|--------------|--------|--------------|------|-----------------|
| 15-jan-20<br>Klas: 10b | 18 - 2 | 0-jan-2018             |                  |                 |          |              |        |              |      |                 |
| Datum                  |        | Leerling               | Gemist<br>Lessen | e lessen<br>Uur | Vak      | Docent       | Afwez  | igheidsreden | Knr. | Afgehand<br>eld |
| 15-1-18                | ma     | Barkla Charles         | 0                | 0:10            | ENV1     | GAU,AND      |        |              |      |                 |
| 15-1-18                | ma     | Bragg William          | 0                | 0:15            | SKB1     | IDA          | Te laa | t            | 28   | 15-1-18         |
| 15-1-18                | ma     | Wien Wilhelm           | 1                | 0:45            | ORK      | DOR          | werd o | onwel ziek   | 29   | 15-1-18         |
| 15-1-18                | ma     | Wien Wilhelm           | 1                | 0:45            | PORB1    | KON          | werd o | onwel ziek   | 29   | 15-1-18         |
| 15-1-18                | ma     | Wien Wilhelm           | 1                | 0:45            | PORB1    | KON          | werd o | onwel ziek   | 29   | 15-1-18         |
| 15-1-18                | ma     | Wien Wilhelm           | 1                | 0:45            | WISV1    | EMI          | werd o | onwel ziek   | 29   | 15-1-18         |
|                        |        | Totaal                 | 4                | 3:25            | Totaal ( | geldig)      | 4      | 3:25         |      |                 |
|                        |        | Zonder<br>kennisgeving | 0                | 0:10            | Zonder   | kennisgeving | 0      | 0:10         |      |                 |

- Per dag: voor iedere leerling per dag het aantal afwezige uren.
- Per week: voor iedere leerling het aantal afwezige uren in een weekoverzicht.
- Weekoverzicht: voor iedere week (binnen het tijdbereik) een kolom met weeknummer en per leerling het aantal gemiste uren deze week.
- **Totaaloverzicht:** per leerling het totaalaantal afwezige uren binnen het geselecteerde tijdbereik.
- Sortering op leerling: geeft een sortering op leerling, niet op datum.
- Gemiste tijden per vak: met het tweede keuzevak is het overzicht te beperken tot één vak.
- Gemiste dagen per vakgroep: indien er vakgroepen zijn gedefinieerd (onder menukeuze Basisgegevens) kunnen de gemiste tijden ook per vakgroep worden uitgevoerd. Met het tweede keuzevak is het overzicht te beperken tot één vakgroep.
- Gemiste dagen per klas: de kolom Gemiste toont het aantal afwezige dagen van de leerling. Boven in het overzicht wordt het totaalaantal lesdagen in het geselecteerde tijdbereik getoond.
- Afwezigheden per dag/ leerling: uitvoer met afwezigheden per leerling-vak-uur inclusief reden en tekst.
- Schriftelijke kennisgeving: voor de afwezigheden met de status Open worden brieven in pdf-formaat aangemaakt met de mogelijkheid om de reden in te voeren en te laten ondertekenen. Een vinkje bij Ook niet Open Afwezigheden tonen toont alle afwezigheden.

 Lijst bij noodsituaties: bij een evacuatie van het schoolgebouw, kan het belangrijk zijn, een nauwkeurig overzicht te hebben, van wie zich precies in het gebouw bevindt en wie niet. De noodsituatielijst toont alle klassen, inclusief afwezige leerlingen en gemiste uren.

| Lijst bij noodsituaties     |         |       |       |               |        |        |
|-----------------------------|---------|-------|-------|---------------|--------|--------|
| 10 mrt. 2021 15:48          |         |       |       |               |        |        |
| Klas: 10a                   |         |       |       | Leerlingen: 9 |        |        |
| Laatste uur: IDA - SKB1 - L | NA1     |       |       |               |        |        |
|                             | afwezig |       |       | Laatst gemist | te les |        |
| Leerling                    | Van     | T/m   | Reden | Uur           | Vak    | Docent |
| Carroll Giosue              |         |       |       |               |        |        |
| Eucken Rudolf Christian     |         |       |       |               |        |        |
| Heyse Paul                  |         |       |       |               |        |        |
| Kipling Rudyard             | -       |       |       |               |        |        |
| Lagerloef Selma             |         |       |       |               |        |        |
| Mistral Frederic            | 15:20   | 16:05 | GI    | 9 / 16:05     | SKB1   | IDA    |
| Mommsen Theodor             |         |       |       |               |        |        |
| Prudhomme Sully             | -       |       |       |               |        |        |
| Sienkiewicz Henryk          |         |       |       |               |        |        |

#### Gemiste uren/ Te laat komenden

Boven in het blok **Afwezigheden** kunt u met twee vinkjes onderscheid maken tussen het tonen van de regels, waarop een leerling het hele uur heeft gemist of enkel een deel van de les, omdat de leerling te laat was.

#### Let op!

Onder *Klassenboek* | *Instellingen* kan worden vastgelegd, dat een les als gemist uur moet worden gerekend als de leerling een aantal procent (of minuten) van de les gemist heeft. Is dit niet het geval dan wordt de afwezigheid gekenmerkt als te laat.

#### Geldige of niet geldige afwezigheid

Op de lijsten met gemiste tijden per leerling, klas en vak wordt het totaalaantal gemiste uren weergegeven en daarnaast het aantal hiervan, dat als geldig is gekenmerkt. Een afwezigheid wordt als geldig gekenmerkt, doordat de gekoppelde reden bij afwezigheidsredenen is gekenmerkt als **geldig** (niet te verwarren met geoorloofd).

#### Let op!

Het is zeker aan te raden om bij alle afwezigheidsredenen, die als ongeoorloofde afwezigheid moeten worden beschouwd, het veld 'Afwezigheid is geldig' **NIET** aan te vinken. Op deze wijze kunnen deze afwezigheden uit de lijsten met gemiste tijden worden gefilterd.

| Gemiste tij | jden p | per klas               |       |            | af    | wezigheidsre              | den 'Ge        | een         |      |          |
|-------------|--------|------------------------|-------|------------|-------|---------------------------|----------------|-------------|------|----------|
| 15-jan-20   | 18 - 2 | 0-jan-2018             |       |            | i     | dee' is geken<br>niet gek | merkt a<br>dig | ls          |      |          |
| Klas: 10b   |        |                        |       |            |       |                           |                |             |      |          |
| Datum       |        | Leerling               | Gemi  | ste lessen | Vak   | Docent                    | Afweziş        | gheidsreden | Knr. | Afgehand |
|             |        |                        | Lesse | n Uur      |       |                           |                |             |      | eiu      |
| 15-1-18     | ma     | Barkla Charles         | ŧ     | 0:45       | ENV1  | GAU,AND                   | Geen id        | lee         | 30   | 15-1-18  |
| 15-1-18     | ma     | Barkla Charles         | ÷     | 0:45       | ENV1  | GAU,AND                   | Geen id        | lee         | 30   | 15-1-18  |
| 15-1-18     | ma     | Bragg William          | 0     | 0:15       | SKB1  | IDA                       | Te laat        |             | 28   | 15-1-18  |
| 15-1-18     | ma     | Wien Wilhelm           | 1     | 0:45       | ORK   | DOR                       | werd or        | nwel ziek   | 29   | 15-1-18  |
| 15-1-18     | ma     | Wien Wilhelm           | 1     | 0:45       | PORB1 | KON                       | werd or        | nwel ziek   | 29   | 15-1-18  |
| 15-1-18     | ma     | Wien Wilhelm           | 1     | 0:45       | PORB1 | KON                       | werd or        | nwel ziek   | 29   | 15-1-18  |
| 15-1-18     | ma     | Wien Wilhelm           | 1     | 0:45       | WISV1 | EMI                       | werd o         | wel ziek    | 29   | 15-1-18  |
|             |        | Totaal                 | 6     | 4:45       | Totaa | l (geldig)                | 4              | 3:15        |      |          |
|             |        | Zonder<br>kennisgeving | 2     | 1:30       | Zonde | er kennisgeving           | 0              | 0:00        |      |          |

#### Alle leerlingen

Een vinkje bij Alle leerlingen toont ook de leerlingen, die geen afwezigheden hebben.

### Afwezigheidsoverschrijding

Deze lijst is speciaal toegevoegd voor Nederlandse scholen en daarom alleen zichtbaar als onder Administratie | Instellingen het land is ingesteld op nl.

Op deze lijst wordt per leerling de afwezigheden geteld, waarbij de status is gekenmerkt als ongeoorloofd. Met het aantal gemiste lessen wordt het aantal klokuren bedoeld. Deze lijst was in eerste instantie bedoeld voor het signaleren van duo-meldingen, wat later is gewijzigd in een aparte functie, zie hoofdstuk 2.5.

#### Let op!

Een nieuwe afwezigheid heeft in eerste instantie nog een open status (status is dan ?) en wordt verwerkt als ongeoorloofde afwezigheid.

#### Ongeoorloofde afwezigheden: laatste x-aantal dagen

Ook op deze lijst worden per leerling de ongeoorloofde afwezigheden geteld. In dit geval verschijnen op de lijst alle leerlingen, die langer dan het ingevoerde aantal dagen in het ingestelde tijdbereik ongeoorloofd afwezig zijn.

### Af- en aanwezigheidsoverzicht

De lijst toont de afwezige leerlingen in de geactiveerde week van de kalender met de volgende informatie:

- Lesuren: aantal lesuren per week
- Klokuren: lesuren omgerekend naar klokuren
- Aanwezig klokuren: aantal klokuren, dat de leerling aanwezig was
- Afwezig klokuren: aantal klokuren, dat de leerling afwezig is gemeld
- Afw.uren zonder kennisgeving: hoeveel klokuren zonder afwezigheidsreden.
- Dag+lesuur: als de afwezigheid geen reden is ingevoerd, dan wordt een een kruis X getoond. Met een streepje worden de lessen, waarop de leerling wel aanwezig was gekenmerkt.

| A         | 1                 | :        | √ Jx    |          |          |                   |                             |              |             |            |             |              |             |               |              |               |            |
|-----------|-------------------|----------|---------|----------|----------|-------------------|-----------------------------|--------------|-------------|------------|-------------|--------------|-------------|---------------|--------------|---------------|------------|
| 4         | A                 | В        | C       | D        | E        | F                 | G                           | Н            |             | J          | K           | L            | M           | N             | 0            | P             | Q          |
| 1         |                   | 1        | Lesuren | Klokuren | Aanwezig | Gemist in klokure | Gem. klokuren zonder kennis | g\ maandag ` | 1           |            |             |              |             |               |              |               |            |
| 2         | We                | ek van 1 | 15-01   |          |          |                   |                             | 8:00 - 8:59  | 99:00 - 9:5 | 910:00 - 1 | 0:11:00 - 1 | 1: 12:00 - 1 | 2:13:00 - 1 | 3: 14:00 - 14 | 4: 15:00 - 1 | 5: 16:00 - 16 | 3: 17:00 - |
| 3         |                   |          |         |          |          |                   |                             |              |             |            |             |              |             |               |              |               |            |
| 4         | Sienkiewicz Henry |          |         |          |          |                   |                             |              |             |            |             |              |             |               |              |               |            |
| 5         | 15-1-2018         | 710a     | 32      | 24:00    | 24:00    | 0:00              | 0:00                        |              |             | -          |             | -            |             | -             | -            | -             |            |
| 5         | Totaal            |          | 32      | 24:00    | 24:00    | 0:00              | 0:00                        |              |             |            |             |              |             |               |              |               |            |
| é<br>B    | Carroll Giosue    |          | Lewis   |          |          |                   |                             |              |             |            |             |              |             |               |              |               |            |
| 9         | 15-1-2018         | 3 10a    | 38      | 28:30    | 23:15    | 5:15              | 0:00                        | F            |             | F          | F           | F            | F           | F             | F            | F             |            |
| 0         | Totaal            |          | 38      | 28:30    | 23:15    | 5:15              | 0:00                        |              |             |            |             |              |             |               |              |               |            |
| 1         |                   |          |         |          |          |                   |                             |              |             |            |             |              |             |               |              |               |            |
| 2         | Eucken Rudolf Chr | i        |         |          |          |                   |                             |              |             |            |             |              |             |               |              |               |            |
| 3         | 15-1-2018         | 3 10a    | 34      | 25:30    | 25:20    | 0:10              | 0:00                        |              |             |            | -           | -            | -           | -             | -            | -             |            |
| 4         | Totaal            |          | 34      | 25:30    | 25:20    | 0:10              | 0:00                        |              |             |            |             |              |             |               |              |               |            |
| 5         |                   |          |         |          |          |                   |                             |              |             |            |             |              |             |               |              |               |            |
| 6         | Wien Wilhelm      |          |         |          |          |                   |                             |              |             |            |             |              |             |               |              |               |            |
| 7         | 15-1-2018         | 3 10b    | 37      | 27:45    | 24:45    | 3:00              | 0:00                        |              |             |            | Ziek        | Ziek         |             | Ziek          | Ziek         | Ziek          |            |
| 8         | Totaal            |          | 37      | 27:45    | 24:45    | 3:00              | 0:00                        |              |             |            |             |              |             |               |              |               |            |
| 9         |                   |          |         |          |          |                   |                             |              |             |            |             |              |             |               |              |               |            |
| 20        | Bragg William     |          |         |          |          | 0.15              |                             |              |             |            |             |              |             |               |              |               |            |
| 21<br>10  | 15-1-2018         | 3 1Ub    | 35      | 26:15    | 26:00    | U:15              | 0:00                        | -            |             | •          | •           | -            |             | •             | -            |               |            |
| 2         | lotaal            |          | 35      | 26:15    | 26:00    | 0:15              | 0:00                        |              |             |            |             |              |             |               |              |               |            |
| :3        | Builds Obuilds    |          |         |          |          |                   |                             |              |             |            |             |              |             |               |              |               |            |
| :4<br>)/7 | Barkia Unaries    | 1.10%    | 22      | 24.00    | 24.00    | 0.00              | 0.00                        |              |             | 0          | 0           | 01           |             |               |              |               |            |
| <br>20    | Totaal            | 000      | 32      | 24.00    | 24.00    | 0.00              | 0.00                        |              |             | GI         | 01          | 01           |             | -             | -            |               |            |
| 27        | Totaal            |          | 32      | 24.00    | 24.00    | 0.00              | 0.00                        |              |             |            |             |              |             |               |              |               |            |
| .,<br>88  | Buisson Ferdinand |          |         |          |          |                   |                             |              |             |            |             |              |             |               |              |               |            |
| .o        | 15-1-2018         | 3 11h    | 34      | 25:30    | 21:45    | 3:45              | 3:45                        | X            | X           | X          | X           | X            |             |               | X            | X             |            |
| ŝ         | Totaal            | 110      | 34      | 25:30    | 21:45    | 3:45              | 3:45                        | ~            | ~           |            | ~           | ~            |             |               | ~            |               |            |
| 31        |                   |          |         |          |          |                   |                             |              |             |            |             |              |             |               |              |               |            |
| 32        | Addams Jane       |          |         |          |          |                   |                             |              |             |            |             |              |             |               |              |               |            |
| 33        | 15-1-2018         | 3 10a    | 29      | 21:45    | 21:45    | 0:00              | 0:00                        | -            |             | -          | -           | -            | -           |               | -            | -             |            |
| 34        | Totaal            |          | 29      | 21:45    | 21:45    | 0:00              | 0:00                        |              |             |            |             |              |             |               |              |               |            |
| æ         |                   |          |         |          |          |                   |                             |              |             |            |             |              |             |               |              |               |            |

#### Alle leerlingen

Plaatst u rechts bovenaan een vinkje bij **Alle leerlingen**, dan worden in het overzicht ook de leerlingen opgenomen, die niet afwezig zijn geweest.

### Aanwezigen

Op deze lijst worden het aantal dagen vermeld dat de leerling aanwezig was binnen het ingevoerde tijdbereik.

### Aantekeningen

Dit overzicht toont alle aantekeningen per leerling of per klas voor het geselecteerde tijdbereik. Een vinkje bij **Sortering op leerling** geeft per klas de aantekeningen in volgorde van de leerlingen in plaats van de datum weer.

| Naam               | Datum        | Vak   | Gebruiker | Soort    | Categoriegroep | Tekst                  |
|--------------------|--------------|-------|-----------|----------|----------------|------------------------|
| Sienkiewicz (Sien) | 15-1-18      | WISB1 | admin     | Afkijken | Gedrag         | Kijkt af bij buurvrouw |
| 1 Aan              | tekening(en) |       |           |          |                |                        |

### Werklijst

Met de keuze **Werklijst** wordt een overzicht gepubliceerd met per les de ingevoerde leerstof. Het dagoverzicht klas toont tevens de afwezige leerlingen en het weekoverzicht kan met of zonder leerlingafwezigheden worden afgedrukt.

|         |              |                 | Weekov  | verzicht klas                  |                                                       |           |
|---------|--------------|-----------------|---------|--------------------------------|-------------------------------------------------------|-----------|
| Klas: : | 10a, 15-jan- | 2018 - 21-jan-2 | 2018    |                                |                                                       |           |
| Dag     | Uur          | Vak             | Docent  | Leerstof                       | Afw. leerlingen                                       | Opmerking |
| ma      | 1            | SKB1            | IDA     |                                | - Carroll (Car)<br>Bragg (Bragg)<br>Buisson (Buisson) |           |
| ma      | 3            | KGB             | EMI     | Behandeld in deze les          | - Sienkiewicz (Sien)<br>Buisson (Buisson)             |           |
| ma      | 3 - 4        | KGV             | NEW     |                                | -                                                     |           |
| ma      | 4 - 5        | BIV1            | NOB     | Wat gedaan in de les biologie? | - Carroll (Car)                                       |           |
| ma      | 4            | ENV1            | GAU,AND |                                | Barkla (Barkla)                                       |           |
| ma      | 4            | WISV1           | EMI     |                                | -                                                     |           |
| ma      | 5            | ENV1            | GAU,AND |                                | Eucken (Eucken)<br>Barkla (Barkla)                    |           |
| ma      | 5            | WISV1           | EMI     |                                | - Wien (Wien)                                         |           |
| ma      | 6            | WISB1           | FRI     |                                | - Carroll (Car)                                       |           |
| ma      | 8            | BIV1            | NOB     |                                | - Carroll (Car)                                       |           |
| ma      | 8            | MUB             | KON     |                                | -                                                     |           |
| ma      | 9 - 10       | NEB1            | LUD     |                                | - Carroll (Car)                                       |           |
| di      | 2            | AKB2            | CAE     |                                | -                                                     |           |
| di      | 2            | BIB1            | BER     |                                | -                                                     |           |

### Leerstof per les of dagoverzicht docent

Onder Lessen | Mijn lessen kunt u met de knop Lijsten nog een paar andere leerstofoverzichten activeren:

- Werklijst: toont naast leerstof ook het huiswerk.
- Werklijst met leervorm/ afwezigheden: een leerstoflijst per les, eventueel met leervorm of afwezige leerlingen.
- Dagoverzicht docent: overzicht, waarin voor de docent per dag en per uur de lesgegevens, de leerstof, de afwezige leerlingen en de opmerkingen binnen het geselecteerde tijdbereik opgenomen zijn.

### Tentamens

Dit overzicht toont alle tentamens voor het geselecteerde tijdbereik. De lijst kan worden gefilterd op klas.

| Tentamens       |             |               |        |             |              |      |          |          |               |
|-----------------|-------------|---------------|--------|-------------|--------------|------|----------|----------|---------------|
| 1-jan-2018 - 31 | -jan-2018   |               |        |             |              |      |          |          |               |
| Soort           | Naam        | Klas          | Datum  | Van-T/m     | Inleveren op | Vak  | Docent   | Vaklokaa | Tekst         |
| repetitie       | hoofdstuk 3 | 10a, 10b, 11b | 4-1-18 | 10:45-11:30 |              | ENV1 | GAU, AND | Lok6     | hoofdstuk 3   |
| repetitie       | NA          | 11a, 11b      | 8-1-18 | 11:40-12:25 |              | NAV2 | IDA      | L1a      | hoofdstuk 3-4 |
|                 |             |               |        |             |              |      |          |          |               |

### Klassenboek

De keuze Klassenboek voorpagina toont een lijst met voor elke klas alle vakken, docenten, de klassenvertegenwoordiger en de eventuele vervanger.

| Klassenboek              |     | 1a            | Begin<br>Einde | 14-aug-2017<br>15-jul-2018 |
|--------------------------|-----|---------------|----------------|----------------------------|
| Klassenleraar            |     | GAU           |                |                            |
| Vakken                   |     | Docenten      |                |                            |
| Aardrijkskunde           | AK  | NEW           |                |                            |
| Biologie                 | BI  | CUR           |                |                            |
| Engels                   | EN  | ARI           |                |                            |
| Godsdienst               | GD  | NOB           |                |                            |
| Kunstgeschiedenis        | KG  | CAL           |                |                            |
| Koken                    | КО  | HUG, BER      |                |                            |
| LO jongens               | LOJ | RUB           |                |                            |
| LO meisjes               | LOM | ARI           |                |                            |
| Muziek                   | MU  | GAU, NEW, CAL |                |                            |
| Nederlands               | NE  | RUB           |                |                            |
| Wiskunde                 | WIS | ARI           |                |                            |
| Klassenvertegenwoordiger |     | Leerling (L1) |                |                            |
| Klassenverteg. verv.     |     |               |                |                            |

### Werkvormen

Onder de kop Werkvormen kunt u een overzicht met alle lessen van alle klassen of voor de geselecteerde klas inclusief de werkvorm en leerstof binnen het gekozen tijdbereik uitvoeren. Dit overzicht is te filteren op één werkvorm.

| Be | stand | Start   Invo | egen | Pagina-inde           | ling   Form       | ules Gegev | vens Control | eren Beeld                                                        | Ontwikkela  | aars   Invoeg | toepassing  | Acrobat   T | eam 🛛 🤉 Ui | tleg | È |
|----|-------|--------------|------|-----------------------|-------------------|------------|--------------|-------------------------------------------------------------------|-------------|---------------|-------------|-------------|------------|------|---|
| Α  | .1    | -            | :    | $\times$ $\checkmark$ | $f_{\mathcal{K}}$ | Klas       |              |                                                                   |             |               |             |             |            |      | ~ |
| 4  | A     | E            |      | с                     | D                 | E          | F            | G                                                                 | н           | 1             | J           | к           | L          | М    |   |
| 1  | Klas  | Werk         | /orm | Datum                 | Uren (aant        | Vak        | Docent       | Leerstof                                                          |             |               |             |             |            |      |   |
| 2  | 10b   | Team         | werk | 8-1-2018              | 1                 | KGB        | EMI          | In teams e                                                        | en aantal o | pdrachten     | uitgevoerd, | zie bijlage |            |      |   |
| 3  | 10b   | Team         | werk | 8-1-2018              | 1                 | ENV1       | GAU,AND      | ) In teams gewerkt aan opdracht 3 t/m 5 van leerboek 'Doehetzelf' |             |               |             |             |            |      |   |
| 4  |       |              |      |                       |                   |            |              | -                                                                 |             |               |             |             |            |      |   |

Verder is een statistisch overzicht mogelijk, met per docent-klas-vak combinatie het aantal lessen inzet per werkvorm.

### Waarderingen

Per tentameninvoer kunnen waarderingen worden ingevoerd. Via het lijstenvenster kan de invoer per leerling en eventueel ook per tentamensoort worden uitgevoerd. Tevens is een totaaloverzicht mogelijk.

# 5 De modules van (Web) Untis

| Module                                             | Doeleinde                                                                                                    |
|----------------------------------------------------|----------------------------------------------------------------------------------------------------|
| UNTIS Afdelingsrooster                             | Voor het samenbrengen en afstemmen van verschillende afdelings-<br>roosters tot één instellingsrooster.                                                                  |
| UNTIS Clusterpakket                                | Voor het samenstellen van individuele lesroosters, het maken van clus-<br>ters en voor het gepersonaliseerd onderwijs.                                                   |
| <b>UNTIS</b> Dagroosterbeheer                      | Verwerken van dagelijkse wijzigingen zoals afwezige docenten, loka-<br>len, het plannen van excursie en/of éénmalige eenvoudige wijzigingen<br>in het actuele rooster.   |
| UNTIS Inforooster                                  | Voor het publiceren van roostergegevens op het Internet en/of Intra-<br>net en per e-mail.                                                                               |
| UNTIS Jaarplanning                                 | Verdelen/plannen van het onderwijs over het gehele jaar zonder te<br>werken met weekuren.                                                                                |
| <b>UNTIS</b> Modulairrooster                       | Vooral geschikt voor modulair onderwijs. Voor elke les kunt u een tijd-<br>bereik en weekperiodiciteit instellen (bijvoorbeeld drie weken of om<br>de week/2 weken).     |
| UNTIS Online                                       | Untis zoals u het kent maar dan geheel in de Cloud. Werken met Untis<br>vanaf iedere plek, device onafhankelijk. Geen lokalen versie meer no-<br>dig.                    |
| UNTIS Pauzerooster                                 | Voor de inzet van docenten als toezichthouders op gangen en/of plei-<br>nen tijdens de pauzes.                                                                           |
| UNTIS Periodenrooster                              | Voor de roosterverdeling in meerdere perioden (deze module is niet<br>apart verkrijgbaar, maar wordt gratis geleverd bij de modules Modu-<br>lair- en Dagroosterbeheer). |
| <b>UNTIS</b> Plan van Inzet en<br>Waardeberekening | Voor het bepalen van de lessentabel en het berekenen van de taakbe-<br>lasting van docenten.                                                                             |
| WEBUNTIS Basispakket                               | Het basispakket voor publicatie van roosters, koppeling met admini-<br>stratiepakket, SAML, Office 365, iCal, Untis Mobile                                               |
| WEBUNTIS Reserveren                                | Voor het interactief boeken en reserveren van lokalen en faciliteiten<br>en het aanpassen van het lesrooster.                                                            |
| WEBUNTIS Klassenboek                               | Aan en afwezigheid registreren, huiswerk verwerken en leerstof/aan-<br>tekeningen toevoegen. Ook via Untis Mobile.                                                       |
| WEBUNTIS Messenger                                 | Blijf als docent in contact met je studenten. Met Messenger staat u live<br>in contact met de deelnemers van uw lesgroep.                                                |
| WEBUNTIS Student                                   | Intekenen op onderwijs, inschrijven op onderwijs dat nog geroosterd<br>moet gaan worden of intekenen op onderwijs dat al ingeroosterd is.                                |
| WEBUNTIS Dagroosterbeheer                          | Absenties en roosterwijzigingen verwerken in het web of Untis Mobile.                                                                                                    |
| WEBUNTIS Roosteren                                 | Het roosteren in de nieuwe module WebUntis Roosteren. Geheel in het web waardoor geen lokale applicatie meer nodig is.                                                   |
| WEBUNTIS Ouderavond                                | Het maken van de planning, de uitnodigingen, en het communiceren<br>van de ouderavondgeprekken voor uw school.                                                           |